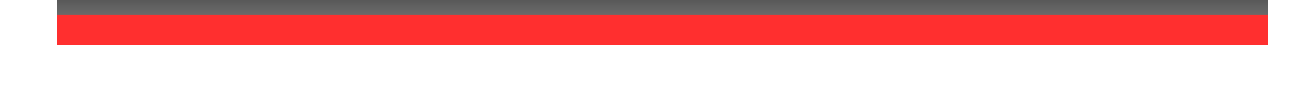

# Komplexný návod CarReport.secar.sk

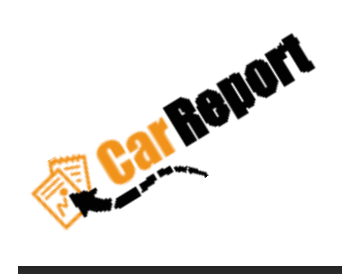

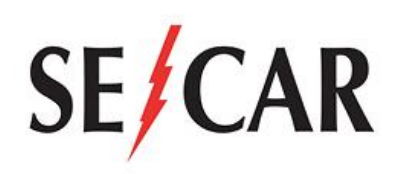

Autor: Vass František

Verzia : 4.0.3

Dátum : 19.03.2019

Používame vždy aktuálne mapy Google Maps

# Obsah

| 0.    | História revízií                                                |
|-------|-----------------------------------------------------------------|
| 1.    | Prihlásenie do knihy jázd4                                      |
| 1.1   | Obnovenie hesla                                                 |
| 2.    | Hlavné menu                                                     |
| 3.    | Kategorizácia nástenky7                                         |
| 3.1   | Online monitoring                                               |
| 3.1.1 | Prehľad                                                         |
| 3.1.2 | História polôh12                                                |
| 3.1.3 | História správ14                                                |
| 3.1.4 | Lokalizácia17                                                   |
| 3.1.5 | Geofencing                                                      |
| 3.1.6 | Príkazy vozidlám                                                |
| 3.2   | Kniha jázd 20                                                   |
| 3.2.1 | Jazdy                                                           |
| 3.2.2 | Jazdy podľa vodičov                                             |
| 3.2.3 | Tankovania                                                      |
| 3.2.4 | Nákup tovarov a palív – Import dátových viet z čerpacích staníc |
| 3.2.5 | Uzávierky                                                       |
| 3.3   | Reporty                                                         |
| 3.3.1 | Základné reporty 50                                             |
| 3.3.2 | Štatistické reporty                                             |
| 3.3.3 | Reporty podľa vodičov55                                         |
| 3.4   | Správa údajov                                                   |
| 3.4.1 | Používatelia                                                    |
| 3.4.2 | Používateľské oprávnenia                                        |
| 3.4.3 | Vozidlá                                                         |
| 3.4.4 | Firmy                                                           |
| 3.4.5 | Vodiči                                                          |
| 3.4.6 | Body záujmu                                                     |
| 3.4.7 | Zákazky                                                         |
| 3.4.8 | Alarmy prípade prekročenia hraníc                               |
| 3.4.9 | Alarmy v prípade odťahu vozidla                                 |
| 25    | Podpora 83                                                      |

| 3.5.1 | O systéme                                | 83 |
|-------|------------------------------------------|----|
| 3.5.2 | Nápoveda – možnosť stiahnuť návod        | 83 |
| 3.5.3 | Kontakt                                  | 84 |
| 3.6   | Servisné prehliadky                      | 84 |
| 3.6.1 | Vytvorenie novej prehliadky              | 88 |
| 3.6.2 | Označenia vykonania servisnej prehliadky | 91 |
| 4.    | Rýchla akcia                             | 92 |
| 4.1   | Vytvoriť používateľa                     | 92 |
| 4.2   | Vytvoriť firmu                           | 92 |
| 4.3   | Vytvoriť vodiča                          | 92 |
| 4.4   | Vytvoriť bod záujmu                      | 92 |
| 5.    | Nastavenia                               | 92 |
| 6.    | Alarmy                                   | 93 |

#### 0. História revízií

| Revízia | Dátum     | Autor          | Opis zmien                                                                                                    |
|---------|-----------|----------------|----------------------------------------------------------------------------------------------------|
| 4.0.1   | 28.7.2018 | Vass František | Počiatok                                                                                                    |
| 4.0.2   | 3.9.2018  | Vass František | <ol> <li>Uzávierka navigačné tlačidlá posun po vozidlách a obdobiach</li> <li>[3.2.4]</li> <li>Jazdy - posun po jazdách [3.2.1]</li> <li>Rýchly filter "Online monitoring - prehľad" [3.1.1] a "Správa<br/>údajov" [3.4]</li> <li>Zadávanie obdobia vo filtri , pridaný čas (hh:mm:ss),všetky<br/>hlavné filtre</li> <li>Rýchla zmena typu jazdy služobná/firemná [3.2.1]</li> <li>Kategorizácia reportov do skupín [3.3]</li> <li>Jazdy podľa vodičov [3.2.2] - pridané</li> <li>Návody na stiahnutie [3.5.2]</li> </ol> |
| 4.0.3   | 19.3.2019 | Vass František | 1) Pridaný modul "servisné prehliadky" bod č.[3.6]<br>2) Pridaný modul "Alarmy" bod č.[6]<br>3) Pridaná ikona alarmu bod č.[3.1.2],[3.1.3]                                                                                                    |

#### 1. Prihlásenie do knihy jázd

Na prihlásenie do knihy jázd použite internetovú adresu:

carreport.secar.sk

| E I                                     | rihlásiť                                                              |
|-----------------------------------------|-----------------------------------------------------------------------|
| Prihlasovacie menc                      | )                                                                     |
| Pole Prihlasovacie meno                 | o nesmie byť prázdne.                                                 |
| Heslo                                   |                                                                       |
| Zapamätaj prihla                        | ásenie na tomto zariadení<br>Zabudli ste heslo                        |
|                                         |                                                                       |
| V prípade problémo<br>0911 093<br>carre | v nás, prosím, kontaktujte na:<br>936, 02/44 452 028<br>port@secar.sk |

Použité dodané prihlasovacie meno a heslo.

Pri vlajke v pravom dolnom rohu si môžete vybrať Vami preferovaný jazyk aplikácie.

Aktuálne je na výber :

- Slovenský jazyk
- Anglický jazyk

#### 1.1 Obnovenie hesla

Je možné kliknutím na "Zabudli ste heslo?" pred prihlásením

| 3                                                        | Car Report                                                                                |
|----------------------------------------------------------|-------------------------------------------------------------------------------------------|
| Vyži                                                     | adať resetovanie<br>hesla                                                                 |
|                                                          |                                                                                           |
| Prosím, vyplř<br>bude zaslany<br>Email                   | ite svoj email. Na zadaný email Vám<br>í odkaz pre resetovanie hesla.                     |
| Prosím, vyplř<br>bude zaslany<br>Email<br>Pole Email nes | tte svoj email. Na zadaný email Vám<br>/ odkaz pre resetovanie hesla.<br>mie byť prázdne. |

Po vyplnení Vašej emailovej adresy Vám bude obratom poslaný email s linkom na vygenerovanie nového hesla. V prípade nedoručenia emailu si skontrolujte záložku SPAM v emailoch.

#### 2. Hlavné menu

Zobrazuje všetky prístupné moduly užívateľa. Každý užívateľ má rôzne prístupové práva v systéme. Jednotlivé zobrazené moduly sa môžu líšiť .

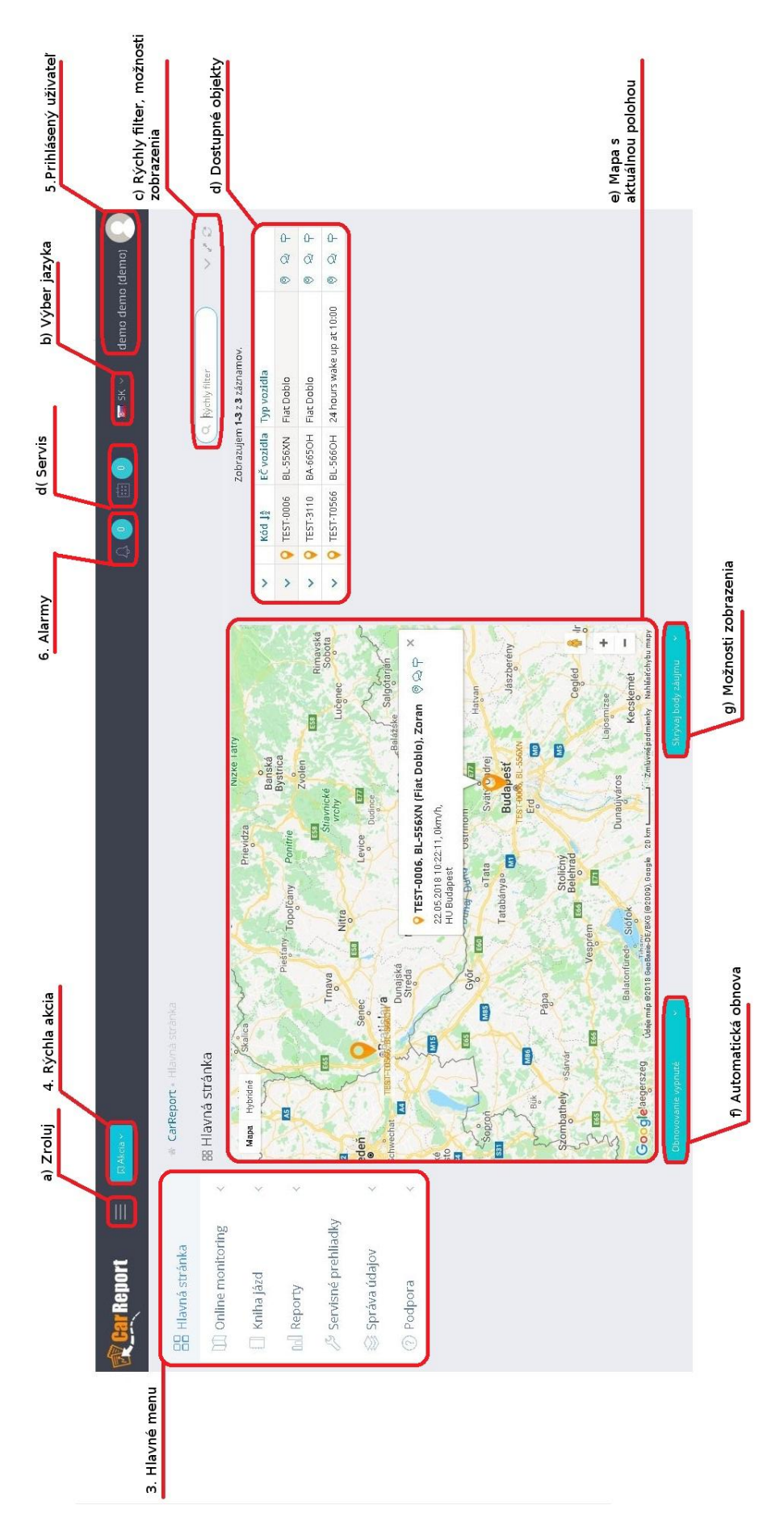

## 3. Kategorizácia nástenky

Vysvetlenie zľava doprava, zhora nadol.

| 💉 Názov                | Možnosti               | Vysvetlenie                                                                                |
|------------------------|------------------------|--------------------------------------------------------------------------------------------|
|                        | 吕 Hlavná stránka       | Zobrazenie hlavnej nástenky bod č.[3]                                                      |
|                        | III Online monitoring  | Zobrazenie aktualných údajov o vozidle bod č.[3.1]                                         |
|                        | 🗍 Kniha jázd           | Zobrazenie knihy jázd bod č.[3.2]                                                          |
| 3. Hlavné menú         | 00 Reporty             | Zobrazenie generovanie reportov bod č.[3.3]                                                |
|                        | 🖉 Servisné prehliadky  | Zobrazenie modulu "Servisné prehliadky" bod č.[3.6]                                        |
|                        | 😂 Správa údajov        | Zobrazenie správy databázových údajov bod č.[3.4]                                          |
|                        | Podpora                | Zobrazenie návodu a FAQ bod č.[3.5]                                                        |
| a) Zroluj 📃            |                        | Zrolovanie Hlavného menú smerom do ľava, po opätovnom<br>kliknuti sa opäat zobrazi         |
|                        | 요 Vytvoriť používateľa | Rýchle vytvorenie nového uživateľa bod č.[4.1]                                             |
|                        | 🖻 Vytvoriť firmu       | Rýchle vytvorenie strediska/pobočky bod č.[4.2]                                            |
| 4. Rýchla akcia        | 요 Vytvoriť vodiča      | Rýchle vytvorenie nového vodiča bod č.[4.3]                                                |
| ⊠ Akcia ⊷              | Ø Vytvoriť bod záujmu  | Rýchle vytvorenie nového bodu záujmu č.[4.4]                                               |
|                        | `☆ Vytvoriť zákazku    | Rýchle vytvorenie novej zakázky č.[4.5]                                                    |
| LYCKL                  | 🚎 SK 🗸                 | Webove rozhranie v anglickom jazyku                                                        |
| D) vyber jazyka        | 夏秋 EN Y                | Webove rozhranie v slovenskom jazyku                                                       |
|                        | 요 Profil               | Otvorenie informácii o svojom profile č.[5.1]                                              |
| 5. Prihlásený uživateľ | ③ Nastavenia           | Otvorenie nastavení bod č.[5.2]                                                            |
| 6                      | +∰ Odhlásiť            | Odhlásenie zo systému bod č.[5.3]                                                          |
|                        | Q. Rýchly filter       | Rýchly filter vyhľadávania vozidla                                                         |
| c) Dúchlu filtar       | ~                      | Schovať mapu a tabulku dostupných vozidiel                                                 |
| c) Rychly Hiter        | 2                      | Zobrazenie na celej obrazovke                                                              |
|                        | Ø                      | Obnovenie stránky                                                                          |
|                        | ~                      | Rozbaliť detaily, zobrazia sa údaje ako,poloha,rýchlosť, atď                               |
| d) Dostupné objekty    | 0                      | Zobrazí históriu polôh vybraného vozidla bod č.[3.1.2]                                     |
| of Dostaphic objects   | Q                      | Zobrazí históriu správ vybraného vozidla bod č.[3.1.3]                                     |
|                        | P                      | Zobrazí knihu jázd vybraného vozidla bod č.[3.2.1]                                         |
|                        | •                      | Označujúce vozidlo a jeho stav - zapnutý motor                                             |
|                        | 9                      | Označujúce vozidlo a jeho stav - nečinný viac ako 60 minút                                 |
|                        | 9                      | Označujúce vozidlo a jeho stav - vypnutý motor                                             |
| e) Mapa s vozidlami    | Mapa Hybridné          | Prepínanie medzi typom máp                                                                 |
|                        | *                      | Zobrazenie záberov z google street                                                         |
|                        | + 1                    | Priblíženie / Odďalovanie mapy, alternatíva je podržat CTRL<br>a kolieskom myšky nad mapou |
| f) Automatická obnova  |                        | Automatická obnova stránky podľa zvoleného intervalu                                       |
| a) Možnosti zobrozonia | Zobraz body záujmu     | Zobrazí body záujmu ked su vytvorené bod [3.4.6]                                           |
| s) woznosu zobrazenia  | Skrývaj body záujmu    | Skryje body záujmu                                                                         |

#### 3.1 Online monitoring

Informácie o polohe a stavoch vozidiel. GPS systém posiela údaje na server pri zapnutom stave motora v pravidelných intervaloch. Všetky tieto údaje sú zhromaždené na serveri a pomocou modulu "Online monitoring" je možné ich sledovanie a zobrazovanie na mape. Nachádzajú sa tu aktuálne, ale aj historické polohy a stavy vozidiel.

#### 3.1.1 Prehľad

Slúži ako celkový prehľad o všetkých vozidlách, na ktoré má užívateľ prístup. Ideálny v prípade rýchleho zistenia polohy a stavu flotily.

#### Tabuľka

Zobrazuje údaje v riadkoch a stĺpcoch, podľa nastaveného filtra. Kliknutím na názov stĺpca automaticky zoraďujete hodnoty.

|   |   |                    |               |                           |            | Z        | obrazujem <b>1</b> | -3 z 3 záznamov.               |          |                  |                  |                   |   |
|---|---|--------------------|---------------|---------------------------|------------|----------|--------------------|--------------------------------|----------|------------------|------------------|-------------------|---|
| ~ |   | Kód J <sup>≜</sup> | EČ<br>vozidla | Typ vozidla               | Dátum      | Čas      | Deň<br>prijatia    | Poloha                         | Rýchlosť | Platná<br>poloha | Motor<br>zapnutý | Služobná<br>jazda |   |
| ~ | • | TEST-0006          | BL-556XN      | Fiat Doblo                | 29.06.2018 | 11:18:02 | Piatok             | BA - Nové Mesto -<br>Hattalova | 0 km/h   | Nie              | Nie              | Áno               | 0 |
| ~ | • | TEST-3110          | BA-665OH      | Fiat Doblo                | 29.06.2018 | 09:52:08 | Piatok             | BA - Nové Mesto -<br>Hattalova | 0 km/h   | Nie              | Nie              | Áno               | 0 |
| ~ | 0 | TEST-T0566         | BL-5660H      | 24 hours wake up at 10:00 | 29.06.2018 | 10:01:53 | Piatok             | BA - Nové Mesto - Pluhová      | 0 km/h   | Áno              |                  |                   | 0 |

Zobrazené základné informácie v prehľade:

- ≻ Kód
- Eč vozidla
- Typ vozidla
- Dátum
- Čas
- Deň prijatia
- Poloha
- Rýchlosť
- Platná poloha?
- Motor zapnutý?
- Služobná jazda?

Pre zistenie detailov o stave vozidla je možné rozklinkať riadok pomocou ikony na začiatku riadka.

|        |                                                                                           |                                                                        |                                                                  |            | Zo          | obrazujen       | n <b>1-3</b> z <b>3</b> záznamov. |          |                  |                  |                   |         |
|--------|-------------------------------------------------------------------------------------------|------------------------------------------------------------------------|------------------------------------------------------------------|------------|-------------|-----------------|-----------------------------------|----------|------------------|------------------|-------------------|---------|
|        | Kód ↓                                                                                     | EČ<br>vozidla                                                          | la Typ vozidla                                                   |            | Čas         | Deň<br>prijatia | Poloha                            | Rýchlosť | Platná<br>poloha | Motor<br>zapnutý | Služobná<br>jazda |         |
| 9      | TEST-0006                                                                                 | BL-556XN                                                               | Fiat Doblo                                                       | 29.06.2018 | 11:18:02    | Piatok          | BA - Nové Mesto -<br>Hattalova    | 0 km/h   | Nie              | Nie              | Áno               | 0       |
| Stavy  | vozidla                                                                                   |                                                                        |                                                                  | Doplň      | ujúce infoi | rmácie o        | vozidle                           | Dopli    | ňujúce inforr    | nácie o polohe   |                   |         |
| Prihl  | lásený vodič                                                                              |                                                                        |                                                                  | Firem      | nė stredisk | o :             | secarba                           | Zem      | . šírka          | 48,1764          | 6                 |         |
| Moto   | ohodiny zapnuté                                                                           | . Nie                                                                  |                                                                  | Opis v     | ozidla      |                 |                                   | Zem      | . dĺžka          | 17,1344          | 6                 |         |
| Sleep  | :p mód                                                                                    | Nie                                                                    |                                                                  | Predv      | olený vodič |                 | Zoran                             |          |                  |                  |                   |         |
| Tach   | hometer                                                                                   | 25 077                                                                 | km                                                               |            |             |                 |                                   |          |                  |                  |                   |         |
| Zost   | tatok paliva                                                                              | 27,00                                                                  | it.                                                              |            |             |                 |                                   |          |                  |                  |                   |         |
| Zálo   | ižná batéria                                                                              |                                                                        |                                                                  |            |             |                 |                                   |          |                  |                  |                   |         |
|        | TEST-3110                                                                                 | BA-665OH                                                               | Fiat Doblo                                                       | 29.06.2018 | 09:52:08    | Piatok          | BA - Nové Mesto -                 | 0 km/h   | Nie              | Nie              | Áno               | 0       |
|        |                                                                                           |                                                                        |                                                                  |            |             |                 | 10 Deserve Deserve                |          |                  |                  |                   |         |
|        |                                                                                           |                                                                        |                                                                  |            |             |                 | Hattalova                         |          | 2                |                  |                   |         |
| novova | TEST-T0566                                                                                | BL-5660H                                                               | 24 hours wake up at 10:00                                        | 29.06.2018 | 10:01:53    | Piatok          | BA - Nové Mesto - Pluhová         | 0 km/h   | Áno              |                  | 15 položiek na s  | (       |
|        | TEST-T0566<br>Detaily<br>Prihláse<br>Tachom<br>Zostato<br>Stav zál<br>Predvol<br>A veľa c | vozidla<br>ený voc<br>heter<br>k paliv<br>ožnej k<br>ený vo<br>ťalších | 24 hours wake up at 10:00<br>:<br>lič<br>a<br>patérie<br>dič<br> | 29.06.2018 | 10:01:53    | Piatok          | BA - Nové Mesto - Pluhová         | 0 km/h   | Áno              |                  | 15 položiek na s  | Strànku |

zadaného textu v tabuľke.

Мара

Zobrazuje polohy vozidiel a ich stavy priamo na mapových podkladoch, podľa nastaveného filtra.

|             |                 |             | 💡 TE     | ST-0006, BL-556XN (             | Fiat Doblo), Zori               | an 🔊 🔍           |                   |
|-------------|-----------------|-------------|----------|---------------------------------|---------------------------------|------------------|-------------------|
|             | (« Predchádzajú | ice vozidlo |          | 29.06.2018 11:<br>BA - Nové Mes | 18:02, 0km/h,<br>to - Hattalova |                  | Nasledujúce vozid |
|             |                 |             |          | Motor vypnutý, Služobná         | jazda, Neplatná po              | loha             |                   |
|             |                 | Tachometer  | 25077 km | Zostatok paliva                 | 27.00 lit.                      | Prihlásený vodič |                   |
|             |                 |             |          |                                 |                                 |                  |                   |
| pa Hybridné |                 |             |          |                                 |                                 |                  |                   |
|             |                 |             |          |                                 |                                 |                  |                   |
|             |                 |             |          |                                 |                                 |                  |                   |
|             |                 |             |          |                                 |                                 |                  |                   |
|             |                 |             |          |                                 |                                 |                  |                   |
|             |                 |             |          |                                 |                                 |                  |                   |
|             |                 |             |          |                                 |                                 |                  |                   |
|             |                 |             |          |                                 |                                 |                  |                   |
|             |                 |             |          |                                 |                                 |                  |                   |
|             |                 |             |          |                                 |                                 |                  |                   |
| Pluhow      |                 |             |          |                                 | ~                               |                  |                   |
| ava -       |                 |             |          |                                 | 90                              |                  |                   |
|             | -               |             |          | TEST                            | -3110 BA-6650H                  |                  |                   |
|             |                 |             |          |                                 | TEST-0006, BL-556XN             |                  |                   |
|             |                 |             |          |                                 | 0                               |                  |                   |
|             | Pluho           | 21          |          |                                 |                                 |                  |                   |
|             | Pluho           | ová         |          |                                 |                                 |                  |                   |

V prípade pripojenia GPS na CAN vozidla zobrazí sú k dispozícií aj údaje :

- Stav tachometra
- Zostatok paliva

| Tlačidlom | « Predchádzajúce vozidlo  | zobrazíte na mape predchádzajúce vozidle na mape v zozname. |
|-----------|---------------------------|-------------------------------------------------------------|
| Tlačidlom | Nasledujúce vozidlo » zol | prazíte na mape ďalšie vozidlo na mape v zozname.           |

#### Filter vyhľadávania v údajoch

Filter

Slúži na rýchle vyhľadávanie jednotlivých kľúčových parametrov jednotky. Nachádza sa nad

"Prehľadom"

| Filter                |                                                                                                    |                     | -                                                                                                    |
|-----------------------|----------------------------------------------------------------------------------------------------|---------------------|----------------------------------------------------------------------------------------------------|
| Vozidlo               | Secarba<br>TEST-<br>0006<br>(BL-<br>556XN)<br>TEST-<br>3110<br>(BA-<br>665OH)<br>demo                                                                                                    |                     |                                                                                                    |
| Deň<br>prijatia       |                                                                                                    | Čas<br>polohy       | <b>#</b> ~                                                                                                    |
| Poloha                |                                                                                                    | Rýchlosť            | $ \begin{array}{c} 0 \text{ km/h} \\ \bullet \\ 1 \text{ c} x + \varepsilon \\ 0 \text{ c} \\ 0 \text{ c} \\ 1 \text{ c} \\ 1 \text{ c} \\ 1 \text{ c} \\ 0 \text{ c} \\ 1 \text{ c} \\ 1 \text{ c} \\ 0 \text{ c} \\ 1 \text{ c} \\ 1  $ |
| Platná<br>poloha      | Áno Nie                                                                                                    | Motor<br>zapnutý    | Áno Nie                                                                                                    |
| Služobná<br>jazda     | Áno Nie                                                                                                    | Prihlásený<br>vodič |                                                                                                    |
| Motohodiny<br>zapnuté | Áno Nie                                                                                                    | Sleep<br>mód        | Áno Nie                                                                                                    |
| Tachometer            | 0 km         25:100 km           Image: triangle of triangle of tria | Zostatok<br>paliva  |                                                                                                    |
| Opis<br>vozidla       |                                                                                                    | Predvolený<br>vodíč |                                                                                                    |
|                       | <b>T</b> Filter                                                                                                    | nulovať filter      | r I                                                                                                    |

Je možné filtrovať dáta na jedno vozidlo, poprípade na skupinu vozidiel. Najčastejšie používané filtre sú podľa:

- ≻ Čas
- ≻ Deň
- Služobná jazda ?
- Rýchlosť
- > Konkrétnej polohy
- Filtrovať je možné aj záznamy na mape.

#### 3.1.2 História polôh

Zobrazuje detailné údaje z vybraného vozidla podľa času prijatia na server. Zlúčením údajov vytvára históriu polôh. V hornej časti je možné výberu vozidla, z ktorého sa nám automaticky zobrazí história polôh v tabuľke a zároveň na karte "Mapa".

| * CarReport • História polôh |                                  |      |                |                                    |
|------------------------------|----------------------------------|------|----------------|------------------------------------|
| Vozidlo                      | TEST-0006, BL-556XN (Fiat Doblo) | - V. | Časové obdobie | <b>∰</b> 28.06.2018 - 29.06.2018 ∨ |

Zároveň umožňuje filtrovanie podľa vybraného intervalu. Po kliknutí na "Časové obdobie" Vám systém umožní výber preddefinovaných intervalov, poprípade zadania vlastného.

Zadefinované intervaly časového obdobia:

- Dnešný deň
- Včerajší deň
- Posledných 7 dní
- Posledných 30 dní
- > Aktuálny mesiac
- Predchádzajúci mesiac

#### Upozornenie:

#### Vlastný interval by nemal presiahnuť 3 mesiace.

#### Tabuľka

Zobrazuje údaje v riadkoch a stĺpcoch podľa nastaveného filtra, vybraného vozidla a vybraného časového obdobia. Kliknutím na názov stĺpca automaticky zoraďujete hodnoty.

|             |                     |              | * ×                             | 1 2 3<br>Zobrazu | 4 5 6 7<br>jem <b>1-15</b> z <b>249</b> zázn | 8 9 10 > >    |                |            |                 |                  |
|-------------|---------------------|--------------|---------------------------------|------------------|----------------------------------------------|---------------|----------------|------------|-----------------|------------------|
|             | Čas prijatia 👫      | Deň prijatia | Správa                          | Rýchlosť         | Platná poloha                                | Motor zapnutý | Služobná jazda | Tachometer | Zostatok paliva | Prihlásený vodič |
| 0           | 29.06.2018 15:12:57 | Piatok       | BA - Nové Mesto - Hattalova     | 0 km/h           | Nie                                          | Nie           | Áno            | 25 077 km  | 27,00 lit.      |                  |
| 0           | 29.06.2018 15:12:37 | Piatok       | BA - Nové Mesto - Hattalova     | 0 km/h           | Nie                                          | Áno           | Áno            | 25 077 km  | 27,00 lit.      |                  |
| 0           | 29.06.2018 11:18:02 | Piatok       | BA - Nové Mesto - Hattalova     | 0 km/h           | Nie                                          | Nie           | Áno            | 25 077 km  | 27,00 lit.      |                  |
| 14          | 29.06.2018 11:17:51 | Piatok       | BA - Nové Mesto - Hattalova     | 5 km/h           | Áno                                          | Áno           | Áno            | 25 077 km  | 27,00 lit.      |                  |
| А           | 29.06.2018 11:17:36 | Piatok       | BA - Nové Mesto - Hattalova     | 18 km/h          | Áno                                          | Áno           | Áno            | 25 077 km  | 27,00 lit.      |                  |
| 48          | 29.06.2018 11:17:21 | Piatok       | BA - Nové Mesto - Pluhová       | 26 km/h          | Áno                                          | Áno           | Áno            | 25 077 km  | 27,00 lit.      |                  |
| 13.         | 29.06.2018 11:17:06 | Piatok       | BA - Nové Mesto - Pri dynamitke | 30 km/h          | Áno                                          | Áno           | Áno            | 25 077 km  | 27,00 lit.      |                  |
| 15.         | 29.06.2018 11:16:51 | Piatok       | BA - Nové Mesto - Pluhová       | 33 km/h          | Áno                                          | Áno           | Áno            | 25 077 km  | 27,00 lit.      |                  |
| 15          | 29.06.2018 11:16:36 | Piatok       | BA - Nové Mesto - Kukučínova    | 17 km/h          | Áno                                          | Áno           | Áno            | 25 077 km  | 27,00 lit.      |                  |
| A           | 29.06.2018 11:16:21 | Piatok       | BA - Nové Mesto - Kukučínova    | 11 km/h          | Áno                                          | Áno           | Ano            | 25 077 km  | 27,00 lit.      |                  |
| <i>I</i> A. | 29.06.2018 11:16:06 | Piatok       | BA - Nové Mesto - Račianska     | 36 km/h          | Áno                                          | Áno           | Áno            | 25 076 km  | 27,00 lit.      |                  |
| 44          | 29.06.2018 11:15:51 | Piatok       | BA - Nové Mesto - Račianska     | 47 km/h          | Áno                                          | Áno           | Áno            | 25 076 km  | 27,00 lit.      |                  |
| A           | 29.06.2018 11:15:36 | Piatok       | BA - Nové Mesto - Račianska     | 34 km/h          | Áno                                          | Áno           | Áno            | 25 076 km  | 27,00 lit.      |                  |
| 43.         | 29.06.2018 11:15:21 | Piatok       | BA - Nové Mesto - Račianska     | 0 km/h           | Áno                                          | Áno           | Áno            | 25 076 km  | 27,00 lit.      |                  |
| A           | 29.06.2018 11:15:06 | Piatok       | BA - Nové Mesto - Račianska     | 23 km/h          | Áno                                          | Áno           | Áno            | 25 076 km  | 27,00 lit.      |                  |

#### Na druhej pozícií od začiatku riadka označenie:

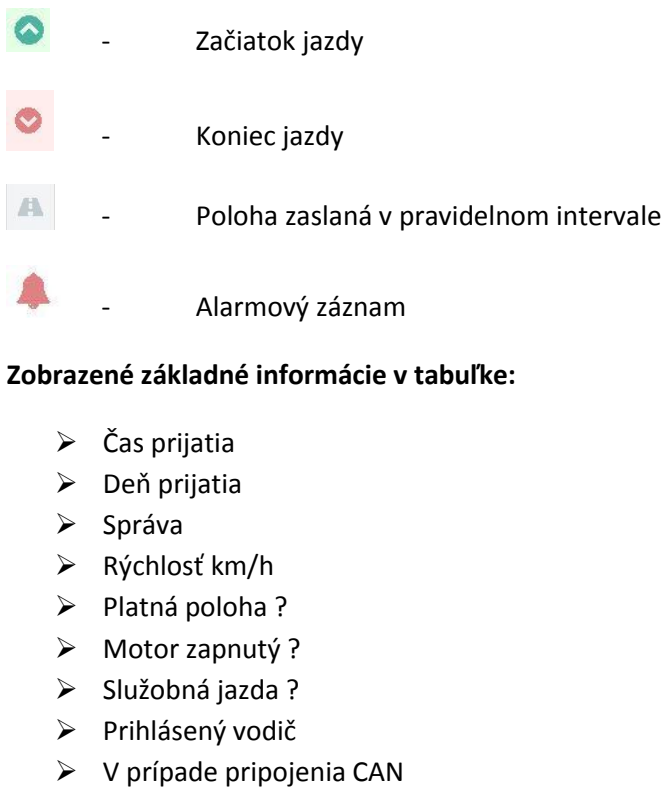

- > Tachomer
- Zostatok paliva

#### Detail zobrazenia polohy

Je možné pomocou 💙 na prvej pozícií v riadku. Po kliknutí sa Vám vyrolujú detaily.

Opätovným kliknutím na ikonu sa opäť zrolujú detaily.

| História polôh |              | Ta                     | abuľka                      | Мара            |                       |                |         |       |      |        |             |           |     |             |            |          |                 |                  | $\vee e^{x}$         |                    |
|----------------|--------------|------------------------|-----------------------------|-----------------|-----------------------|----------------|---------|-------|------|--------|-------------|-----------|-----|-------------|------------|----------|-----------------|------------------|----------------------|--------------------|
|                |              |                        |                             |                 | «                     | < 1            | 2       | 3     | 4    | 5      | 6           | 7         | 8   | 9           | 10         | >        | »               |                  |                      |                    |
|                |              |                        |                             |                 |                       |                | Zo      | obraz | ujem | 1-15   | z 24        | 9 zá      | nar | nov.        |            |          |                 |                  |                      |                    |
| ~              |              | Čas prijati            | D<br>ia ↓ <sup>z</sup> _A p | Deň<br>prijatia | Správa                |                |         |       | Rých | losť   | Plat<br>pol | ná<br>bha |     | Mot<br>zapr | or<br>nutý | SI<br>ja | lužobná<br>izda | Tachometer       | Zostatok<br>paliva   | Prihlásen<br>vodič |
| ^              | 0            | 29.06.2018<br>15:12:57 | 3 P                         | Piatok          | BA - Nov<br>Hattalova | é Mesto -<br>a |         |       | 0 k  | m/h    | Nie         |           |     | Nie         |            | Á        | no              | 25 077 km        | 27,00 lit.           |                    |
| Stav           | / vo:        | zidla                  |                             |                 |                       | Dop            | ňujúc   | e inf | ormá | icie c | o pole      | ohe       |     |             |            | (        | Časovo n        | ajbližšia správa |                      |                    |
| Mc             | toho         | odiny                  | Nie                         |                 |                       | Zen            | n. šírk | a     |      | 48,    | 1764        | 6         |     |             |            |          | Čas prijatia 29 |                  | 06.2018 15:12:57     |                    |
| zap            | onut         | é                      |                             |                 |                       | Zen            | n. dĺžk | a     |      | 17,    | 1344        | 6         |     |             |            |          | Deň prija       | tia Piato        | k                    |                    |
| Sle<br>Zál     | ep n<br>ožná | nód<br>á batéria       | Nie                         |                 |                       |                |         |       |      |        |             |           |     |             |            |          | Správa          | Moto             | or vypnuty, Slu<br>a | uzobna             |

Detaily polohy prinášajú ďalšie informácie ako:

- > Motohodiny
- Sleep mód

- Záložná batéria
- Zem. Šírka
- Zem. Dĺžka
- ≻ Atď.

#### Мара

Zobrazuje údaje na mape podľa nastaveného filtra, vybraného vozidla a vybraného časového obdobia.

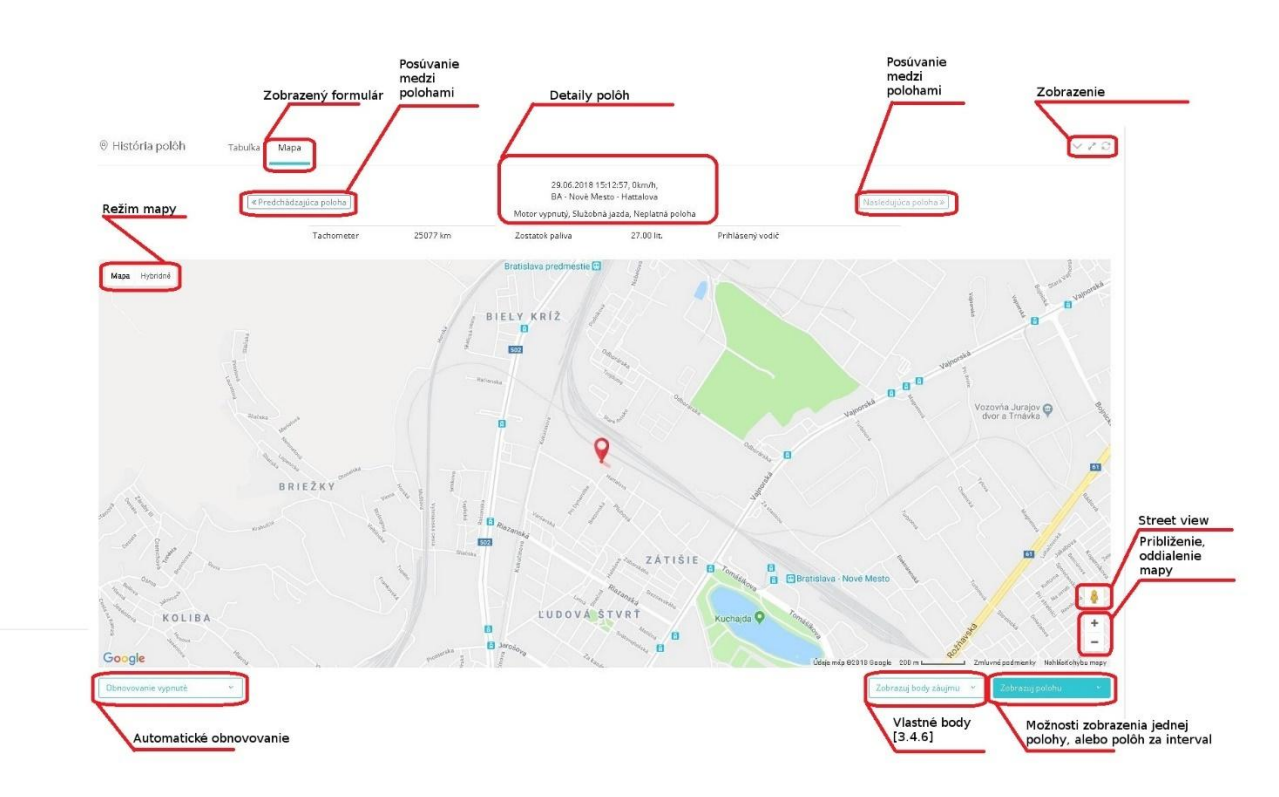

#### 3.1.3 História správ

Zobrazuje detailné správy z vybraného vozidla podľa času prijatia na server. V hornej časti je možné výberu vozidla, z ktorého sa nám automaticky zobrazí história správ v tabuľke, poprípade je možné vybrať všetky vozidlá, na ktoré ma užívateľ prístup.

| CarReport • Histó | ria správ      |   |                   |                             |
|-------------------|----------------|---|-------------------|-----------------------------|
| Vozidlo           | Všetky vozidla | × | Časové<br>obdobie | ≝ 01.07.2018 - 02.07.2018 × |

Zároveň umožňuje filtrovanie podľa vybraného intervalu. Po kliknutí na "Časové obdobie" Vám systém umožní výber preddefinovaných intervalov, poprípade zadania vlastného.

Zadefinované intervaly časového obdobia:

- Dnešný deň
- Včerajší deň

- Posledných 7 dní
- Posledných 30 dní
- > Aktuálny mesiac
- Predchádzajúci mesiac

Správy označujú v systéme textové stavy GPS jednotky. Zobrazujú sa v tabuľke v stĺpci "Správa".

|   |   |                     |              | Zobrazujem 1-1 z 1 záznam.          |             |            |             |
|---|---|---------------------|--------------|-------------------------------------|-------------|------------|-------------|
| ~ |   | Čas prijatia 🕌      | Deň prijatia | Správa                              | Kód vozidla | EČ vozidla | Typ vozidla |
| ~ | a | 05.06.2018 17:27:28 | Utorok       | Žiadosť o GPRS lokalizáciu odoslaná | TEST-3110   | BA-665OH   | Fiat Doblo  |

#### Zobrazené základné informácie v tabuľke:

- Čas prijatia
- Deň prijatia
- Správa
- Kód vozidla
- ➢ EČ vozidla
- > Typ vozidla

#### Detail zobrazenia správy

Je možné pomocou 🚬 na prvej pozícií v riadku. Po kliknutí sa Vám vyrolujú detaily.

#### Opätovným kliknutím na ikonu sa opäť zrolujú detaily.

🛇 História správ

|         | Čas prijat          | a Įį̃    | Deň prijatia | Správa                   |                     | Kóc | lvozidla         | EČ vozidla       | Typ vozidla     |
|---------|---------------------|----------|--------------|--------------------------|---------------------|-----|------------------|------------------|-----------------|
| 6       | <b>b</b> 19.06.2018 | 11:02:24 | Utorok       | Start GPS - Reset Watcho | dog                 | SEC | ARKE-5405        | KE-766FE         | Peugeot Partner |
| Stav vo | zidla               |          |              | Časovo najbližšia polo   | ha vozidla          |     | Doplňujúce info  | rmácie o vozidle |                 |
| Motor   | zapnutý             | Áno      |              | Čas prijatia             | 19.06.2018 11:02:47 |     | Firemné stredisk | 0 5              | secarba         |
| Služob  | nà jazda            | Äno      |              | Deň prijatia             | Utorok              |     | Opis vozidla     |                  |                 |
| Motoh   | odiny zapnuté       | Nie      |              | Poloha                   | Radvanovce [18]     |     | Predvolený vodio |                  |                 |
| Prihlás | ený vodič           |          |              | Rýchlosť                 | 76 km/h             |     |                  |                  |                 |
| Sleep r | mód                 | Nie      |              | Platná poloha            | Áno                 |     |                  |                  |                 |
| Tachor  | neter               |          |              | Zem. šírka               | 49,04136            |     |                  |                  |                 |
| Zostate | ok paliva           |          |              | Zem. dĺžka               | 21,44664            |     |                  |                  |                 |
| Záložn  | à batèria           |          |              |                          |                     |     |                  |                  |                 |

15 položiek na stránku 💉

V / C

Detaily správy prinášajú ďalšie informácie ako:

- Motor zapnutý
- Služobná jazda
- Motohodiny zapnuté ?
- Prihlásený vodič
- Sleep mód

- Záložná batéria
- Čas prijatia
- Deň prijatia
- Poloha
- Rýchlosť
- Platná poloha ?
- Zem. Šírka
- Zem. Dĺžka
- Firemné stredisko
- Opis vozidla
- Predvolený vodič

V prípade pripojenia GPS na CAN vozidla sú k dispozícii aj údaje:

- Stav tachometra
- Zostatok paliva

V systéme je viac druhov správ, ktoré sú špecifické podľa nastavenia GPS zariadenia a zakúpených periférií. Možné správy s vysvetlením sú v tabuľke nižšie.

| Správa                                  | Vysvetlenie                                  |
|-----------------------------------------|----------------------------------------------|
| Alarm - odťah vozidla!                  | Alarm v prípade odťahu vozidla               |
| Externe napájanie odpojene              | Odpojenie napájania GPS jednotky od vozidla  |
| Interná batéria GPS vybitá              | Vybite internej batérie GPS jednotky         |
| Koniec transportu                       | Ukončenie transportu                         |
| Motohodiny vypnuté                      | Vypnutie monitorovania motohodín             |
| Motohodiny zapnuté                      | Zapnutie monitorovania motohodín             |
| Otvorenie dverí mimo transportu         | Otvorenie dverí mimo transportu              |
| Otvorenie dverí počas transportu        | Otvorenie dverí počas transportu             |
| Power OFF                               | Vypnutie GPS jednotky                        |
| Power ON                                | Zapnutie GPS jednotky                        |
| Prechod GPS do SLEEP režimu za 1 hodinu | Prechod GPS jednotky do režimu spánku        |
| Správa SMS odoslaná                     | Odoslanie príkazu formou SMS do GPS jednotky |
| Start GPS - Powerup,extPower            | Pripojenie na batériu vozidla                |

| Start GPS - Reset, User0         | Reštart jednotky                                      |
|----------------------------------|-------------------------------------------------------|
| Start GPS - Reset,Watchdog       | Reštart sledovania 1                                  |
| Start GPS - Reset,Watchdog5      | Reštart sledovania 2                                  |
| Start GPS - Wakeup,ExtPwrDetect  | Prebudenie zo sleep módu, detekovanie batérie vozidla |
| Start GPS - Wakeup, IGN          | Prebudenie zo sleep módu, zapnutie motora             |
| Start GPS - Wakeup, Timer        | Prebudenie z dôvodu časovača                          |
| Začiatok transportu              | Začiatok transportu                                   |
| Zatvorenie dverí mimo transportu | Zatvorenie dverí mimo transportu                      |

#### 3.1.4 Lokalizácia

Vozidlo je možné lokalizovať aj pri vypnutom kľúči pomocou priamej komunikácie s jednotkou. Lokalizácia prebehne len za predpokladu, že sa nachádza v mieste pokrytom GSM signálom.

| ozidlo je možr<br>omunikačný ka | né lokalizovať len za predpokladu, že sa nachá<br>anál (GPRS). V prípade že nie je pripojená na s | lza v mieste pokrytom GSM signálom<br>erver (napr. v roamingu), žiadosť skon | a GPS jednotka je pripojená na server cez hlavný<br>čí chybou. |
|---------------------------------|---------------------------------------------------------------------------------------------------|------------------------------------------------------------------------------|----------------------------------------------------------------|
|                                 |                                                                                                   |                                                                              |                                                                |
| Vozidlo                         | TEST-0006, BL-556XN (Fiat Doblo)                                                                  | ~                                                                            |                                                                |
|                                 |                                                                                                   |                                                                              |                                                                |
|                                 |                                                                                                   |                                                                              |                                                                |

Po výbere vozidla, ktoré chceme lokalizovať, je nutné kliknúť na možnosť "Odoslať" v pravej spodnej časti obrazovky.

| ⊕ Lol | kalizácia                      |             |            |                    |                          | ∠* Q # |
|-------|--------------------------------|-------------|------------|--------------------|--------------------------|--------|
|       |                                |             | Zobrazuj   | em 1-1 z 1 záznam. |                          |        |
| ~     | Čas odoslania $\downarrow_A^z$ | Kód vozidla | EČ vozidla | Typ vozidla        | Komunikačný kanál        | Stav   |
| ~     | 02.07.2018 19:18:44            | TEST-3110   | BA-665OH   | Fiat Doblo         | Hlavný komunikačný kanál | Hotovo |

Po úspešnom odoslaní dotazu na GPS jednotku sa v dolnej časti zobrazí informácia stavu "Hotovo". Správa sa zapíše do "Histórie správ **[3.1.3]**" následnú odpoveď je možné prečítať v "Histórii polôh

[3.1.2]" ale kliknutím na možnosť 💛 na prvej pozícií v riadku v tabuľke.

#### $\oplus$ Lokalizácia

| ~ | Čas odoslania ↓ <sup>z</sup> A | Kód vozidla        | EČ vozidla                  | Typ vozidla    | Komur    | nikačný kanál     | Stav                |
|---|--------------------------------|--------------------|-----------------------------|----------------|----------|-------------------|---------------------|
| ~ | 02.07.2018 19:18:44            | TEST-3110 BA-66501 |                             | Fiat Doblo     | Hlavný   | komunikačný kanál | Hotovo              |
|   | Čas prijatia                   | Správa/Poloha      | Celko                       | vo 2 záznamov. | Rýchlosť | Platná poloha     |                     |
| 2 | 02.07.2018 19:18:49            | Žiadosť o GPRS lo  | kalizáciu odoslaná          |                |          |                   | i≡ Tabuľka          |
| æ | 02.07.2018 19:20:09            | BA - Nové Mesto    | BA - Nové Mesto - Hattalova |                |          | Nie               | i≡ Tabuľka III Mapa |

#### 3.1.5 Geofencing

Znamená zónové monitorovanie polohy jednotky.

Pre predstavu: určíte si kruhovú oblasť, kedy pri prekročení jej hranice dovnútra alebo von určeným objektom dostanete na tento fakt okamžité upozornenie.

| eofencing je<br>z hlavný kor | možné konfigurovať len za predpokladu, že sa vo<br>nunikačný kanál (GPRS). V prípade že nie je pripo | ozidlo nachádza v mie<br>vjená na server (napr. | ste pokrytom GSM si;<br>v roamingu), žiadosť | gnálom a GPS jednotka je pripojená na server<br>skončí chybou.                        |
|------------------------------|----------------------------------------------------------------------------------------------------|-------------------------------------------------|----------------------------------------------|---------------------------------------------------------------------------------------|
| Vozidlo                      | TEST-0006, BL-556XN (Fiat Doblo) Zoran                                                               | *                                               | Zadanie<br>geofence<br>zóny                  | AT+GTGEO=0000,0,{alarm},{latitude},<br>{longitude},{radius},{interval},0,0,0,0,0,,,FF |
| Správa                       |                                                                                                    | Ð                                               | Zrušenie<br>geofence<br>zóny                 | AT+GTGEO=0000,0,0,0,0,50,0,0,0,0,0,0,0,0,,FFFI                                        |

Je nutné vybrať vozidlo, na ktoré chcete odoslať príkaz na monitorovanie polohy. Po výbere vozidla zadefinujte z pravej časti obrazovky "Zadanie geofence zóny" alebo "Zrušenie geofence zóny".

Pri zadaní novej geofence zóny je nutné vybrať ďalšie parametre.

| Parametre správy | Odoslať alarm        |     |        |
|------------------|----------------------|-----|--------|
|                  | Zem. šírka           |     |        |
|                  | Zem. dĺžka           |     |        |
|                  | Rádius               | 500 | metrov |
|                  | Interval<br>kontroly | 50  | sekúnd |

Pri možnosti "Odoslať alarm" Vám dá systém na výber možnosti:

- Pri opustení zóny alarm sa aktivuje pri opustení zóny
- Pri vstupe do zóny alarm sa aktivuje pri vstupe do zóny

Pri opustení a vstupe do zóny - alarm sa aktivuje pri kontakte so zónou

Zemepisnú šírku a dĺžku je možné tiež zadať výberom z mapy, ktorá sa nachádza pod formulárom.

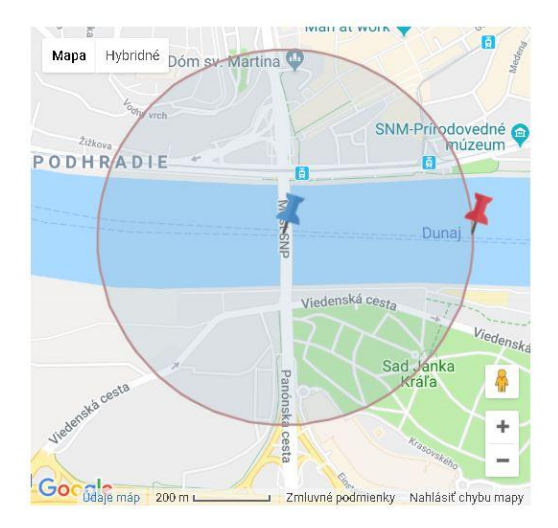

Polohu bodu zvoľte presúvaním modrej ikonky alebo kliknutím pravým tlačidlom myši na ľubovoľné miesto na mape. Polomer zvoľte ťahaním červenej ikonky. Zvolená poloha a polomer sa automaticky ukladajú do formulára.

Následným odoslaní formulára v pravej dolnej časti sa odošle nastavenie do GPS jednotky.

#### 3.1.6 Príkazy vozidlám

GPS jednotke je možné poslať aj rozšírené parametre.

| Vozidlo | TEST-0006, BL-556XN (Fiat Doblo) Zoran | ~ | Lokalizácia              | AT+GTRTO=0000,1,,,,,FFFF\$                          |
|---------|----------------------------------------|---|--------------------------|-----------------------------------------------------|
| Správa  |                                        | Ð | Zablokovanie<br>štartéra | AT+GTOUT=0000,1,,,0,0,0,0,0,0,1,,0,0,,,FFFF\$       |
|         |                                        |   | Odblokovanie<br>štartéra | AT+GTOUT=0000,0,,,0,0,0,0,0,0,1,,0,0,,,FFFF\$       |
|         |                                        |   | Povolenie alarmov        | AT+GTSOS=0000,3,3,+421908741462,0,0,0,0,5<br>FFFF\$ |
|         |                                        |   | Zakázanie alarmov        | AT+GTSOS=0000,0,3,+421908741462,0,0,0,0,5<br>FFFF\$ |
|         |                                        |   | HW reset MJ              | AT+GTRTO=0000,3,,FFFF\$                             |

+ Odoslať

Rozšírené parametre, ktoré je možné poslať do GPS jednotky.

| Správa                | Vysvetlenie                   |
|-----------------------|-------------------------------|
| Lokalizácia           | Vráti aktuálnu polohu vozidla |
| Zablokovanie štartéra | Zablokuje štartér vozidla     |

| Odblokovanie štartéra | Odblokovanie štartéra vozidla |
|-----------------------|-------------------------------|
| Povolenie alarmov     | Povolenie alarmov z vozidla   |
| Zakázanie alarmov     | Zakázanie alarmov z vozidla   |
| HW reset MJ           | Reštart GPS jednotky          |
|                       |                               |

Následne je nutné odoslať formulár v pravej dolnej časti obrazovky.

V spodnej časti obrazovky sa zobrazí stav odoslanej správy.

ி Príkazy vozidlám

| ~      | Čas odoslania 🖡         | Kód vozidla | EČ vozidla | ⊤yp vozidla | Text požiadavky | Komunikačný kanál | Stav |
|--------|-------------------------|-------------|------------|-------------|-----------------|-------------------|------|
| Neboli | nájdené žiadne záznamy. |             |            |             |                 |                   |      |

V20

#### 3.2 Kniha jázd

Zlučuje jednotlivé polohy vozidla podľa stavu motora do hotovej knihy jázd. Kniha jázd slúži ako evidencia pri preukazovaní toho, ktoré cesty boli vykonané za podnikateľským zámerom a teda aké množstvo pohonných látok bolo za týmto zámerom spotrebovaných.

#### 3.2.1 Jazdy

Zobrazenie jednotlivých jázd vybraného vozidla. V hornej časti je nutné vybrať vozidlo, ktorého údaje chcete zobraziť.

| # CarReport • Jazdy |                                        |   |                   |                              |
|---------------------|----------------------------------------|---|-------------------|------------------------------|
| Vozidlo             | TEST-0006, BL-556XN (Fiat Doblo) Zoran | × | Časové<br>obdobie | i∰ 26.06.2018 - 02.07.2018 × |

Zároveň umožňuje filtrovanie podľa vybraného intervalu. Po kliknutí na "Časové obdobie" Vám systém umožní výber preddefinovaných intervalov, poprípade zadania vlastného.

Zadefinované intervaly časového obdobia:

- Dnešný deň
- Včerajší deň
- Posledných 7 dní
- Posledných 30 dní
- > Aktuálny mesiac
- Predchádzajúci mesiac

Po výbere z filtra sa automaticky obnovia hodnoty v tabuľke.

#### Tabuľka

Zobrazuje jednotlivé jazdy v riadkoch podľa nadriadených filtrov.

|       |     | F       |      |                                 |                           |                |                                          |   | L               |                                          |               |             |                   |            |                |                  | _   | - |
|-------|-----|---------|------|---------------------------------|---------------------------|----------------|------------------------------------------|---|-----------------|------------------------------------------|---------------|-------------|-------------------|------------|----------------|------------------|-----|---|
|       | Vyb | rať vše | etky | Nesprace                        | ovná jazda                |                |                                          |   | «<br>Zobrazu    | em 1-15 z 27 záznamov.                   |               |             |                   |            |                |                  |     |   |
|       | 6   | ~       | 1    | Dátum<br>odchodu J <sub>A</sub> | Čas<br>odchodu J <u>3</u> | Deň<br>odchodu | Miesto odchodu                           |   | Čas<br>prichodu | Miesto príchodu                          | Doba<br>jazdy | Vzdialenosť | Služobná<br>jazda | Vodič      | Kód<br>zákazky | Názov<br>zákazky |     | D |
| ne    |     | ~       | DOI  | 29.06.2018                      | 15:14:51                  | Piatok         | BA - Nové Mesto - 🖽 🕇<br>Hattalova       | * | 15:15:11        | BA - Nové Mesto -<br>Hattalova           |               |             | Áno               |            |                |                  | ٩   | / |
|       |     | ~       | M    | 29.06.2018                      | 15:12:35                  | Platok         | BA - Nové Mesto -<br>Hattalova           | * | 15:12:59        | BA - Nové Mesto -<br>Hattalova           |               |             | Áno               |            |                |                  | 9   | U |
|       | Π   | ~       | X    | 29.06.2018                      | 09:26:39                  | Piatok         | BA - Podunajské<br>Biskupice - Vrakunská | * | 09:51:50        | BA - Nové Mesto -<br>Hattalova           | 00:25:11      | 8,6 km      | Áno               | 0009926764 |                |                  |     | / |
|       |     | ~       | X    | 29.06.2018                      | 09:13:57                  | Piatok         | BA - Ružinov - Mlynské<br>nivy           | * | 09:23:15        | BA - Podunajské<br>Biskupice - Vrakunská | 00:09:18      | 5,8 km      | Áno               | 0009926764 |                |                  | ۹ 🖻 |   |
|       |     | ~       | X    | 29.06.2018                      | 08:56:44                  | Platok         | BA - Nové Mesto -<br>Sliačska            | * | 09:07:42        | BA - Ružinov - Mlynské<br>nivy           | 00:10:58      | 4,4 km      | Áno               | 0009926764 |                |                  | QE  |   |
|       |     | Y       | X    | 29.06.2018                      | 08:47:14                  | Platok         | BA - Nové Mesto -<br>Hattalova           | * | 08:53:56        | BA - Nové Mesto -<br>Sliačska            | 00:06:42      | 1,8 km      | Áno               | 0009926764 |                |                  | QE  |   |
| jazda |     | ~       | X    | 28.06.2018                      | 14:12:35                  | Štvrtok        | BA - Petržalka -<br>Dolnozemská cesta    | * | 14:31:23        | BA - Nové Mesto -<br>Hattalova           | 00:18:48      | 8,0 km      | Áno               | 0292982094 |                |                  | QE  |   |
|       |     | ~       | X    | 28.06.2018                      | 11:44:50                  | Štvrtok        | BA - Nové Mesto -<br>Hattalova           | * | 11:59:43        | BA - Petržalka -<br>Dolnozemská cesta    | 00:14:53      | 8,0 km      | Áno               | 0292982094 |                |                  | QE  |   |
|       |     | ~       |      | 28.06.2018                      | 11:00:58                  | Štvrtok        | BA - Nové Mesto -<br>Ursínyho            | * | 11:10:12        | BA - Nové Mesto -<br>Hattalova           | 00:09:14      | 3,3 km      | Áno               | 0009926764 |                |                  | QE  |   |
|       |     | ~       | X    | 28.06.2018                      | 10:36:41                  | Štvrtok        | BA - Ružinov - Rožňavská                 | * | 10:52:59        | BA - Nové Mesto -<br>Ursínyho            | 00:16:18      | 5,4 km      | Áno               | 0009926764 |                |                  | QE  |   |
|       |     | ~       | X    | 28.06.2018                      | 09:13:17                  | Štvrtok        | BA - Ružinov - Galvaniho                 | * | 09:20:20        | BA - Ružinov - Rožňavská                 | 00:07:03      | 2,6 km      | Áno               | 0009926764 |                |                  | QB  |   |
|       |     | ~       | X    | 28.06.2018                      | 08:19:47                  | Štvrtok        | BA - Ružinov - Trnavská<br>cesta         | * | 08:25:06        | BA - Ružinov - Galvaniho                 | 00:05:19      | 2,4 km      | Áno               | 0009926764 |                |                  | QE  |   |
|       |     | ~       | X    | 28.06.2018                      | 07:46:29                  | Štvrtok        | BA - Nové Mesto -<br>Hattalova           | * | 08:01:07        | BA - Ružinov - Trnavská<br>cesta         | 00:14:38      | 4,4 km      | Áno               | 0009926764 |                |                  | QE  |   |
|       |     | ~       | X    | 27.06.2018                      | 15:53:53                  | Streda         | BA - Nové Mesto -<br>Hattalova           | > | 15:54:37        | BA - Nové Mesto -<br>Hattalova           | 00:00:44      | 0,0 km      | Áno               | Martin     |                |                  | QE  |   |
|       |     | ~       | ¥    | 27.06.2018                      | 14:08:32                  | Streda         | BA - Dúbravka -<br>Harmincova            | * | 14:29:16        | BA - Nové Mesto -<br>Hattalova           | 00:20:44      | 9,2 km      | Áno               | 0009720563 |                |                  | QE  |   |

V tretom riadku je v knihe jázd najdôležitejší údaj:

Označuje nespracovanú jazdu, ktorú nie je možné upravovať. Jazdy, ktoré majú celkovú dĺžku 0 km ostávajú vždy nespracované.

Označuje spracovanú jazdi s možnosťou doplnenia ďalších parametrov ako sú:

- Zmena vodiča
- Zmena typu jazdy
- Pridanie tankovania
- Pridanie čísla zákazky
- Pridanie poznámky k jazde

Do tohto stavu prechádzajú nespracované jazdy vždy deň po vykonaní jazdy okolo 1:00 ráno.

X

Z

lde o nespracovanú, práve prebiehajúcu jazdu.

#### Rýchla zmena jazdy zo služobnej na súkromnú a naopak

Kliknutím na možnosť 캳 v stĺpci "služobná jazda" zmeníte typ jazdy bez potreby potvrdenia.

#### Detaily jazdy

Otvoríte kliknutím na možnosť v druhom stĺpci z prava. Zobrazia sa Vám rozšírené informácie o jazde.

|      | ^                 | X             | 02. | 07.2018   | 15:25:17    | ' Pondelok | BA - N<br>Hattal | ové Mesto -<br>ova            | »              | 15:25:57       | BA - Nové Mesto<br>- Hattalova | 00:00:40 | 0,0 km | Áno | Martin | QZ |
|------|-------------------|---------------|-----|-----------|-------------|------------|------------------|-------------------------------|----------------|----------------|--------------------------------|----------|--------|-----|--------|----|
| Poz  | :námka            | )             |     | 1         |             |            |                  | Celkový o<br>tankovani        | bjen<br>ia PH  | ר<br>IM        | 0,00 lit.                      |          |        |     |        |    |
| Tack | aa v me<br>homete | ste<br>er pri |     | And<br>22 | )<br>180 km |            |                  | Celková c<br>tankovani        | ena :<br>ie PH | za<br>IM s DPH | 0,00€                          |          |        |     |        |    |
| Tack | homete<br>hode    | er pri        |     | 22        | 180 km      |            |                  | Objem ta<br>PHM kart          | nkov<br>ou     | ania           | 0,00 lit.                      |          |        |     |        |    |
| Zma  | ena mr<br>iva     | iožstv        | va  | 0,0       | 0 lit.      |            |                  | Cena za ta<br>PHM kart        | anko<br>ou s   | vanie<br>DPH   | 0,00€                          |          |        |     |        |    |
| Zos  | statok p          | aliva         |     | 27,       | 00 lit.     |            |                  | Objem ta<br>PHM hoto          | nkov<br>ovost  | ania<br>íou    | 0,00 lit.                      |          |        |     |        |    |
|      |                   |               |     |           |             |            |                  | Cena za ta<br>PHM hoto<br>DPH | anko<br>ovosi  | vanie<br>fou s | 0,00€                          |          |        |     |        |    |
|      |                   |               |     |           |             |            |                  | PHM sada                      | ba E           | PH             |                                |          |        |     |        |    |

## Vysvetlenie:

| Údaj                                    | Vysvetlenie                                                    |
|-----------------------------------------|----------------------------------------------------------------|
| Celková cena za tankovanie PHM s DPH    | Spočítaná cena hotovosťou a kartou s DPH                       |
| Celkový objem tankovania PHM            | Spočítaný objem PHM hotovosťou a kartou                        |
| Cena za tankovanie PHM hotovosťou s DPH | Cena paliva na ČS platba v hotovosti                           |
| Cena za tankovanie PHM kartou s DPH     | Cena paliva na ČS importovaných z reportu od ČS                |
| Jazda v meste ?                         | Bola daná jazda vykonaná v meste ?                             |
| Objem tankovania PHM hotovosťou         | Počet litrov natankovaných na ČS platba v hotovosti            |
| Objem tankovania PHM kartou             | Počet litrov natankovaných na ČS importovaných z reportu od ČS |
| PHM sadzba DPH                          | Sadza DPH v krajine nákupu                                     |
| Poznámka                                | Poznámka k jazde                                               |
| Tachometer pri príchode                 | Stav Tachometra pri príchode                                   |
| Tachometer pri odchode                  | Stav Tachometra pri odchode                                    |
| Zmena množstva paliva                   | Udaj z CAN , zmena paliva pri tankovaní                        |
| Zostatok paliva                         | Zostatok paliva, údaj z CAN                                    |

#### Úprava jazdy

Na konci každej spracovanej jazdy je možnosť úpravy jazdy <sup>127</sup>. Po kliknutí na danú ikonu máte možnosť meniť parametre vybranej jazdy.

🕆 Úprava jazdy: TEST-3110 (BA-665OH), 29.06.2018 09:26:39: BA - Podunajské Biskupice - Vrakunská » BA - Nové Mesto - Hattalova

| Miesto odchodu                     | BA - Podunajské Biskupice - Vrakunská |      | Miesto príchodu                            | BA - Nové Mesto - Hattalova |   |
|------------------------------------|---------------------------------------|------|--------------------------------------------|-----------------------------|---|
| Vodič                              | 0009926764                            | × *  | Zákazka                                    |                             | Ŧ |
| Poznámka                           |                                       | 11   |                                            |                             |   |
| širujúce informácie                |                                       |      |                                            |                             |   |
| Tachometer pri odchode             | 22139,0                               | km   | Tachometer pri príchode                    | 22148,0                     |   |
| Služobná jazda                     | Áno Nie                               |      | Jazda v meste                              | 💿 Áno 🔿 Nie                 |   |
| Zmena množstva paliva              | 0,0                                   | lit. | Zostatok paliva                            | 28,8                        |   |
| rmácie o tankovaní                 |                                       |      |                                            |                             |   |
| Objem tankovania PHM<br>kartou     | 0,0                                   | lit. | Cena za tankovanie PHM<br>kartou s DPH     | 0,0                         | 1 |
| Objem tankovania PHM<br>hotovosťou | 0,0                                   | lit. | Cena za tankovanie PHM<br>hotovosťou s DPH | 0,0                         |   |
|                                    |                                       |      |                                            |                             |   |

(() (Nàvrat

C Upravi

Pri každej jazde je možné upravovať nasledovné parametre:

| Údaj                                    | Vysvetlenie                                                    |
|-----------------------------------------|----------------------------------------------------------------|
| Miesto odchodu                          | Miesto odchodu jazdy                                           |
| Miesto príchodu                         | Miesto príchodu jazdy                                          |
| Vodič                                   | Meno vodiča pri danej jazde                                    |
| Zákazka                                 | Číslo zákazky jazdy a možnosť pridať novú zákazku              |
| Poznámka                                | Poznámka k jazde                                               |
| Tachometer pri odchode                  | Stav Tachometra pri odchode                                    |
| Služobná jazda?                         | Je daná jazda služobná?                                        |
| Zmena množstva paliva                   | Udaj z CAN, zmena paliva pri tankovaní                         |
| Tachometer pri príchode                 | Stav Tachometra pri príchode                                   |
| Jazda v meste?                          | Bola daná jazda vykonaná v meste?                              |
| Zostatok paliva                         | Zostatok paliva, údaj z CAN                                    |
| Objem tankovania PHM kartou             | Počet litrov natankovaných na ČS importovaných z reportu od ČS |
| Cena za tankovanie PHM kartou s DPH     | Cena paliva na ČS importovaných z reportu od ČS                |
| Objem tankovania PHM hotovosťou         | Počet litrov natankovaných na ČS platba v hotovosti            |
| Cena za tankovanie PHM hotovosťou s DPH | Cena paliva na ČS platba v hotovosti                           |
| PHM sadzba DPH                          | Sadza DPH v krajine nákupu                                     |

Pripomienka: V prípade tankovania v zahraničí a platbe kartou uveďte sadzbu DPH na 0 %.

V prípade zmeny typu jazdy na súkromnú/služobnú stačí označiť vybranú druh a potvrdiť možnosťou "Upraviť" v pravej dolnej časti obrazovky.

Posun po jazdách

Ikony sú zobrazené v pravej hornej časti formulára. Umožňujú posun po jazdách podľa vyfiltrovanej tabuľky.

#### Hromadná úprava jázd

V knihe jázd je možnosť hromadného označenia jednotlivých jázd pomocou ikony v prvom stĺpci

| z ľavej strany                                                                | Po výbere jázd ktoré chcete ozr                                                                                                    | načiť sa Vám v                                  | ľavej spodnej časti zobrazí možnosť   |
|-------------------------------------------------------------------------------|----------------------------------------------------------------------------------------------------|-------------------------------------------------|---------------------------------------|
| 🕑 Hromadná                                                                    | akcia – Po kliknutí na ňu vyberiete mo                                                                                                    | ožnosť "Uprav                                   | iť jazdy".                            |
| Hromadná úprava                                                               | 2 jázd                                                                                                    |                                                 |                                       |
| Táto akcia upraví tie<br>• TEST-3110 (t<br>• TEST-3110 (t<br>Len zadané hodno | eto zvolené jazdy:<br>3A-665OH), 29.06.2018 09:13:57: BA - Ružinov - Mlynské nivy »<br>3A-665OH), 29.06.2018 09:26:39: BA - Podunajské Biskupice - Vr.<br>oty budu zmenené pre zvolené jazdy. | BA - Podunajské Biskup<br>akunská » BA - Nové N | oice - Vrakunská<br>lesto - Hattalova |
| Základné údaje                                                                | 3                                                                                                    |                                                 |                                       |
| Vodič                                                                         | alebo odstrániť túto hodnotu                                                                                                    | Zákazka                                         | alebo odstrániť túto hodnotu          |
| Poznámka                                                                      |                                                                                                    |                                                 |                                       |
|                                                                               | alebo odstrániť túto hodnotu                                                                                                    |                                                 |                                       |
| Rozširujúce info                                                              | ormácie                                                                                                    |                                                 |                                       |
| Služobná jazda                                                                | Áno Nie                                                                                                    | Jazda v meste                                   | Áno Nie                               |
|                                                                               |                                                                                                    |                                                 | Zatvoriť 🕼 Upraviť                    |

Pri všetkých vybraných jazdách môžete hromadne upraviť parametre:

- Vodič
- Číslo zákazky
- Poznámka
- Typ jazdy, služobná/súkromná
- Jazda v meste?

#### Мара

Zobrazuje jednotlivé jazdy na mape podľa nastaveného filtra, vybraného vozidla a vybraného časového obdobia. Vysvetlenie intuitívneho ovládanie nájdete v grafickom spracovaní nižšie.

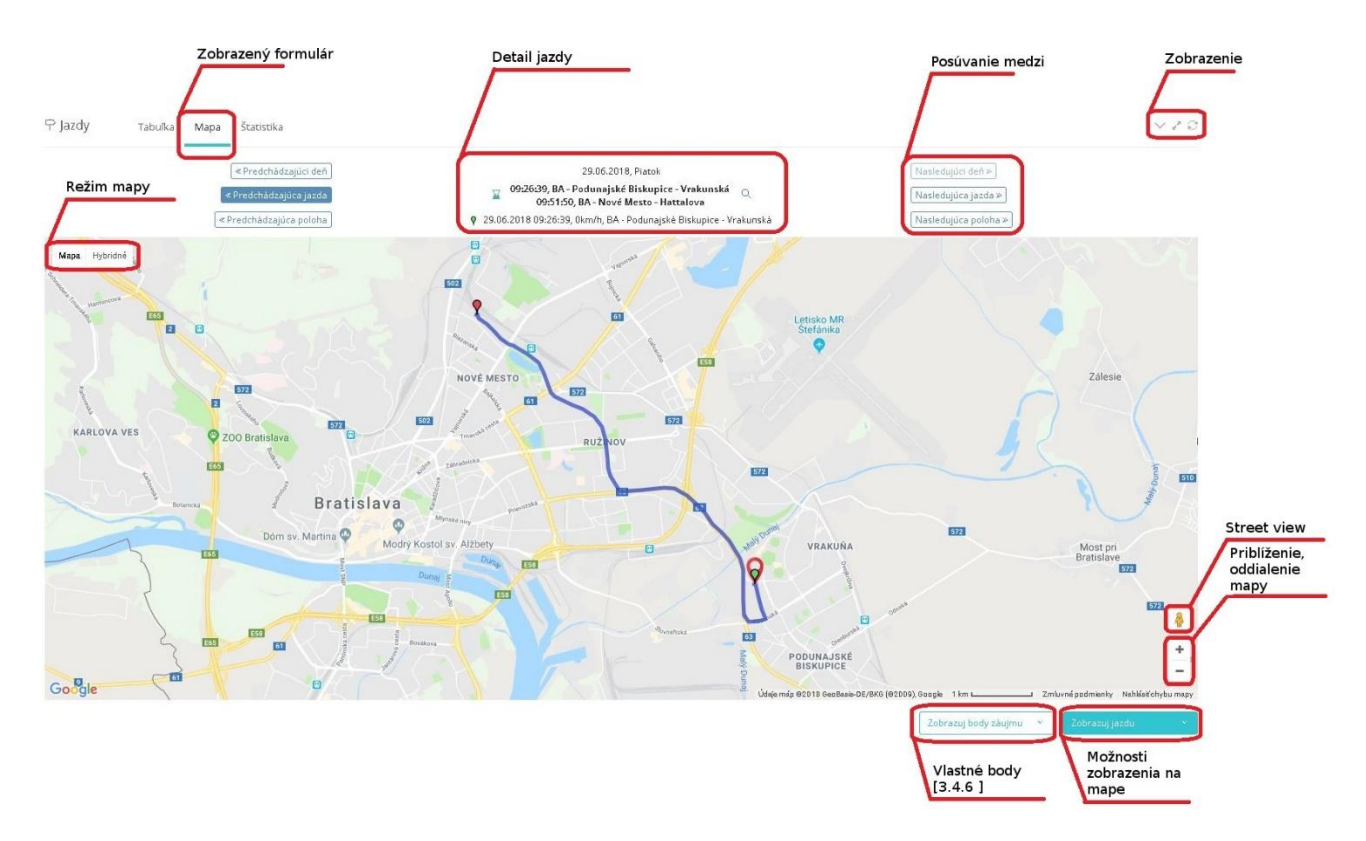

#### Štatistika

Zobrazuje celkovú sumarizáciu štatistík za zvolené obdobie s podrobným výpisom za každý deň.

Má informatívny charakter bez možnosti zmeny dát.

| Miesto ukončenia poslednej jazdy |
|----------------------------------|
| BA · Nové Mesto · Hattalova      |
| BA - Nové Mesto - Hattalova      |
|                                  |
| BA - Nové Mesto - Hattalova      |
|                                  |

Filter

Kliknutím na rhornej časti obrazovky sa vám vyrolujú možnosti filtrovania zobrazených údajov v tabuľke.

| Filter                          |                                                                                                    |                                            | -                                                                                                    |
|---------------------------------|----------------------------------------------------------------------------------------------------|--------------------------------------------|----------------------------------------------------------------------------------------------------|
| Čas odchodu                     | C0:00         23:59           I         K         I         I | Čas príchodu                               | OD:00         23:53           I         I |
| Deň odchodu                     |                                                                                                    | Deň príchodu                               |                                                                                                    |
| Miesto odchodu                  |                                                                                                    | Miesto príchodu                            |                                                                                                    |
| Vzdialenosť                     | 0 km         20 km           0         1         1         1         1         1         1         1         1         1         1         1         1         1         1         1         1         1         1         1         1         1         1         1         1         1         1         1         1         1         1         1         1         1         1         1         1         1         1         1         1         1         1         1         1         1         1         1         1         1         1         1         1         1         1         1         1         1         1         1         1         1         1         1         1         1         1         1         1         1         1         1         1         1         1         1         1         1         1         1         1         1         1         1         1         1         1         1         1         1         1         1         1         1         1         1         1         1         1         1         1         1         1         1< | Doba jazdy                                 | 00:00<br>01:00<br>00:00<br>00:15<br>00:30<br>00:45<br>01:30                                                                                                    |
| Služobná jazda                  | Áno Nie                                                                                                    | Vodič                                      |                                                                                                    |
| Kód zákazky                     |                                                                                                    | Názov zákazky                              |                                                                                                    |
| Celkový objem<br>tankovania PHM |                                                                                                    | Celková cena za<br>tankovanie PHM s<br>DPH |                                                                                                    |
|                                 | <b>T</b> Filter Vy                                                                                                    | nulovať filter                             |                                                                                                    |

Filtrovať zobrazené záznamy knihy jázd je možné podľa:

- Čas odchodu
- Čas príchodu
- Deň odchodu
- Deň príchodu
- Miesto odchodu
- Miesto príchodu
- Vzdialenosť
- Doba jazdy
- Služobná jazda
- Vodič
- Kód zákazky
- Názov zákazky
- Celkový objem tankovania PHM
- > Celková cena za tankovanie PHM s DPH

Následne je nutné kliknúť na aktiváciu filtra možnosťou

**▼** Filter

Pre vynulovanie filtra kliknite na možnosť

Vynulovať filter na default hodnoty.

#### 3.2.2 Jazdy podľa vodičov

Zobrazenie jednotlivých jázd vybraného vodiča vo všetkých vozidlách v ktorých jazdil. V hornej časti je nutné vybrať vozidlo, ktorého údaje chcete zobraziť

| CarReport • Jazdy p |                       |                      |   |
|---------------------|-----------------------|----------------------|---|
| Vodič               | Matej (0687546897945) | \$<br>Časové obdobie | ( |

Zároveň umožňuje filtrovanie podľa vybraného intervalu. Po kliknutí na "Časové obdobie" Vám systém umožní výber preddefinovaných intervalov, poprípade zadania vlastného.

Zadefinované intervaly časového obdobia:

- Dnešný deň
- Včerajší deň
- Posledných 7 dní
- Posledných 30 dní
- Aktuálny mesiac
- Predchádzajúci mesiac

Po výbere z filtra sa automaticky obnovia hodnoty v tabuľke.

#### Prehľad

Prehľad po dňoch zvoleného obdobia na ktorých vozidlách zvolený vodič jazdil s údajmi.

| azdy podľa <sup>-</sup> | vodičov         | Prehľad                  | Tabulka Mapa Štatistika |             |               |                            |                                |                                 |                                    |            |  |
|-------------------------|-----------------|--------------------------|-------------------------|-------------|---------------|----------------------------|--------------------------------|---------------------------------|------------------------------------|------------|--|
|                         |                 |                          |                         |             |               | Celkovo <b>24</b> zá:      | znamov.                        |                                 |                                    |            |  |
| Dátum 🎝                 | Deň v<br>týždni | Vozidlo                  | Počet<br>jázd           | Vzdialenosť | Doba<br>jazdy | Čas odchodu<br>prvej jazdy | Miesto odchodu<br>prvej jazdy  | Čas príchodu<br>poslednej jazdy | Miesto príchodu<br>poslednej jazdy |            |  |
| 03.04.2018              | Utorok          | TEST-0006 (BL-<br>556XN) | 4                       | 24,7 km     | 00:53:04      | 03.04.2018<br>08:26:51     | BA - Nové Mesto -<br>Hattalova | 03.04.2018 15:44:53             | BA - Nové Mesto -<br>Hattalova     | {{∮ Filter |  |
| 04.04.2018              | Streda          | TEST-0006 (BL-<br>556XN) | 4                       | 23,2 km     | 01:20:37      | 04.04.2018<br>08:03:02     | BA - Nové Mesto -<br>Hattalova | 04.04.2018 17:13:26             | Dunajská Lužná<br>[063002]         | iliter     |  |

#### Vysvetlenie:

| Hodnota                         | Vysvetlenie                           |
|---------------------------------|---------------------------------------|
| Dátum                           | Dátum zobrazeného údaju               |
| Deň v týždni                    | Deň názvom                            |
| Vozidlo                         | Vozidlo na ktorom bola vykonaná jazda |
| Počet jázd                      | Počet jázd vykonaných za daný deň     |
| Vzdialenosť                     | Celková prejdená vzdialenosť          |
| Doba jazdy                      | Celková doba jazdy                    |
| Čas odchodu prvej jazdy         | Čas odchodu prvej jazdy               |
| Miesto odchodu prvej jazdy      | Poloha odchodu prvej jazdy            |
| Čas príchodu poslednej jazdy    | Čas príchodu poslednej jazdy          |
| Miesto príchodu poslednej jazdy | Poloha príchodu poslednej jazdy       |

Na konci riadku je ikonka pre filter, ktorá prednastaví filter podľa obsahu riadku (vozidlo a obdobie).

#### Tabuľka

Tabuľku všetkých jázd, ktoré boli vykonané zvoleným vodičom za zvolené obdobie na všetkých použitých vozidlách.

| டி Jaz | dy p | odľa vodičov         | Prehľad            | Tabulka                          | Мара           | Štatistika                     |      |                               |                                |               |             |                   |                |                  | ∨ 2° C |
|--------|------|----------------------|--------------------|----------------------------------|----------------|--------------------------------|------|-------------------------------|--------------------------------|---------------|-------------|-------------------|----------------|------------------|--------|
|        |      |                      |                    |                                  |                | 1 2 3 4<br>Zobrazujem 1        | I-15 | 5 6 7<br>5 z <b>134</b> zázna | 8 9 >                          | >             |             |                   |                |                  |        |
| ~      |      | Vozidlo              | Dátum<br>odchodu 🎝 | Čas<br>odchodu<br>I <sup>z</sup> | Deň<br>odchodu | Miesto odchodu                 |      | Čas<br>príchodu               | Miesto<br>príchodu             | Doba<br>jazdy | Vzdialenosť | Služobná<br>jazda | Kód<br>zákazky | Názov<br>zákazky |        |
| ~      | X    | TEST-0006 (BL-556XN) | 07.05.2018         | 08:44:26                         | Pondelok       | BA - Nové Mesto<br>- Hattalova | »    | 01:00:00                      | BA - Nové Mesto<br>- Hattalova | 16:15:34      | 2,1 km      | Áno               |                |                  | Q 🖉    |
| ~      | X    | TEST-0006 (BL-556XN) | 04.05.2018         | 07:44:58                         | Piatok         | BA - Nové Mesto<br>- Hattalova | »    | 07:45:30                      | BA - Nové Mesto<br>- Hattalova | 00:00:32      | 0,0 km      | Áno               |                |                  | Q 🖉    |

Tabuľka obsahuje údaje a možnosti ktoré sú zobrazené aj knihe jázd.

#### Мара

Zobrazenie všetkých jázd na všetkých vozidlách zvoleného vodiča za zvolené obdobie.

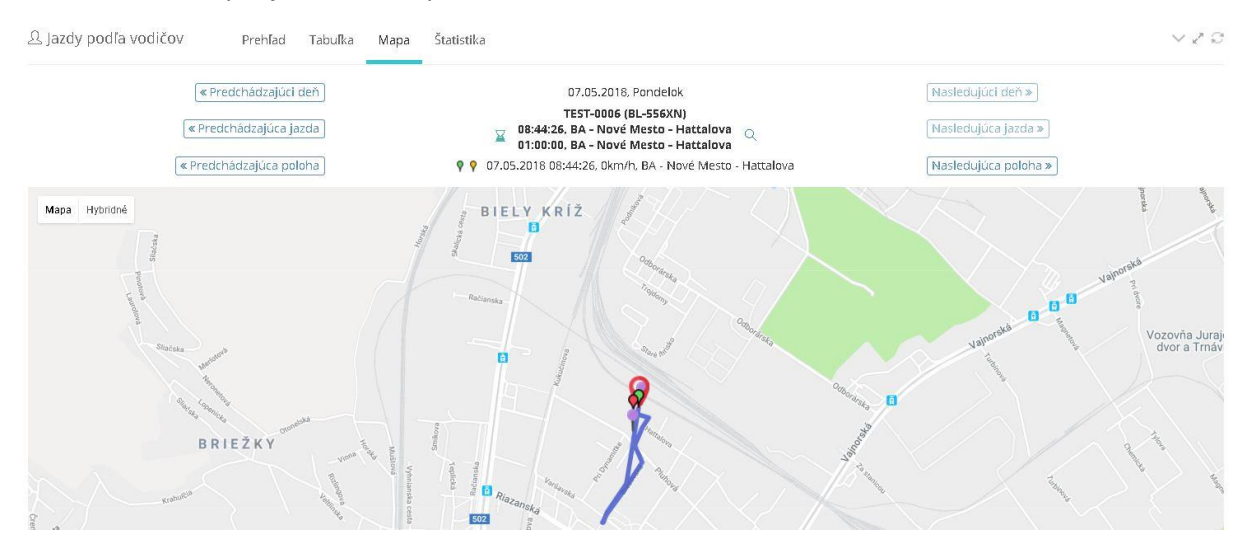

#### Štatistika

Rovnaká štatistika ako v jazdách, len to nie je sumár za vozidlo, ale za vodiča.

| dy podľa vo          | odičov       | Prehľad Ti   | abulka Mapa Štati:   | stika                |                    |             |                                | ,                               |
|----------------------|--------------|--------------|----------------------|----------------------|--------------------|-------------|--------------------------------|---------------------------------|
| Celková su           | marizácia za | i zvolené ob | dobie                |                      |                    |             |                                |                                 |
| Vzdialei             | nosť         |              | 1 132,9 km           |                      | Doba ja            | zdy         | 46:15:52                       | 1                               |
| Vzdialenosť služobne |              |              | 1 132,9 km           |                      | Vzdialei           | nosť súkrom |                                |                                 |
| Počet jázd           |              |              | 134                  |                      | Celkové            | denné využ  | itie 165:59:4                  | 6                               |
| Denná sur            | narizácia    |              |                      | Celkovo              | <b>24</b> záznamov |             |                                |                                 |
| Dátum ↓ <sup>≜</sup> | Deň v týždni | Vzdialenosť  | Vzdialenosť služobne | Vzdialenosť súkromne | Doba jazdy         | Počet jázd  | Denné využitie                 | Miesto príchodu poslednej jazdy |
| 03.04.2018           | Utorok       | 24,7 km      | 24,7 km              | 0,0 km               | 00:53:04           | 4           | 08:26:51 » 15:44:53 © 07:18:02 | BA - Nové Mesto - Hattalova     |
| 04 04 2018           | Streda       | 23.2 km      | 23.2 km              | 0.0 km               | 01:20:37           | 4           | 08:03:02 » 17:13:26 @ 09:10:24 | Dupaiská Lužpá (063002)         |

#### 3.2.3 Tankovania

Funkcia slúži na ručné zadávanie tankovaní palív a následné priradenie k zodpovedajúcej jazde. Je možné ručne zadávať tankovania vykonané na tankovaciu kartu alebo tankovania palív platené v hotovosti. Funkcia je alternatívou k ručnému zadávaniu tankovaní priamo v editácii knihy jázd. Parametre pre zobrazenie v tabuľke a pridania tankovania na vybrané vozidlo: výber jedného vozidla a výber obdobia

| CarReport • Tankov |                                        |   |                   |  |
|--------------------|----------------------------------------|---|-------------------|--|
| Vozidlo            | TEST-0006, BL-556XN (Fiat Doblo) Zoran | ~ | Časové<br>obdobie |  |

Po kliknutí na "Časové obdobie" Vám systém umožní výber preddefinovaných intervalov, poprípade zadania vlastného.

Zadefinované intervaly časového obdobia:

- Dnešný deň
- Včerajší deň
- Posledných 7 dní
- Posledných 30 dní
- > Aktuálny mesiac
- Predchádzajúci mesiac

Po výbere z filtra sa automaticky obnovia hodnoty v tabuľke.

#### Manuálne zadanie tankovania

Po kliknutí na možnosť

+ Zadať tankovanie

na pravej strane tabuľky sa Vám zobrazí formulár na

manuálne pridanie objemu a ceny tankovania kartou alebo v hotovosti

| Vytvorenie tankovania                          |                                     |                                                     |              |                                |                        |                             | ≪ Návrat |
|------------------------------------------------|-------------------------------------|-----------------------------------------------------|--------------|--------------------------------|------------------------|-----------------------------|----------|
| Informácie o tankova                           | ากใ                                 |                                                     |              |                                |                        |                             |          |
| Objem kartou                                   |                                     |                                                     | lit.         | Cena kartou s DPH              | [                      |                             | Eu       |
| Objern hotovosťou                              | 45                                  |                                                     | lit.         | Cena hotovosťou s DPH          | 56,8                   |                             | Eu       |
| DPH                                            | 20                                  |                                                     | 96           |                                |                        |                             |          |
| Informácie o jazde<br>Prosím, zvolte požadovar | né vozidlo a zadajte čas tankovania | a. Jazda daného vozidla, ktorá je najbližšie k času | i tankovania | , bude automaticky identifikov | aná a priradená k tank | xovaniu.                    |          |
|                                                | 10200                               |                                                     |              | Castalikovalla                 | 2010 14:00             | e Auroof Jaron              | J        |
| Začiatok jazd                                  | У                                   | 02.07.2018 12:15:12                                 |              | Miesto odchodu                 |                        | BA - Nové Mesto - Hattalova |          |
| Koniec jazdy                                   | and a D104 Leader                   | 02.07.2018 12:16:20                                 |              | Miesto prichodu                | DDLL                   | BA - Nove Mesto - Hattalova |          |
| Objem tanko<br>Objem tanko                     | vania PHM hotovosťou                | 0,00 lit.                                           |              | Cena za tankovanie PHM k       | otovosťou s DPH        | 0,00 €                      |          |

+ Vytvorit

V prípade platbou kartou z čerpacej stanice vyplňte hodnoty:

- Objem Kartou
- Cena kartou s DPH

#### Upozornenie:

# Overte si u správcu vozového parku či tankovania na kartu čerpacej stanice nebudú hromadné importované z reportu.

V prípade platbou v hotovosti vyplňte hodnoty

- > Objem hotovosťou
- Cena hotovosťou s DPH

Nie je možné vyplniť navzájom sa vylučovacie polia.

#### Upozornenie:

V prípade tankovania v zahraničí nezabudnite nastaviť sadzbu DPH na 0 %.

Následné kroky sú pri oboch možnostiach nevyhnutné:

- Výber vozidla (predvolené vozidlo je podľa výberu v parametroch)
- Zadanie dátumu a času nákupu
- Tlačidlom "Vyhľadaj jazdu" sa nájde jazda zvoleného vozidla najbližšia k zadanému dátumu a času nákupu. V prípade, že nenájde konkrétnu jazdu, zobrazí v tabuľke najbližšie jazdy a je nutné vybrať, na ktorú jazdu chcete pridať tankovanie označím riadku.
- > Tlačidlom "Vytvoriť" sa nákup zapíše do vybratej jazdy

Následne sa vám zobrazí sumár jazdy s možnosťami:

- Upraviť Editácia zvoleného nákupu
- Odstrániť Vymazanie zvoleného nákupu z jazdy

Keď ste si istý správnymi zadanými hodnotami, môžete pokračovať tlačidlom "Návrat" a napríklad pridaním ďalšieho tankovania.

#### Filter

Kliknutím na Filter + v hornej časti obrazovky sa vám vyrolujú možnosti filtrovania zobrazených údajov v tabuľke.

| Filter           |                 |                          |     |
|------------------|-----------------|--------------------------|-----|
| Celkový objem    |                 | Celková cena s DPH       | Eur |
| Objem kartou     |                 | Cena kartou s DPH        |     |
| Objem hotovosťou |                 | Cena hotovosťou s<br>DPH |     |
| DPH              |                 |                          |     |
| Miesto odchodu   |                 | Miesto príchodu          |     |
|                  | <b>T</b> Filter | ynulovať filter          |     |
|                  |                 |                          |     |

Filtrovať zobrazené záznamy nákupov:

- Celkový objem
- Celková cena s DPH
- Objem kartou
- Cena kartou s DPH
- Objem hotovosťou
- Cena hotovosťou s DPH
- DPH
- Miesto odchodu
- Miesto príchodu

Následne je nutné kliknúť na aktiváciu filtra možnosťou

Pre vynulovanie filtra kliknite na možnosť

Vynulovať filter ktorá nastaví filter na defaultné hodnoty.

#### 3.2.4 Nákup tovarov a palív – Import dátových viet z čerpacích staníc

Pomocou tejto funkcie je možné naimportovať do systému súbor s nákupmi palív a ostatných tovarov (nakúpených na tankovacie karty na čerpacích staniciach), ich priradenie k vozidlám a k jazdám.

Funkcia obsahuje štyri samostatné záložky (kroky), ktoré sa môžu voliť v uvedenom poradí, ale aj v prípade potreby kedykoľvek samostatne.

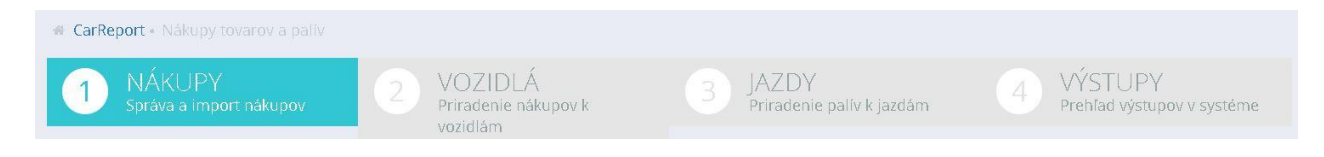

| 1. Nákupy  | - | Správa a import nákupov       |
|------------|---|-------------------------------|
| 2. Vozidlá | - | Priradenie nákupov k vozidlám |
| 3. Jazda   | - | Priradenie palív k jazdám     |
| 4. Výstupy | - | Prehľad výstupov v systéme    |

#### 3.2.4.1 NÁKUPY Správa a import nákupov

Slúži na správu a import nákupov.

Zobrazenie tabuľky naimportovaných nákupov má nasledovné parametre:

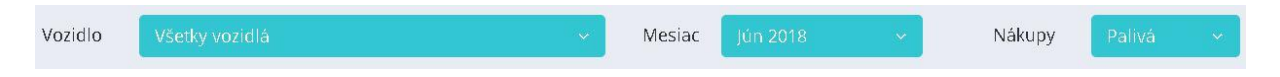

- Vozidlo je možné vybrať všetky vozidlá alebo jedno konkrétne vozidlo
- Mesiac je možné vybrať všetky mesiace alebo jeden konkrétny mesiac a rok
- Nákupy- je možné filtrovať všetky nákupy, len palivá alebo len ostatné tovary (okrem palív)

#### Tabuľka

Zobrazuje všetky nákupy tovaru a PHM už zadané v systéme. Ovplyvňuje ho filter. Rozmiestnenie dôležitých prvkom na formulári zobrazené obrázku.

|                              | Posúvanie medzi zobrazený údajmi<br>Posúvanie medzi zobrazený údajmi<br>Možn<br>▲ Nákupy tovarov a palív<br>▲ Nákupy tovarov a palív<br>▲ Nákupy tovarov a palív<br>▲ Nákupy tovarov a palív |                 |                     |                              |             |               |             |                                  |                        |     |                | žnos   | ti zobrazenia |                             |                                 |             |   |                           |
|------------------------------|----------------------------------------------------------------------------------------------------|-----------------|---------------------|------------------------------|-------------|---------------|-------------|----------------------------------|------------------------|-----|----------------|--------|---------------|-----------------------------|---------------------------------|-------------|---|---------------------------|
| Priradené vozidlo a<br>jazda |                                                                                                    | ~               |                     | Čas<br>nákupu I <sub>4</sub> | Kód vozidla | EČ<br>vozidla | Typ vozidla | EČ<br>vozidla<br>podľa<br>nákupu | Číslo tankovacej karty | Kód | Opis<br>tovaru | Palivo | Množstvo      | Jednotková<br>cena s DPH    | Celková<br>cena s<br>DPH        |             |   | Náhlaď a úprava<br>nákupu |
| Priradené len vozidlo        |                                                                                                    | ~               | ⊜ A                 | 30.06.2018<br>21:08:00       | TEST-0006   | BL-556XN      | Flat Doblo  | BL 655 NX                        | 52131000739            | 1   | Nafta          | Áno    | 25,92         | 1,300€                      | 33,82€                          | ٩           | Ľ |                           |
| jazda                        | -                                                                                                    | ~               | AA                  | 30.06.2018<br>19:08:00       | TEST-0006   | BL-556XN      | Flat Doblo  | BL 655 NX                        | 52131000739            | 1   | Nafta          | Áno    | 43,34         | 1,300€                      | 56,53€                          | Q           | ľ |                           |
|                              |                                                                                                    | *               | AA                  | 30.06.2018<br>17:12:00       | TEST-0006   | BL-556XN      | Flat Doblo  | BL 655 NX                        | 52131000739            | 1   | Nafta          | Áno    | 28,94         | 1,404 €                     | 40,78€                          | Q           | Ø |                           |
|                              | R H                                                                                                    | romadr<br>Iroma | ná akcia<br>adná úp | Drava                        | _           |               |             |                                  |                        |     |                |        |               | 15 položie<br>Poče<br>údajo | ik na stránk<br>t zobraze<br>ov | au<br>enýcł |   |                           |

Najdôležitejšie na tabuľke je rozlíšenie naimportovaných nákupov a ich priradenie k vozidlám a jednotlivým jazdám. Zobrazuje to tretí stĺpec z ľavej strany.

Nákup s priradeným vozidlom a s priradenou jazdou. Ideálny stav po vykonaní všetkých potrebných úkonov importu nákupov.

Mákup s priradeným vozidlom a bez priradenej jazdy. Stav po priradení vozidla pred priradeným jazdy.

# Nákup bez priradeného vozidla a bez preradenej jazdy. Tento stav nastáva po importe dát zo súboru. Ostatné stĺpce sú :

- Čas nákupu
- Kód vozidla
- EČ vozidla
- Typ vozidla
- EČ vozidla podľa nákupu
- Číslo tankovacej karty
- Kód tovaru
- Opis tovaru
- Palivo?
- Množstvo
- Jednotková cena s DPH
- > Celková cena s DPH

#### Detaily nákupu

Otvoríte kliknutím na možnosť v druhom stĺpci z prava. Zobrazia sa Vám rozšírené informácie o nákupe.

| Nák  | upy to   | ovarov    | a palív                |                |               |               |                         |                                        |               |             |           | t Na         | simportovať nákupy 🕇  | Vytvoriť nákup     | $\vee x$ |
|------|----------|-----------|------------------------|----------------|---------------|---------------|-------------------------|----------------------------------------|---------------|-------------|-----------|--------------|-----------------------|--------------------|----------|
|      |          |           |                        |                |               |               | ×                       | < 1 2 > >>                             |               |             |           |              |                       |                    |          |
|      |          |           |                        |                |               |               | Zobrazi                 | ujem <b>1-15</b> z <b>18</b> záznamov. |               |             |           |              |                       |                    |          |
|      | ~        |           | Čas nákupu ,           | Kód vozidla    | EČ<br>vozidla | Typ vozidla   | EČ vozidla podľa nákupu | Číslo tankovacej karty                 | Kód<br>tovaru | Opis tovaru | Palivo    | Množstvo     | Jednotková cena s DPH | Celková cena s DPH |          |
|      | ^        | 8A        | 19.06.2018<br>17:28:00 | SECARBA-T0012  | BL-879OX      | Škoda Octavia | BL 879 OX               | 52131000788                            | 101           | Diesel      | Áno       | 42,80        | 0,000€                | 55,17€             | Q [      |
| Infi | ormáci   | e o náku  | ipe                    |                |               |               |                         |                                        |               |             | Informác  | ie o prirade | nej jazde             |                    |          |
| Fir  | ma       |           |                        | secarba        |               | l,            | 1ena                    | EUR                                    |               |             | Čas odcł  | ubor         | 19.06.2018 16:        | 7:11               |          |
| Či   | slo potv | rdenky    |                        |                |               | Ť             | achometer pri nåkupe    | 0 km                                   |               |             | Miesto o  | dchodu       | Nitra - Lesná         |                    |          |
| Te   | rminål   | ID        |                        | 0000002335     |               | Ir            | nportovaný nákup        | Áno                                    |               |             | Čas prici | nodu         | 19.06.2018 17:2       | 4:32               |          |
| Ac   | resa če  | rpacej st | anice                  | BA-VAINORSKA 1 |               | č             | as importu              | 02.07.2018 13:37:35                    |               |             | Miesto p  | ríchodu      | BA · Nové Mest        | o - Vajnorská      |          |

#### Úprava nákupu

Na konci každého nákupu je možnosť upraviť nákup <sup>127</sup>. Po kliknutí na danú ikonu máte možnosť zmeniť parametre vybraného nákupu.

| Miesto odchodu                     | BA - Podunajské Biskupice - Vrakunská |      | Miesto príchodu                            | BA - Nové Mesto - Hattalova |     |  |
|------------------------------------|---------------------------------------|------|--------------------------------------------|-----------------------------|-----|--|
| Vodič                              | 0009926764                            | ×    | Zákazka                                    |                             | - C |  |
| Poznámka                           |                                       | li   |                                            |                             |     |  |
| ozširujúce informácie              |                                       |      |                                            |                             |     |  |
| Tachometer pri odchode             | 22139,0                               | km   | Tachometer pri príchode                    | 22148,0                     | km  |  |
| Služobná jazda                     | Ano O Nie                             |      | Jazda v meste                              | Ano O Nie                   |     |  |
| Zmena množstva paliva              | 0,0                                   | lit. | Zostatok paliva                            | 28,8                        | lit |  |
| formácie o tankovaní               |                                       |      |                                            |                             |     |  |
| Objem tankovania PHM<br>kartou     | 0,0                                   | lit, | Cena za tankovanie PHM<br>kartou s DPH     | 0,0                         | Eur |  |
| Objem tankovania PHM<br>hotovosťou | 0,0                                   | lit. | Cena za tankovanie PHM<br>hotovosťou s DPH | 0,0                         | Eur |  |
| DUM radaba DDU                     | 20                                    | 59   |                                            |                             |     |  |

🕼 Upravit

« Návrat

Pri každom nákupe je možné upravovať nasledovné parametre:

| Časť                            | Údaj                    |
|---------------------------------|-------------------------|
|                                 | Čas nákupu              |
| Informácia o nályuna            | Adresa čerpacej stanice |
| Погласте о пакире               | Číslo potvrdenky        |
|                                 | ID firmy                |
|                                 | Kód tovaru              |
|                                 | Množstvo                |
| Informácie o tovare             | Celková cena s DPH      |
|                                 | Opis Tovaru             |
|                                 | Jednotková cena s DPH   |
| Informácie o priradenom vozidle | Vozidlo                 |

#### Hromadná úprava nákupu

V nákupoch je možnosť hromadného označenia jednotlivých nákupov pomocou ikony v prvom stĺpci

z ľavej strany Po výbere nákupov, ktoré chcete označiť, sa Vám v ľavej spodnej časti zobrazí

možnosť Iromadná akcia v

Po kliknutí na ňu môžete vybrať možnosti:

- Upraviť nákupy
- Vymazať nákupy

Upraviť nákupy

Hromadná úprava 2 nákupov

| Táto akcia upraví 1<br>• 24.06.2018<br>• 26.06.2018 | ieto zvolené nákupy:<br>3 08:41:00, 101 (Diese<br>3 10:16:00, 101 (Diese<br>poty budu zmenené | )<br> )<br>Pre zvolené nákun | v  |  |                    |
|-----------------------------------------------------|-----------------------------------------------------------------------------------------------|------------------------------|----|--|--------------------|
| Informácie o                                        | nákupe                                                                                        |                              | y. |  |                    |
| ID firmy                                            |                                                                                               |                              | v  |  |                    |
| Vozidlo                                             |                                                                                               |                              | ¥  |  |                    |
|                                                     |                                                                                               |                              |    |  | Zatvoriť 🕼 Upraviť |

Pri všetkých vybraných nákupoch môžete hromadne upraviť parametre:

- ID firmy Môžete nákup prehadzovať podľa pobočky v rámci firmy
- Vozidlo Zmeniť vozidlo, na ktoré boli nákupy vykonané

#### Filter

Kliknutím na riter + v hornej časti obrazovky sa vám vyrolujú možnosti filtrovania zobrazených údajov v tabuľke.

| Vozidlo                    |                                        |  |   |  | Import nákupu              |                                                      |               |                     |
|----------------------------|----------------------------------------|--|---|--|----------------------------|------------------------------------------------------|---------------|---------------------|
|                            | secarba<br>SECARBA-T0012<br>(BL-879OX) |  |   |  |                            | 02.07.2018<br>13:37:55 (OMV<br>Admin csv<br>07.2017) |               |                     |
|                            | SECARBA-T0015                          |  | ⇔ |  | 07_2017)                   | $\leftrightarrow$                                    |               |                     |
|                            | SECARBA-T0051<br>(BL-987OS)            |  |   |  | 13:37:35 (OMV<br>Admin csv |                                                      |               |                     |
|                            | SECARBA-T0052<br>(BA-369ZJ)            |  |   |  | 07_2017)                   |                                                      |               |                     |
|                            | SECARBA-T0384                          |  |   |  |                            | 15:15:04 (OMV                                        | -             |                     |
| Firma                      |                                        |  |   |  | Celková cena s DPH         | 0 Eur                                                |               | 1                   |
|                            |                                        |  |   |  |                            |                                                      | татрат.<br>55 | 1:   1 1 1 1<br>83. |
| EČ vozidla podľa<br>nákupu |                                        |  |   |  | Číslo tankovacej<br>karty  |                                                      |               |                     |
| Kód tovaru                 |                                        |  |   |  | Opis tovaru                |                                                      |               |                     |
| Kód tovaru                 |                                        |  |   |  | Opis tovaru                |                                                      |               |                     |

Filtrovať zobrazené nákupy môžete podľa:
- Vozidla
- Importovaného súboru
- ➢ Firmy
- Celkovej ceny s DPH
- EČ vozidla podľa nákupu
- Čísla tankovacej karty
- Kód tovaru
- Opis tovaru

Následne je nutné kliknúť na aktiváciu filtra možnosťou

**T** Filter

Pre vynulovanie filtra kliknite na možnosť vynulovať filter, ktorá nastaví filter na defaultné hodnoty.

#### Tlačidlo "Naimportovať nákupy"

Slúži na samotný import nákupov z vyexportovaných dátových údajov čerpacích staníc. V prípade, že neviete ako vyexportovať údaje zo stránky zozmluvneného dodávateľa pohonných hmôt, obráťte sa na dodávateľa.

#### CarReport podporuje formáty:

- ≻ \*.csv
- ➤ \*.xls
- ≻ \*.xml

#### Postup importu

| importovať nákupy        |   |                                             |                |
|--------------------------|---|---------------------------------------------|----------------|
| Názov šablóny<br>importu | T | Súbor <b>Vybrať súbor</b> Nie je vybratý ži | adny súbor     |
|                          |   |                                             | « Návrat 🕇 Imp |

Vyberiete si "Názov šablóny importu". V prípade, že neviete ktorú, obráťte sa na nás, poradíme.

Vyberiete si samotný súbor, ktorý chcete naimportovať (tlačidlom "Prehľadávať" voľba podadresára a názvu súboru uloženého na disku počítača).

Tlačidlom "Import" sa vykoná naimportovanie.

Následne sa v spodnej tabuľke zobrazujú údaje:

- Čas importu
- Názov šablóny importu
- Stav import. Stavy môžu byť nasledovné:

- Naimportované (Pridaných 15 tankovaní) počet v zátvorke označuje novo naimportované tankovania. Kontroluje pritom či už dané údaje nie sú v systéme.
   V prípade nájdenia duplicity tento údaj vynechá a nebude importovaný
- Chyba importu problém môže byť vo vybranej šablóne poprípade skontrolujte si vstupný formát importovaného súboru.
   V prípade problémov nám pošlite súbor na import a názov šablóny, ktorý používate.

Po kliknutí na odkaz "Zobraziť nákupy" sa vráti obrazovka na tabuľku nákupov, pričom sa automaticky predvolí filter len na nákupy aktuálne naimportované resp. nákupy naimportované v čase zvoleného riadku z histórie importov!

**Upozornenie**: ak sa vykonáva import z dvoch samostatných súborov po sebe (napr. keď sú v prvom súbore nákupy do 15. dňa v mesiaci a v druhom zvyšok mesiaca) a následne chcete pracovať s nákupmi celého mesiaca, je potrebné po druhom importe ručne pridať do filtra aj import z prvého súboru. Inak nákupy z prvého súboru nebudú v tabuľke zobrazené. Prípadne môžete úplne zrušiť filter a zobraziť si v tabuľke všetky nákupy za požadovaný mesiac. Úspešným importom súboru sa automaticky priradia k nákupom vozidlá na základe zhody čísla priradenej tankovacej karty.

## Tlačidlo vytvoriť nákup - Tovar

Tabuľku nákupov je možné ručne dopĺňať o nové nákupy (najmä o iné tovary nakúpené na čerpacích staniciach za hotovosť) pomocou tlačidla "Vytvoriť nákup". Štandardnými operáciami je možné riadky tabuľky ručne upravovať, kopírovať alebo odstraňovať.

| tvorenie nákupu            |        |          |                          |      | « Návrat        |     |
|----------------------------|--------|----------|--------------------------|------|-----------------|-----|
| nformácie o nákupe         |        |          |                          |      |                 |     |
| Čas nákupu                 |        |          | Číslo potvrdenky         |      |                 |     |
| Adresa čerpacej<br>stanice |        | *        |                          |      |                 |     |
| iformácie o tovare         |        |          |                          |      |                 |     |
| Kód tovaru                 |        | -        | Opis tovaru              |      | ,               | •   |
| Množstvo                   |        |          | Jednotková cena s<br>DPH |      | Eu              | ır  |
| Celková cena s<br>DPH      |        | Eur      |                          |      |                 |     |
| iformácie o priradenom vo  | ozidle |          |                          |      |                 |     |
| Vozidlo                    |        | ₹.       |                          |      |                 |     |
| Čas                        | ť      |          |                          | Údaj |                 |     |
|                            |        | Čas nák  | ири                      |      |                 |     |
| Informácie o               | nákupe | Adresa   | čerpacej stanice         | -    | na výber možnos | stí |
|                            |        | Číslo no | tvrdenkv                 |      |                 |     |

|                                 | ID firmy              | - | pobočka firmy    |
|---------------------------------|-----------------------|---|------------------|
|                                 | Kód tovaru            | - | výber z možností |
|                                 | Množstvo              |   |                  |
| Informácie o tovare             | Celková cena s DPH    |   |                  |
|                                 | Opis Tovaru           | - | výber z možností |
|                                 | Jednotková cena s DPH |   |                  |
| Informácie o priradenom vozidle | Vozidlo               |   |                  |

Tlačidlom

v pravej dolnej časti , uložíte nákup a nie je potrebné ďalšia akcia.

## 3.2.4.2 VOZIDLÁ Priradenie nákupov k vozidlám

Tento krok importovania nákupov slúži na prekontrolovanie správnosti priradenia vozidiel k nákupom a k prípadnej ručnej korekcii priradení.

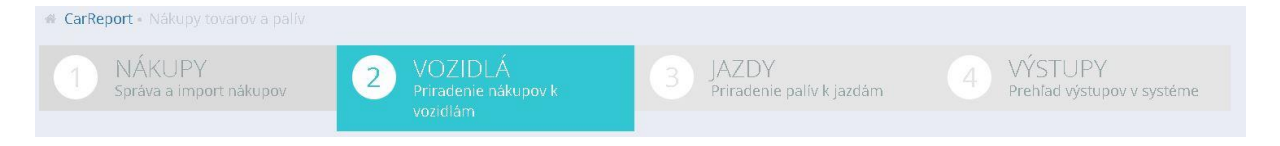

Zobrazenie tabuľky naiportovaných nákupov a k nim priradených vozidiel pre nasledovné parametre:

| Vozidlo | TEST-0006, BL-556XN (Fiat Doblo) Zoran 🛛 👻 | Mesiac | Jún 2018 🛛 🗸 🗸 | Nákupy | Palivá v | Všetky |  |
|---------|--------------------------------------------|--------|----------------|--------|----------|--------|--|
|         |                                            |        |                |        |          |        |  |

- Vozidlo je možné vybrať všetky vozidlá alebo jedno konkrétne vozidlo
- Mesiac je možné vybrať všetky mesiace alebo jeden konkrétny mesiac a rok
- Nákupy je možné filtrovať všetky nákupy, len palivá alebo len ostatné tovary (okrem palív), druhým filtrom pre nákupy sú všetky, priradené alebo nepriradené nákupy

**TIP** : odporúčame skontrolovať "nepriradene nákupy" pred každým sparovaním s jednotlivými jazdami. Túto možnosť odporúčame aj prípade nezhôd medzi výstupmi.

V prípade, že sa v predchádzajúcom kroku 1. vykonal import zo súboru, filter na vykonaný import zostal zachovaný (t.j. v tabuľke sú zobrazené len nákupy z posledného importu súboru).

#### Tabuľka

| '⊽ Nák | upy to     | ovarov a pal                 | lív           |                |        |          |                          |                          |                              |                               |                |               |                |            | V 2 8     |
|--------|------------|------------------------------|---------------|----------------|--------|----------|--------------------------|--------------------------|------------------------------|-------------------------------|----------------|---------------|----------------|------------|-----------|
|        |            |                              |               |                |        |          | Zo                       | brazujem <b>1</b> -      | 4 z 4 záznamov.              |                               |                |               |                |            |           |
|        |            | Čas nákupu<br>I <sup>z</sup> | Kód<br>tovaru | Opis<br>tovaru | Palivo | Množstvo | Jednotková<br>cena s DPH | Celková<br>cena s<br>DPH | Číslo<br>tankovacej<br>karty | EČ vozidla<br>podľa<br>nákupu | Kód<br>vozidla | EČ<br>vozidla | Typ<br>vozidla |            |           |
|        | <b>⊜</b> A | 26.06.2018<br>10:16:00       | 101           | Diesel         | Áno    | 49,00    | 0,000€                   | 62,97€                   | 52131000739                  | BL 655 NX                     | TEST-0006      | BL-556XN      | Fiat Doblo     | @ Priradiť | 🖞 Odobrať |
|        | AA         | 24.06.2018<br>08:41:00       | 101           | Diesel         | Áno    | 43,55    | 0,000€                   | 57,70€                   | 52131000739                  | BL 655 NX                     | TEST-0006      | BL-556XN      | Fiat Doblo     | @ Priradiť | Ü Odobrať |

V tejto časti funkcie "Nákupy tovarov a palív" je možné ručne:

Odobrať priradené vozidlo z nákupu pomocou tlačidla <sup>1</sup>Odobrať na konci riadkov.

Priradiť vozidlo k nákupu pomocou tlačidla *Priradiť* na konci riadkov.

Priradenie nákupov k vozidlu

Po kliknutí na "Priradiť" sa Vám zobrazí formulár na priradenia nákupu k inému vozidlu s dodatočnými informáciami o nákupe.

| Priradenie nákup                                                   | ov k vozidlu                                                      |                                                          |                                                                                                    |                                                        |
|--------------------------------------------------------------------|-------------------------------------------------------------------|----------------------------------------------------------|----------------------------------------------------------------------------------------------------|--------------------------------------------------------|
| Čas nákupu<br>Adresa čerpa<br>Kód tovaru<br>Palivo<br>Jednotková c | acej stanice<br>ena s DPH                                         | 26.06.2018 10:16:00<br>MARTIN 3<br>101<br>Áno<br>0,000 € | Číslo tankovacej karty<br>EČ vozidla podľa nákupu<br>Opis tovaru<br>Množstvo<br>Celková cena s DPH | 52131000739<br>BL 655 NX<br>Diesel<br>49,00<br>62,97 € |
| Informácie o p                                                     | riradenom vozi                                                    | dle                                                      |                                                                                                    |                                                        |
| Vozidlo                                                            | TEST-0006, BL-5562                                                | KN (Fiat Doblo) × ¬                                      | -                                                                                                  |                                                        |
|                                                                    |                                                                   |                                                          |                                                                                                    | Zatvorit 🖉 Priradit                                    |
| Po výbere vozic                                                    | dla potvrdíte                                                     | informáciu tlačidlom                                     | Priradiť v pravo dole.                                                                             |                                                        |
| Hromadné prir                                                      | adenie nákuj                                                      | oov k vozidlu                                            |                                                                                                    |                                                        |
| Pri priraďovaní                                                    | vozidiel k nál                                                    | kupom je možnosť hro                                     | omadného označenia jedn                                                                            | otlivých nákupov                                       |
| pomocou ikony                                                      | v v prvom stĺp                                                    | oci z ľavej strany                                       | Po výbere nákupov, ktoré                                                                           | é chcete označiť, sa Vám                               |
| v ľavej spodnej                                                    | časti zobrazí                                                     | možnosť 🛛 Hromadna                                       | á akcia 🗸 Po kliknutí na ňu                                                                        | môžete vybrať možnosti:                                |
| > Priradit                                                         | ť nákupy                                                          |                                                          |                                                                                                    |                                                        |
| Hromadné prirac                                                    | lenie 2 nákupo                                                    | v k vozidlu                                              |                                                                                                    |                                                        |
| Táto akcia priradí ti<br>• 24.06.2018<br>• 26.06.2018              | eto zvolené nákupy:<br>08:41:00, 101 (Dies<br>10:16:00, 101 (Dies | el)<br>el)                                               |                                                                                                    |                                                        |
| Informácie o p                                                     | riradenom voz                                                     | idle                                                     |                                                                                                    |                                                        |
| Vozidlo                                                            |                                                                   |                                                          | ×.                                                                                                 |                                                        |
|                                                                    |                                                                   |                                                          |                                                                                                    | Zatvoriť 🖉 Priradiť                                    |

Pri všetkých vybraných nákupoch môžete hromadne upraviť parametre:

Vozidlo - Zmeniť vozidlo na ktoré boli nákupy vykonané

Po výbere vozidla potvrdíte informáciu tlačidlom *Priradiť* v pravo dole.

## 3.2.4.3 JAZDY Priradenie palív k jazdám

Po úspešnom naimportovaní nákupov v kroku 1. a prípadnej korekcii priradených vozidiel v kroku 2. sa v kroku 3. pomocou tlačidla "Automaticky priradiť" vykoná priradenie nákupu paliva pre zvolené parametre a filter k jazde vozidla, ktorá je časovo najbližšia k dátumu a času nákupu paliva na tankovaciu kartu priradenú danému vozidlu.

Ak jazda už bola predtým priradená k nejakému nákupu na tankovaciu kartu, nový priradený nákup (množstvo a cena paliva) bude pripočítaný k existujúcim hodnotám.

Ak jazda už obsahuje údaje o tankovaní, ktoré boli pridané ručne, tieto údaje budú nahradené údajmi z nového priradeného nákupu.

| CarReport - Nákupy tovarov a paliv  |                                               |                                      |                                         |
|-------------------------------------|-----------------------------------------------|--------------------------------------|-----------------------------------------|
| 1 NÁKUPY<br>Správa a import nákupov | 2 VOZIDLÁ<br>Priradenie nákupov k<br>vozidlám | 3 JAZDY<br>Priradenie palív k jazdám | 4 VÝSTUPY<br>Prehľad výstupov v systéme |

Zobrazenie tabuľky naiportovaných nákupov palív (teraz už bez ostatných tovarov) a k nim priradených jázd pre nasledovné parametre:

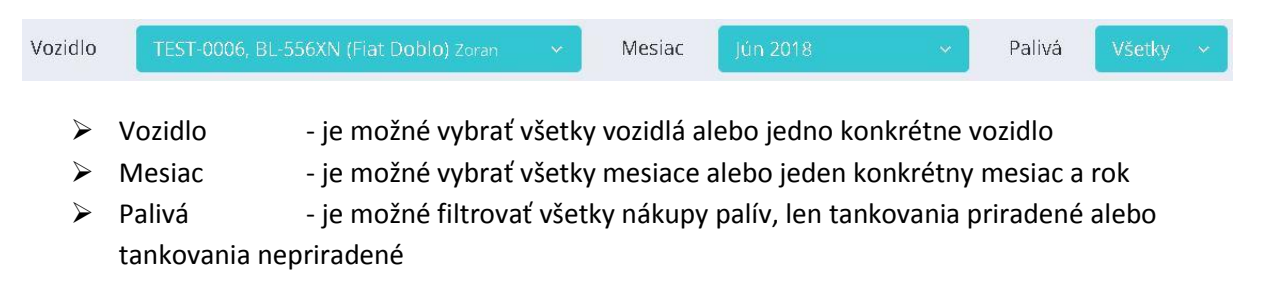

V prípade, že sa v predchádzajúcom kroku 1. vykonal import zo súboru, filter na vykonaný import zostal zachovaný (t.j. v tabuľke sú zobrazené len nákupy z posledného importu súboru).

TIP: odporúčame skontrolovať "nepriradené tankovania" po každom automatickom priradení a prípade potreby urobiť manuálnu korekciu.

Tabulka

|          |                              |               |                |          |                          | Zobrazujem            | <b>1-4</b> z <b>4</b> zá | znamov.       |                |                |                   |   |                 |                    |            |
|----------|------------------------------|---------------|----------------|----------|--------------------------|-----------------------|--------------------------|---------------|----------------|----------------|-------------------|---|-----------------|--------------------|------------|
|          | Čas nákupu<br>J <sup>z</sup> | Kód<br>tovaru | Opis<br>tovaru | Množstvo | Jednotková cena<br>s DPH | Celková cena<br>s DPH | Kód<br>vozidla           | EČ<br>vozidla | Typ<br>vozidla | Čas<br>odchodu | Miesto<br>odchodu |   | Čas<br>príchodu | Miesto<br>príchodu |            |
| <b>A</b> | 26.06.2018<br>10:16:00       | 101           | Diesel         | 49,00    | 0,000€                   | 62,97€                |                          |               |                |                |                   | * |                 |                    | @ Priradit |
| AA       | 24.06.2018<br>08:41:00       | 101           | Diesel         | 43,55    | 0,000€                   | 57,70€                |                          |               |                |                |                   | * |                 |                    | @ Priradit |
| AA       | 20.06.2018<br>06:37:00       | 101           | Diesel         | 42,80    | 0,000€                   | 55,00€                |                          |               |                |                |                   | » |                 |                    | 🖉 Priradit |
| AA       | 14.06.2018<br>19:56:00       | 101           | Diesel         | 51,00    | 0,000€                   | 66,56€                |                          |               |                |                |                   | * |                 |                    | @ Priradiť |

V20

Zatvoriť

V tejto časti funkcie "Nákupy tovarov a palív" je možné ručne:

- Odobrať priradenú jazdu z nákupu pomocou tlačidla <sup>1</sup>Odobrať na konci riadkov
- Priradiť jazdu k nákupu pomocou tlačidla *Priradiť* na konci riadkov nasledovne:

#### Priradenie jazdy k nákupu

Priradenie nákupov k jazde

| Adresa čerj                                              | pacej stanice                                                                              | MAF                                                                                        | RTIN 3                                                                                     | EČ                                                        | vozidla podľa nákupu                                          |                                              | BL 655 NX           |                                                          |                 |
|----------------------------------------------------------|--------------------------------------------------------------------------------------------|--------------------------------------------------------------------------------------------|--------------------------------------------------------------------------------------------|-----------------------------------------------------------|---------------------------------------------------------------|----------------------------------------------|---------------------|----------------------------------------------------------|-----------------|
| Kód tovaru                                               |                                                                                            | 101                                                                                        |                                                                                            | Op                                                        | is tovaru                                                     |                                              | Diesel              |                                                          |                 |
| Palivo                                                   |                                                                                            | Áno                                                                                        |                                                                                            | Mir                                                       | ložstvo                                                       |                                              | 49,00               |                                                          |                 |
| Jednotková                                               | cena s DPH                                                                                 | 0,00                                                                                       | 0€                                                                                         | Ce                                                        | ková cena s DPH                                               |                                              | 62,97 €             |                                                          |                 |
| formácie o pr                                            | iradenej jazde                                                                             | adaite čas jazdv. ktorá                                                                    | i má hvť nriradená k zvole                                                                 | nému nákunu. Jazdv v                                      | nzidla časovo naibližšie k                                    | zadanému času hud                            | lú automaticky iden | tifikované Nátledne                                      | môžete          |
| formácie o pr<br>Prosím, zvoľte pož<br>zvoliť požadovanú | iradenej jazde<br>Jadované vozidlo a a<br>Jazdu kliknutím na<br>Vozidlo 1                  | adajte čas jazdy, ktorá<br>riadok v tabulke, Zvoli<br>EST-0006, BL-556XN (F                | á má byť priradená k zvole<br>ená jazda bude zvýraznen<br>iat Dobloj × *                   | nému nákupu. Jazdy v<br>é zelenou farbou.                 | Dzidla časovo najbližšie k<br>Čas 26.06.21                    | zadanému času bud<br>118 10:16               | lú automaticky iden | tifikované. Následne<br>Vyhľadaj jazdu                   | môžete          |
| formácie o pr<br>Prosím, zvolte pož<br>zvoliť požadovanú | iradenej jazde<br>Gadované vozidlo a a<br>Li jazdu kliknutím na<br>Vozidlo 1               | adajte čas jazdy, ktorá<br>riadok v tabuľke, Zvoli<br>EST-0006, BL-556XN (F                | á má byť priradená k zvole<br>ená jazda bude zvýraznen<br>iat Doblo] × ×                   | nému nákupu. Jazdy v<br>é zelenou farbou.                 | ozidla časovo najbližšie k<br>Čas 26.06.21                    | tadanému času bud<br>118 10:16               | lú automaticky iden | tífikované. Následne<br>Vyhľadaj jazdu                   | môžete          |
| formácie o pr<br>Prosím, zvolte pož<br>zvoliť požadovanú | iradenej jazde<br>Gadované vozidlo a a<br>i jazdu kliknutím na<br>Vozidlo 1<br>Čas odchodu | adajte čas jazdy, ktorá<br>riadok v tabuľke. Zvoli<br>EST-0006, BL-556XN (F<br>Deň odchodu | i má byť priradená k zvole<br>ená jazda bude zvýraznen<br>iat Dobloj × *<br>Miesto odchodu | nému nákupu. Jazdy v<br>é zelenou farbou.<br>Čas príchodu | ozidla časovo najbližšie k<br>Čas 26.06.20<br>Miesto príchodu | tadanému času bud<br>118 10:16<br>Doba jazdy | lú automaticky iden | tífikované. Následne<br>Vyhľadaj jazdu<br>Služobná jazda | môžete<br>Vodič |

| $\triangleright$ | vozidlo a čas nákupu | naliva sa zoberú z      | príslušného riadku tabuľky |
|------------------|----------------------|-------------------------|----------------------------|
| -                | $v_{02}$             | $\mu$ aliva sa zubelu z |                            |

- > jazdy vozidla časovo najbližšie k zadanému času budú automaticky identifikované, odporúčaná jazda pre priradenie bude označená sivým podfarbením
- kliknutím na odporúčanú jazdu (resp. ktorúkoľvek inú zvolenú zo zobrazených jázd) sa podfarbenie zmení na zelené
- tlačidlom "Priradiť" Priradiť sa vybratá jazda priradí k danému nákupu paliva

Poznámka: v prípade, že v predchádzajúcich krokoch nebolo vozidlo k nákupu priradené, je ho možné

aj v tejto časti ručne vybrať, potom pomocou tlačidla "Vyhľadať jazdu" Vyhľadaj jazdu zobraziť časovo

najbližšiu odporúčanú jazdu pre priradenie a vykonať priradenie nákupu paliva k vozidlu a jazde v jednom kroku.

Po kliknutí na "Priradiť" *Priradiť* sa Vám zobrazí formulár na priradenia nákupu k inému vozidlu s dodatočnými informáciami o nákupe.

#### Automatické priradenie jázd

Je nutné vykonať po naimportovaní všetkých tankovaní za daný mesiac. Tlačidlo sa nachádza na pravej strane tabuľky.

| as nákupu | Kód | Opis | <br>Jednotková cena s | Celková cena s | Kód | EČ | ⊤ур | Čas | Miesto | Čas | Miesto |
|-----------|-----|------|-----------------------|----------------|-----|----|-----|-----|--------|-----|--------|

15 položiek na stránku

Po kliknutí sa Vám zobrazí výzva na potvrdenie importu a sumár všetkých nepriradených nákupov PHM k jazdám v knihe jázd za vybraté obdobie.

| Automatické priradenie                                                                                                    | (« Návrat                              |
|----------------------------------------------------------------------------------------------------|----------------------------------------|
| Táto akcia automatický priradí nákupy palív pre zvolené parametre a filter k jazde vozidla, ktorá je časovo najbližšia k dátumu a času nákup<br>danému vozidlu (celkový počet: 4).                                                                                        | u paliva na tankovaciu kartu priradenú |
| • 26.06.2018 10:16:00, 101 (Diesel)                                                                                                    |                                        |
| • 24.06.2018 08:41:00, 101 (Diesel)                                                                                                    |                                        |
| • 20.06.2018 06:37:00, 101 (Diesel)                                                                                                    |                                        |
| • 14.06.2018 19:56:00, 101 (Diesel)                                                                                                    |                                        |
|                                                                                                    |                                        |
| ik jazda už bola predtým príradená k nejakému nákupu na tankovaciu kartu, nový priradený nákup (množstvo a cena paliva) bude pripočit<br>Ik jazda už obsahuje údaje o tankovaní, ktoré boli pridané ručne, tieto údaje budú nahradené údajmi z nového priradeného nákupu. | aný k existujúcim hodnotám.            |
|                                                                                                    |                                        |
|                                                                                                    |                                        |
|                                                                                                    |                                        |

Tlačidlom "Priradiť" *Priradiť* sa priradia nákupy. Ukáže sa výsledok nákupu.

Toto tlačidlo môžete použi ľubovoľný počet krát. V prípade potreby si s kontrujte naďalej nepriradené jazdy a skúste ich ručne priradiť k jazde.

## 3.2.4.4 VÝSTUPY Prehľad výstupov v systéme

Štvrtá záložka (krok) je len informačná a slúži ako odkaz na ostatné funkcie webovej aplikácie súvisiace s tankovaniami palív a nákupmi tovarov na čerpacích staniciach, ako napríklad automatická mesačná uzávierka alebo príslušné výstupné reporty.

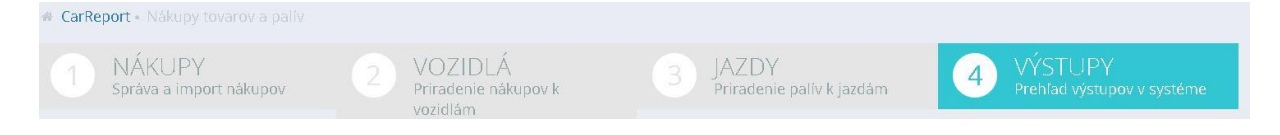

#### Rozmiestnenie prepojení

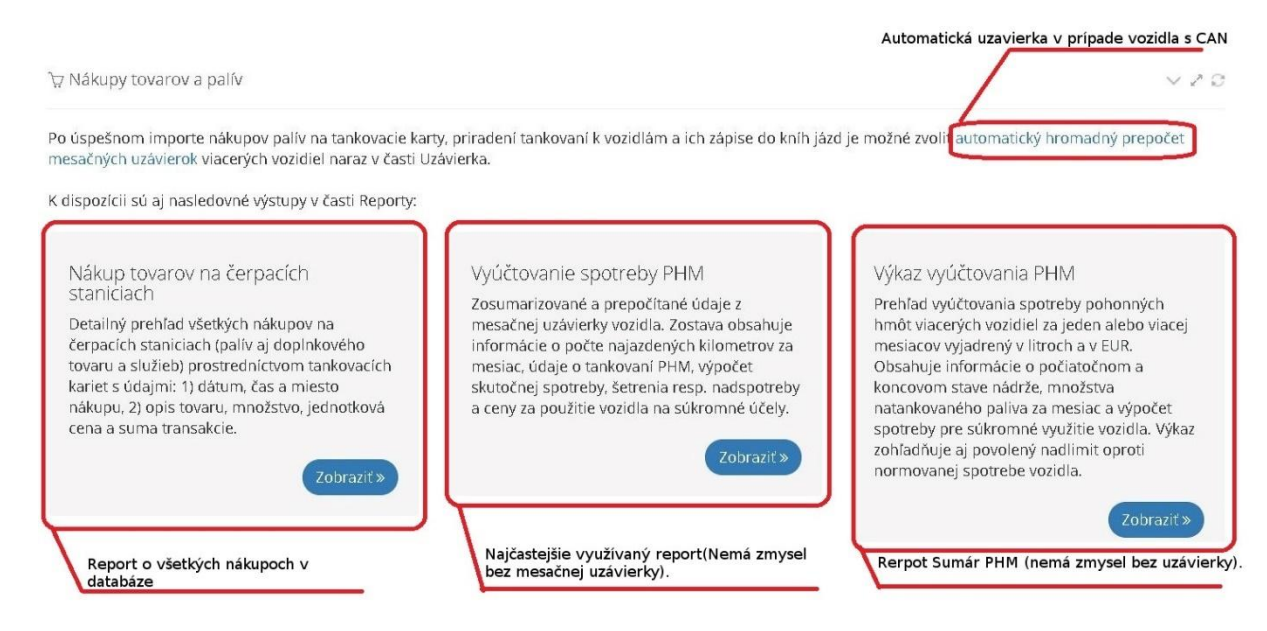

## 3.2.5 Uzávierky

Každý mesiac je nutné vykonať uzávierku vozidla pre potreby ekonomického spracovania výstupov.

| Filter vozidla<br>CarReport - Uzávierka |                                      |                             |                        |                           | Filter na dátur | n                               | rozšírenéh                                                                         | ho filtra                         |                                 |              |
|-----------------------------------------|--------------------------------------|-----------------------------|------------------------|---------------------------|-----------------|---------------------------------|------------------------------------------------------------------------------------|-----------------------------------|---------------------------------|--------------|
|                                         | Vozidlo                              | Všetky vo.                  | zidlá                  |                           |                 | ×                               | Mesiac Máj 2018                                                                    |                                   |                                 | 7            |
| ) Uzá                                   | ivierka                              |                             |                        | Tabu                      | ľka zol         | brazenia                        | Automatická uźavierka                                                              | 🖉 Automatická uz                  | ávierka 🔍 🗸 .                   | 2.0          |
|                                         |                                      |                             |                        |                           |                 |                                 |                                                                                    |                                   |                                 |              |
|                                         |                                      |                             |                        |                           |                 | Zobrazujer                      | n <b>1-2</b> z <b>2</b> záznamov.                                                  |                                   |                                 | Manuálna uzá |
| *                                       | Mesiac                               | Kód vozidla ‡ź              | EČ vozidla             | Typ vozidla               | Vodič           | Zobrazujer<br>Firemné stredisko | n <b>1-2</b> z <b>2</b> záznamov.<br>Celková vzdialenosť podľa tachometra          | Koeficient GPS/tachometer         | Objem tankovania                | Manuálna uzá |
| *                                       | Mesiac<br>I <sup>z</sup><br>Máj 2018 | Kód vozidla [2<br>TEST-0006 | EČ vozidla<br>BL-556XN | Typ vozidla<br>Fiat Doblo | Vodič           | Zobrazujer<br>Firemné stredisko | n <b>1-2</b> z <b>2</b> záznamov.<br>Celková vzdialenosť podľa tachometra<br>21 km | Koeficient GPS/tachometer<br>0,43 | Objem tankovania<br>142,01 lit. | Manuálna uzá |

Zobrazenie tabuľky naimportovaných nákupov palív (teraz už bez ostatných tovarov) a k nim priradených jázd pre nasledovné parametre:

- Vozidlo je možné vybrať všetky vozidlá alebo jedno konkrétne vozidlo
  - Mesiac je možné vybrať všetky mesiace alebo jeden konkrétny mesiac a rok

Tabuľka

 $\triangleright$ 

#### Obsahuje nasledovné stĺpce:

| Údaj                                 | Vysvetlenie                                                                                                    |
|--------------------------------------|----------------------------------------------------------------------------------------------------|
| Mesiac                               | Mesiac a dátum uzávierky                                                                                                |
| Kód vozidla                          | Interný kód vozidla                                                                                                    |
| EČ vozidla                           | EČ vozidla                                                                                                    |
| Typ vozidla                          | Typ vozidla                                                                                                    |
| Vodič                                | Vodič                                                                                                    |
| Firemné stredisko                    | Firemné stredisko                                                                                                    |
| Celková vzdialenosť podľa tachometra | Prejdená vzdialenosť podľa tachometra vozidla                                                                           |
| Koeficient GPS/ Tachometer           | Koeficient prejdenej vzdialenosti podľa GPS a zariadenia a podľa<br>prejdenej trasy uvedenej v uzávierke za daný mesiac |
| Objem tankovania                     | Počet litrov natankovaných za dané obdobie.                                                                             |

#### Koeficient GPS / tachometer

Na základe údaju "Koeficient GPS / tachometer" zistíte či ste urobili danú uzávierku. V prípade stavu = "1" pri mesačnej uzávierke nebol zadaný koncový stav tachometra z vozidla. Použila sa len hodnota z GPS ktorá nie je úplne presná, je nutné zadávať tento parameter pre úplne presné výsledky. V prípade využitia CAN je tento údaj úplne presný priamo z vozidla. Nie je nutná žiada korekcia.

#### Objem tankovania

V prípade že je tento stĺpec "O", nebola urobená mesačná uzávierka alebo vozidlo nemá zaznamenané žiadne tankovanie za vybrané obdobie.

#### Tip:

V prípade zobrazenia ikony <sup>(1)</sup> v stĺpci "Objem tankovania" s textom "Monitorovanie spotreby a tankovaní nie je aktívne pre toto vozidlo" nie je na dané vozidlo doplnená **kombinovaná spotreba vozidla**, ako ju doplniť nájdete v sekcii správa vozidiel **[3.4.3]**.

#### Manuálna mesačná uzávierka bez CAN

Vykonávajú ju len užívatelia vozidiel, ktorí nemajú pripojenie na CAN.

# Užívatelia s CAN prevodníkom môžu vykonávať "Automatickú uzávierku" bez potreby riešiť presne konečné stavy tachometra a objemu nádrže.

**TIP** : can prevodník vo vozidle umožňuje značný komfort konečných používateľov vozidiel a poukazuje na efektivitu Vašich kolegov.

Kliknutím na 🗹 na konci riadku v tabuľke môžete vytvoriť alebo upraviť mesačnú uzávierku.

-

Je rozdelený do troch sekcií :

- Tachometer a prehľad vzdialeností
- Tankovanie a spotreba PHM
- Súkromné použitie vozidla

#### Tachometer a prehlaď vzdialeností

Zobrazuje informácie o prejdených trasách v mesačnej uzávierke.

- Služobné
- Súkromné
- > V meste
- Mimo mesta

Tachometer a prehľad vzdialeností

Celkovo

Podľa GPS a tiež podľa reálnych údajov zadaných do mesačnej uzávierky. Tieto údaje sa nedajú prepisovať.

Je nutné zarovnať koncový stav tachometra podľa reálneho stavu k poslednej jazde v mesiaci vozidla.

**Poznámka**: Posledná jazda vozidla bude spracovaná až na druhý deň ráno. Uzávierku robte vždy až nasledujúci deň poslednej jazdy.

| Koeficient    | t GPS/tachometer: 1,00   |                                 |         | Začiatočný stav<br>tachometra | 17937,00<br>Stav k času: 01.05.2018 08:28:23 | km                           |
|---------------|--------------------------|---------------------------------|---------|-------------------------------|----------------------------------------------|------------------------------|
|               | Vzdialenosť podľa<br>GPS | Vzdialenosť podľa<br>tachometra | Percent | Koncový stav<br>tachometra    | 19515,28                                     | km                           |
| Služobne      | 1 578 km                 | 1 578 km                        | 100 %   |                               | Stav k času: 31.05.2018 15:42:26             | C Nastaviť hodnotu podľa GPS |
| Súkromne      | 0 km                     | 0 km                            | 0 %     |                               |                                              |                              |
| V meste       | 368 km                   | 368 km                          | 23 %    |                               |                                              |                              |
| Mimo<br>mesta | 1 210 km                 | 1 210 km                        | 77 %    |                               | Zarovnanie koncového stavu                   | tachometra                   |
| Celkovo       | 1 578 km                 | 1 578 km                        | 100 %   |                               |                                              |                              |

Zarovnanie urobíte prepísaním hodnoty "koncového stavu tachometra".

Možnosťou C Nastaviť hodnotu podľa GPS prepíšete tento údaj opäť na stav podľa GPS zariadenia.

#### Tankovanie a spotreba PHM

Zobrazuje údaje o tankovaniach a spotrebe podľa mesačnej uzávierky a tiež začiatočné a koncové stavy množstva paliva v nádrži vozidla.

- zarovnanie koncového stavu KM
- zarovnanie koncového stavu nádrže
- informačný charakter

Je nutné zarovnať koncový stav množstva paliva podľa reálneho stavu k poslednej jazde v mesiaci vozidla.

Tankovanie a spotreba PHM

|                        |            |                 |                                          |            | Za   | rovnanie ko | oncové | no stavu ná   | drže |
|------------------------|------------|-----------------|------------------------------------------|------------|------|-------------|--------|---------------|------|
|                        | V meste    | Mimo mesta      |                                          | Začiatočný | stav | Tankovania  |        | Koncový st    | av   |
| Normovaná spotreba PHM |            |                 | Množstvo paliva                          | 0.00       | lit. | 139.07      | lit.   | 52.70         | lit. |
| Skutočná spotreba PHM  |            | 5,47 lit./100km |                                          |            |      |             |        | <u> </u>      | _    |
| 2                      |            |                 | Jednotková cena<br>polivo politor boz    | 0.0000     | Eur  | 1.0639      | Eur    | 1.0639        | Eur  |
|                        | Objem      | Cena bez DPH    | DPH                                      |            |      |             |        |               |      |
| Šetrenie               | 0,00 lit.  | 0,00€           | Celková cena paliva                      | 0.00       | Eur  | 147.96      | Eur    | 56.07         | Eur  |
| Nadspotreba            | 86,37 lit. | 91,89€          | bez DPH                                  | -          |      |             |        | ( Linesenses) |      |
|                        |            |                 | Jednotková cena<br>paliva na liter s DPH | 0.0000     | Eur  | 1.2767      | Eur    | 1.2767        | Eur  |
|                        |            |                 | Celková cena paliva s<br>DPH             | 0.00       | Eur  | 177.55      | Eur    | 67.28         | Eur  |

Zarovnanie vykonáte prepísaním iba hodnoty "Koncový stav (lit)". Ostatné údaje nie je nutné upravovať.

#### Súkromné použite vozidla

Zobrazuje cenu za vykonané súkromné jazdy vozidla podľa reálnej spotreby vozidla, ceny pohonných hmôt a prejdených súkromných kilometrov.

Na spodku je výber medzi druhmi uzávierky:

- > Preniesť zadané stavy aj do existujúcich nasledujúcich mesiacov (defaultne nastavené)
- Prepočítať uzávierku len v zvolenom mesiaci

## Súkromné použitie vozidla

|                   | Cena bez DPH | DPH   | Cena s DPH |
|-------------------|--------------|-------|------------|
| Súkromné použitie | 0,00€        | 0,00€ | 0,00€      |

Preniesť zadané stavy aj do existujúcich nasledujúcich mesiacov Prepočítať uzávierku len v zvolenom mesiaci

🕑 Upraviť

Nie je potrebné nič meniť môžete ukončiť mesačnú uzávierkou možnosťou "Upraviť" ktorá sa nachádza v pravej dolnej časti.

Posun po vozidlách a obdobiach

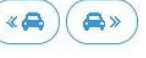

Ikony sú zobrazené v pravej hornej časti formulára. Umožňujú posun po vozidlách a obdobiach v manuálnych mesačných uzávierkach nasledovne:

- Ak je zvolené "Všetky vozidlá" a vybratý jeden mesiac, posuny sú po vozidlách (v súlade so zotriedením vozidiel v tabuľke).
- Ak je zvolené jedno vozidlo a vybraté "Všetky mesiace", posuny sú po mesiacoch chronologicky (bez ohľadu na zotriedenie tabuľky).
- Ak je zvolené jedno vozidlo a jeden mesiac, posuny nie sú (lebo v tabuľke je vyfiltrovaný len jeden riadok).
- Ak je zvolené "Všetky vozidlá" resp. je vyfiltrovaných viac vozidiel ako jedno a obdobie je viac ako jeden mesiac, posun je po riadkoch tabuľky v súlade s vyfiltrovaním a zotriedením (t.j. menia sa aj vozidlá a aj mesiace podľa obsahu tabuľky).

## Zhrnutie :

## Vodič upravuje pri mesačnej uzávierke:

- "Koncový stav tachometra (km)"
- "Koncový stav (lit)"

## Potvrdí možnosťou "Upraviť" mesačnú uzávierku.

#### Automatická uzávierka s CAN

Vykonávajú ju len užívatelia vozidiel, ktorí majú vo vozidle CAN prevodník.

Po úspešnom importe nákupov palív na tankovacie karty, priradení tankovaní k vozidlám a ich zápise do kníh jázd je možné zvoliť automatický hromadný prepočet mesačných uzávierok viacerých vozidiel

naraz v časti Uzávierka pomocou tlačidla "Automatická uzávierka"

🛇 Automatická uzávierka

Táto akcia automaticky upraví všetky uzávierky pre zvolené parametre a filter. Množstvo a cena paliva bude v uzávierke nastavená ako súčet všetkých tankovaní vozidla a koncový stav nádrže bude prevzatý z poslednej jazdy v príslušnom mesiaci (ale len v prípade, že informácia o stave nádrže je dostupná z CAN BUS zbernice alebo palivovej sondy).

#### 🛇 Automatická uzávierka

rat

Táto akcia automaticky upraví všetky uzávierky pre zvolené parametre a filter (celkový počet: 2). Množstvo a cena paliva bude v uzávierke nastavená ako súčet všetkých tankovaní vozidla a koncový stav nádrže bude prevzatý z poslednej jazdy v príslušnom mesiaci (prosím, zoberte do úvahy, že informácia o stave nádrže je dostupná len pre vozidlá, ktoré disponujú mobilnou jednotkou pripojenou na CAN BUS zbernicu).

- TEST-0006, BL-556XN (Fiat Doblo), Máj 2018
- TEST-3110, BA-665OH (Fiat Doblo), Máj 2018

Preniesť zadané stavy aj do existujúcich nasledujúcich mesiacov

Prepočítať uzávierku len v zvolenom mesiaci

⊘ Odoslať

Ďalej je možné pred spustením automatickej uzávierky nastaviť parametre (podobne ako v prípade ručne vykonávanej mesačnej uzávierky):

- Preniesť zadané stavy aj do existujúcich nasledujúcich mesiacov
- Prepočítať uzávierku len v zvolenom mesiac

Spustenie automatickej uzávierky je odporúčané pre vozidla vybavené CAN BUS prevodníkom, kde je poskytovaný stav tachometra a stav nádrže. Po naimportovaní tankovaní sa automaticky zaktualizujú mesačné uzávierky bez potreby ručného zásahu samostatne pre každé vozidlo.

Po dokončení automatickej uzávierky bude informovaný výsledkom v pravej hornej časti formulára.

#### Rozšírený filter

Kliknutím na rhornej časti obrazovky sa vám vyrolujú možnosti filtrovania zobrazených údajov v tabuľke.

| Začiatočný stav<br>tachometra               | 0 km<br>0 5 125 10 250 15 375 | Concový stav<br>Koncový stav<br>tachometra            | 0 km<br>•<br>•<br>•<br>•<br>•<br>•<br>•<br>•<br>•<br>•<br>•<br>•<br>• | 20 600 km          |
|---------------------------------------------|-------------------------------|-------------------------------------------------------|-----------------------------------------------------------------------|--------------------|
| Celková vzdialenosť<br>podľa tachometra     | 0 km<br>                      | S80 km Koeficient<br>GPS/tachometer                   | 0<br>1<br>1<br>1<br>1<br>1<br>1<br>1<br>1<br>1<br>1<br>1<br>1<br>1    |                    |
| Vzdialenosť<br>služobne podľa<br>tachometra | 0 km                          | S80 km<br>Vzdialenosť<br>súkromne podľa<br>tachometra |                                                                       | 1 km               |
| Začiatočný stav<br>nádrže                   |                               | 421<br>Koncový stav<br>nádrže                         |                                                                       | 53 I<br>• I<br>53  |
| Objem tankovania                            |                               | Skutočná spotreba<br>I<br>143                         |                                                                       | 7701<br>• 1<br>770 |
|                                             | <b>T</b> Filter               | Vynulovať filter                                      |                                                                       |                    |
|                                             |                               |                                                       |                                                                       |                    |

Filtrovať zobrazené uzávierky môžete podľa:

- Vozidla
- Začiatočného stavu tachometra
- Koncový stav tachometra
- Celková vzdialenosť podľa tachometra
- Koeficient GPS/tachometer
- Vzdialenosť služobne podľa tachometra
- Vzdialenosť súkromné podľa tachometra
- Začiatočný stav nádrže
- Koncový stav nádrže
- Objem tankovania
- Skutočná spotreba PHM

Následne je nutné kliknúť na aktiváciu filtra možnosťou

**T** Filter

Pre vynulovanie filtra kliknite na možnosť

Vynulovať filter ktorá nastaví filter na defaultné hodnoty.

## 3.3 Reporty

Označujú výstupné súbory zo systému.

Exporty sú vo forme:

- ➤ \*.pdf
- $\geq$ \*.csv

Sú usporiadané do troch kategórií :

- Základné reporty -
- Štatistické reporty -
- Predstavujú jeden výstupný súbor na jedno vozidlo
- Predstavujú jeden výstupný súbor s vybranými vozidlami
- Reporty podľa vodičov -
- Predstavujú reporty štatistické podľa vodičov

#### Filtrovanie výstupných údajov

V každom výstupe je nutné vybrať:

- Vozidlá
- Časove obdobie
- Formát reportu
- Typ jázd

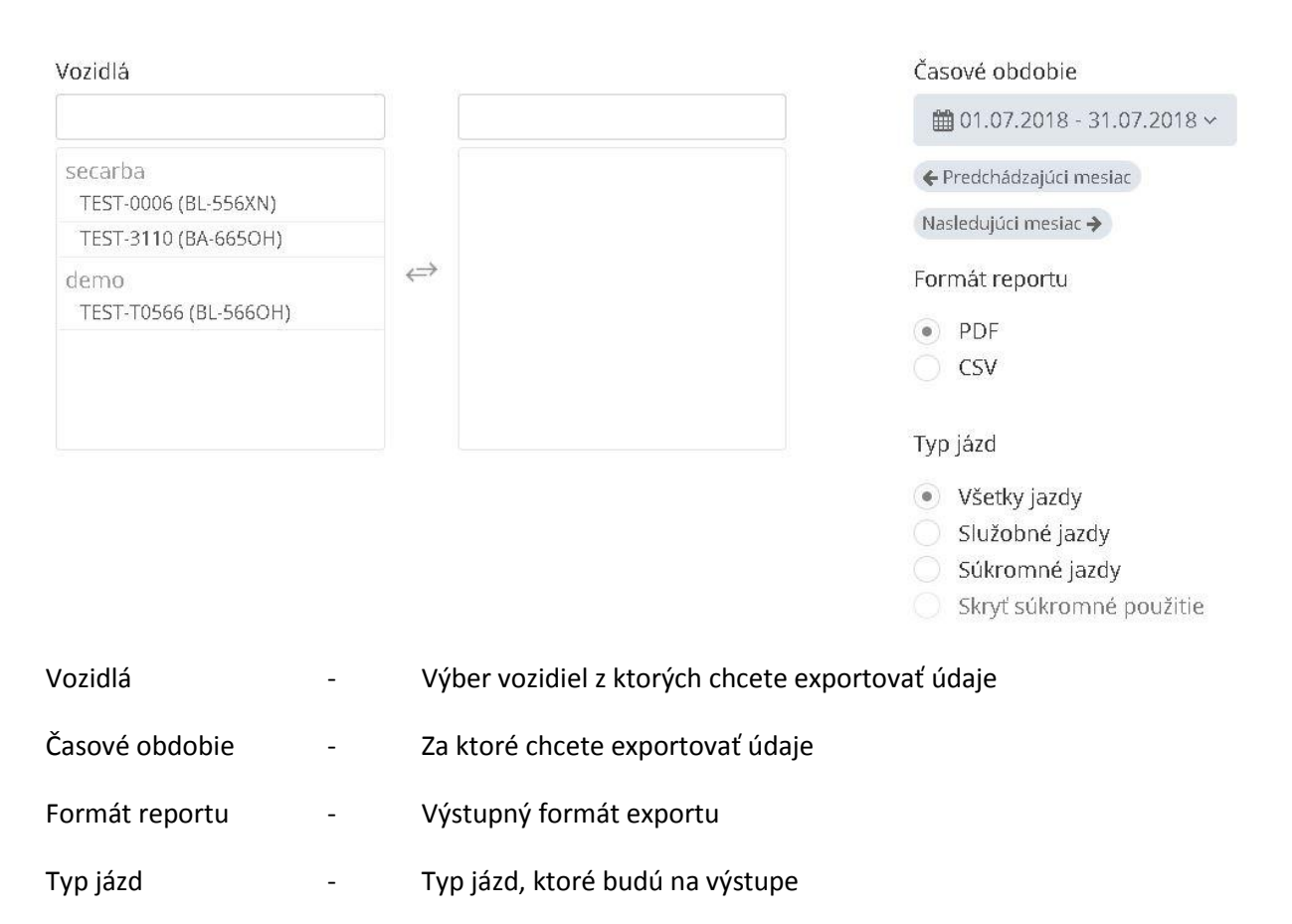

Niektoré exporty nemajú možnosti všetkých formátov a ďalších parametrov.

## 3.3.1 Základné reporty

Report bude obsahovať vždy v jednom súbore len údaje o jednom vozidle. Na každé vybrané vozidlo urobí zvlášť súbor.

Zoznam všetkých základných reportov

#### Knihy jázd

| $\succ$          | Mesačná kniha jázd               | - | Najčastejšie používaná         |
|------------------|----------------------------------|---|--------------------------------|
| $\triangleright$ | Záznam o prevádzke vozidla       |   |                                |
| $\triangleright$ | Kniha jázd so zákazkami          |   |                                |
| $\triangleright$ | Kniha jázd so služobnými cestami |   |                                |
| $\triangleright$ | Kniha jázd s limitom             |   |                                |
| $\triangleright$ | Kniha jázd CAN-BUS               |   |                                |
| $\succ$          | Kniha jázd CAN-BUS s PHM         | - | Najčastejšie používaná CAN-BUS |
| РНМ              |                                  |   |                                |
| $\succ$          | Vyúčtovanie spotreby PHM         | - | Najčastejšie používaná         |
| $\triangleright$ | Meranie paliva                   |   |                                |
| $\triangleright$ | Mesačné tankovanie               |   |                                |

Nákup tovarov na ČS

#### Ostatné

- > Denné sumáre
- Výkaz motohodín
- Prekročenie rýchlosti
- Vstupné / výstupné porty
- Zahraničné cesty

#### Mesačná kniha jázd – Najčastejšie používaná

Štandardná elektronická kniha jázd so základnými údajmi:

- > dátum, čas, miesto odchodu a príchodu,
- > stav tachometra, prejdená trasa, doba jazdy, prestávka medzi jazdami,
- > meno vodiča, rozlíšenie služobnej a súkromnej jazdy, natankované množstvo paliva,
- > u vozidiel s CAN BUS prevodníkom alebo palivovou sondou aj údaje o stave nádrže.

#### Záznam o prevádzke vozidla

Zjednodušená verzia štandardnej elektronickej knihy jázd doplnená o stav motohodín v prípade pracovných strojov a rozdelenie prejdených kilometrov na služobné a súkromné účely.

#### Kniha jázd so zákazkami

Štandardná elektronická kniha jázd, v ktorej sú údaje o stave nádrže nahradené informáciou o zákazke priradenej k jazde, prípadne používateľským bodom.

#### Kniha jázd so služobnými cestami

Štandardná elektronická kniha jázd doplnená o údaje z tabuľky žiadostí na schvaľovanie plánovaných služobných ciest. Tieto údaje sú priradené k jazdám, ktoré spĺňajú podmienky pre párovanie vykonaných jázd a schválených žiadostí o služobné cesty.

#### Kniha jázd s limitom

Zjednodušená verzia štandardnej elektronickej knihy jázd, doplnená o stĺpec s informáciou o prekročení rýchlostného limitu 130 km / hod. v rámci danej jazdy. Oranžovou farbou sú zvýraznené súkromné jazdy. Fialovou farbou sú zvýraznené miesta príchodov, ktoré sa nenachádzajú v databáze používateľských bodov.

#### Kniha jázd CAN-BUS

Zjednodušená kniha jázd určená pre vozidlá s pripojením GPS jednotky na CAN BUS zbernicu. Prejdená dráha v kilometroch a stav tachometra sú získané priamo z riadiacej jednotky motorového vozidla.

#### Kniha jázd CAN-BUS s PHM

Kniha jázd určená pre vozidlá s pripojením GPS jednotky na CAN BUS zbernicu. V tlačovej zostave sa zobrazuje pre porovnanie prejdená dráha v kilometroch získaná z riadiacej jednotky a aj vypočítaná podľa GPS modulu. Pridané sú aj informácie o zostatku paliva v nádrži a výpočet množstva spotrebovaného paliva na jednotlivé jazdy.

#### Vyúčtovanie spotreby PHM

Zosumarizované a prepočítané údaje z mesačnej uzávierky vozidla. Zostava obsahuje informácie o počte najazdených kilometrov za mesiac, údaje o tankovaní PHM, výpočet skutočnej spotreby, šetrenia resp. nadspotreby a ceny za použitie vozidla na súkromné účely.

#### Meranie paliva

Zjednodušená elektronická kniha jázd pre vozidlá vybavené PHM sondou na sledovanie nádrže alebo pripojením na CAN BUS zbernicu. Obsahuje informáciu o množstve paliva v nádrži po skončení každej jazdy a o množstve natankovaného resp. odčerpaného paliva medzi jazdami.

#### Mesačné tankovanie

Detailný prehľad tankovaní vozidla s údajmi: 1) dátum, čas a miesto tankovania, 2) stav tachometra a meno prihláseného vodiča ktorý tankoval, 3) množstvo a cena nakúpeného paliva.

#### Nákup tovarov na ČS

Detailný prehľad všetkých nákupov na čerpacích staniciach (palív aj doplnkového tovaru a služieb) prostredníctvom tankovacích kariet s údajmi: 1) dátum, čas a miesto nákupu, 2) opis tovaru, množstvo, jednotková cena a suma transakcie.

#### Denné sumáre

Zosumarizované údaje z elektronickej knihy jázd za jednotlivé dni v mesiaci. Zostava je doplnená o výpočet denného využitia vozidla (t.j. doby od prvej po poslednú jazdu za každý deň).

#### Výkaz motohodín

Prehľad motohodín pracovných strojov s informáciami: dátum a čas zahájenia práce stroja, dátum a čas ukončenia práce stroja, doba trvania práce stroja, stav počítadla motohodín.

#### Prekročenie rýchlosti

Doplnková tlačová zostava ku knihe jázd s limitom. Obsahuje detailný zoznam miest, kde došlo k prekročeniu rýchlostného limitu 130 km / hod. spolu s údajom, o koľko bola maximálna povolená rýchlosť prekročená.

#### Vstupné / výstupné porty

Zostava slúžiaca na monitorovanie digitálnych portov GPS jednotky (napr. sledovanie otvorenia dverí alebo zapnutia prídavného kúrenia). Obsahuje informáciu o čase, mieste a dobe trvania monitorovaného stavu.

#### Zahraničné cesty

Tlačová zostava určená na výpočet cestovných náhrad vodičov pri zahraničných pracovných cestách. Obsahuje dátumy a časy prechodu vozidla cez hranice a doby strávené v jednotlivých zahraničných štátoch resp. doma na Slovensku.

## 3.3.2 Štatistické reporty

Report bude obsahovať vždy v jednom súbore údaje o všetkých vybraných vozidlách. Údaje z každého vybraného vozidlo budú v jednom výstupnom súbore.

Zoznam všetkých štatistických reportov:

## Štatistika

- Výkaz podľa vozidiel najčastejšie používané
- Výkaz podľa vozidiel s počtom dní
- Výkaz podľa vodičov najčastejšie používané
- Jazdy s km podľa CAN-BUS

## Sumáre

- Denný sumár s počtom jázd
- Denný sumár s motohodinami
- > Sumár km podľa zákaziek

## PHM

- Výkaz vyúčtovania PHM
- Výkaz podľa sondy PHM
- Spotreba PHM medzi tankovaniami
- Vyúčtovanie súkromných jázd

## Ostatné

Schvaľovanie služobných ciest

## Výkaz podľa vozidiel

najčastejšie používané

najčastejšie používané

Štatistický výkaz vytvorený z mesačných uzávierok viacerých vozidiel za jeden alebo viacej mesiacov. Zostava obsahuje pre každé vozidlo a mesiac informácie o

-

-

- > počiatočnom a koncovom stave tachometra a nádrže
- > počte najazdených kilometrov a motohodín,
- tankovaní PHM, výpočet skutočnej spotreby, šetrenia resp. nadspotreby

## Výkaz podľa vozidiel s počtom dní

Štatistický výkaz podľa vozidiel doplnený o informácie: počet dní v mesiaci keď vozidlo jazdilo, počet dní keď nejazdilo a suma denných využití vozidla za celý mesiac.

| Výkaz podľa vodičov | - | najčastejšie | používané |
|---------------------|---|--------------|-----------|
| vykaz podra vodicov | _ | najcastejsie | pouzivan  |

Štatistický výkaz určený pre vozidlá vybavené identifikáciou vodičov. Informuje o počte najazdených kilometrov a celkovej dobe jázd za mesiac jednotlivých vodičov na príslušnom motorovom vozidle s rozdelením na služobné a súkromné jazdy.

## Jazdy s km podľa CAN-BUS

Kniha jázd určená pre vozidlá s pripojením GPS jednotky na CAN BUS zbernicu. Prejdená dráha v kilometroch a stav tachometra sú získané priamo z riadiacej jednotky motorového vozidla. Výkaz je možné vygenerovať pre viacej vozidiel a za ľubovoľné časové obdobie (nemusí to byť celý mesiac) do jedného exportného súboru.

## Denný sumár s počtom jázd

Zosumarizované údaje z elektronickej knihy jázd za jednotlivé dni v mesiaci pre viacej vozidiel. Okrem štandardných údajov obsahuje zostava informáciu o parkovacom mieste vozidla na konci každého dňa, denné využitie a počet vykonaných jázd za deň.

## Denný sumár s motohodinami

Zosumarizované údaje z elektronickej knihy jázd za jednotlivé dni v mesiaci pre viacej vozidiel. Okrem údajov o stave tachometrov, dĺžke a dobe jázd obsahuje zostava aj informácie o motohodinách pracovného stroja.

## Sumár km podľa zákaziek

Štatistický výkaz použiteľný v prípade priraďovania zákaziek k jednotlivým jazdám sledovaných vozidiel. Pre každé vozidlo obsahuje rozúčtovanie najazdených kilometrov v rámci mesiaca na jednotlivé zákazky.

## Výkaz vyúčtovania PHM - najčastejšie používané

Prehľad vyúčtovania spotreby pohonných hmôt viacerých vozidiel za jeden alebo viacej mesiacov vyjadrený v litroch a v EUR. Obsahuje informácie o počiatočnom a koncovom stave nádrže, množstva natankovaného paliva za mesiac a výpočet spotreby pre súkromné využitie vozidla. Výkaz zohľadňuje aj povolený nad limit oproti normovanej spotrebe vozidla.

#### Výkaz podľa sondy PHM

Štatistický výkaz pre vozidlá vybavené PHM sondou na sledovanie nádrže alebo pripojením na CAN BUS zbernicu. V prehľadnej tabuľke zobrazuje pre každé vozidlo za jednotlivé dni v mesiaci zostatok paliva v nádrži na konci dňa a množstvo načerpaného paliva v daný deň.

## Spotreba PHM medzi tankovaniami

Detailný prehľad tankovaní PHM v rámci mesiaca (dátum, čas, miesto, stav tachometra, množstvo a cena natankovaného paliva) doplnený o počet prejdených km a výpočet priemernej spotreby medzi dvoma tankovaniami.

## Vyúčtovanie súkromných jázd

Štatistický výkaz určený pre vozidlá vybavené identifikáciou vodičov. Obsahuje výpočet spotreby PHM súkromných jázd vodiča pre všetky vozidlá, na ktorých daný vodič jazdil počas mesiaca. Zostava zohľadňuje aj povolený mesačný limit súkromných kilometrov pre daného vodiča (úhrada za použitie vozidla na súkromné účely do povoleného mesačného limitu a nad povolený limit).

## Schvaľovanie služobných ciest

Štatistický výkaz vytvorený z mesačných uzávierok viacerých vozidiel za jeden alebo viacej mesiacov. Zostava obsahuje pre každé vozidlo a mesiac informácie o 1) počiatočnom a koncovom stave tachometra a nádrže, 2) počte najazdených kilometrov a motohodín, 3) tankovaní PHM, výpočet skutočnej spotreby, šetrenia resp. nadspotreby.

## 3.3.3 Reporty podľa vodičov

Predstavujú reporty štatistické podľa vodičov, v jednom výstupnom súbore budú všetci vodiči zadefinované v systéme

Zoznam všetkých štatistických reportov:

Denné sumáre podľa vodičov

## Denné sumáre podľa vodičov

Štatistický výkaz určený pre vozidlá vybavené identifikáciou vodičov. Po zadaní mena vodiča a kódu identifikačnej karty alebo čipu sa vytvorí štatistický výkaz s dennými sumármi všetkých vozidiel, ktoré zadaný vodič počas zvoleného mesiaca používal.

## 3.4 Správa údajov

Správa jednotlivých databáz zabezpečujúce funkčnosť systému a používateľských funkcií.

Rozdelené sú do podskupín:

| Správa údajov            |                                                                                                    |
|--------------------------|----------------------------------------------------------------------------------------------------|
| sekcie                   | Vysvetlenie                                                                                                    |
| Používatelia             | Slúži na vytvorenie užívateľov s prístupom do systému                                                                                                    |
| Používateľské oprávnenia | Slúži na priradenie vozidiel a užívateľských práv užívateľov. Každý<br>vytvorený užívateľ musí mať definované:<br>Vozidlá na ktoré má prístup<br>Užívateľské práva v systéme |
| Vozidlá                  | Slúži na správu údajov o vozidlách                                                                                                    |
| Firmy                    | Slúži na vytvorenie firemnej štruktúry , hierarchie , ústredie – pobočka                                                                                                    |
| Vodiči                   | Slúži na vytváranie vodičov, ktorí sú priraďovaní k jednotlivým jazdám                                                                                                    |

| Body záujmu | Slúži na vytváranie bodov záujmu s vlastným pomenovaním. Pri tvorbe<br>knihy jázd bude originálny názov nahradený týmto zadefinovaným<br>názvom |
|-------------|----------------------------------------------------------------------------------------------------|
| Zákazky     | Slúži na vytváranie zákaziek, ktoré sú preraďované k jednotlivým<br>jazdám                                                                      |
| Alarmy      | Slúži na nastavenie "Alarmu pri prekročení hraníc" s jednotlivým<br>štátom. Alarm môže byť poslaný formou SMS-ky                                |

#### Poznámka:

Správa údajov je dostupná len tým používateľom systému CarReport, ktorí majú pridelenú rolu tzv. supervízora spoločnosti. Bežným používateľom môže byť na základe dodatočných oprávnení povolený prístup len na niektoré časti správy údajov (napr. možnosť pridávať body záujmu do systému).

#### 3.4.1 Používatelia

Umožňuje spravovať aktuálnych a vytvárať nových používateľ s vlastnými prihlasovacími údajmi s prístupom do webovej aplikácie.

| ilter |                      |       |             |                                  |                        |              |                  |
|-------|----------------------|-------|-------------|----------------------------------|------------------------|--------------|------------------|
| ያ Pou | žívatelia            |       |             |                                  | + Vytvoriť používateľa | ýchly filter | ~ 2 <sup>3</sup> |
|       |                      |       | Zobrazuje   | em <b>1-1</b> z <b>1</b> záznam. |                        |              |                  |
|       | Priblasovacie meno 🎼 | Firma | Krstné meno | Priezvisko                       | E-mail                 | Telefón      |                  |
|       | Trindsordere meno #2 |       |             |                                  |                        |              |                  |

#### Tabuľka

Zobrazuje už vytvorených používateľov s možnosťou úpravy ich profilov.

Zobrazené údaje v tabuľke:

| Údaj               | Vysvetlenie                                 |
|--------------------|---------------------------------------------|
| Prihlasovacie meno | Vstupný parameter na prihlásenie do webovej |
|                    | aplikácie                                   |
| Firma              | Názov firmy alebo pobočka firmy             |
| Krstné meno        | Krstné meno                                 |
| Priezvisko         | Priezvisko                                  |
| E-mail             | E-mail                                      |
| Telefón            | Telefón                                     |

#### Na konci riadku sú k dispozícii možnosti:

- Náhľad , bez možnosti zmeny údajov
- Upraviť záznam

#### Úprava užívateľa

## Po kliknutí na 🤷 sa Vám zobrazí formulár na úpravu údajov daného riadka.

| Prihlasovacie | demo                                                                                                 | Firma             | demo |
|---------------|----------------------------------------------------------------------------------------------------|-------------------|------|
| meno          |                                                                                                    |                   |      |
| Heslo         |                                                                                                    | Zopakovanie hesla |      |
|               | Vyplňte len ak chcete zmeniť heslo                                                                   |                   |      |
| Krstné meno   | demo                                                                                                 | Priezvisko        | demo |
| E-mail        | carreport@secar.sk                                                                                   | Telefón           |      |
|               | Táto e-mailová adresa bude použitá v prípade odoslania<br>žiadosti na resetovanie zabudnutého hesla. |                   |      |
|               | E-mail bude použitý aj pre zobrazenie Vášho profilového<br>obrázka zo služby Gravatar                |                   |      |

Poskytovateľ webovej služby CarReport ako sprostredkovateľ spracúva osobné údaje v mene svojho zákazníka (prevádzkovateľa). Sprostredkovateľ vyhlasuje, že prijal technické a organizačné opatrenia tak, aby spracúvanie osobných údajov preblehalo v súlade s nariadením EU (GDPR) a s platnou právnou úpravou zákona č. 18/2018 Z. z. o ochrane osobných údajov.

🕜 Upraviť

#### Vysvetlenie:

| Údaj               | Vysvetlenie                                              |
|--------------------|----------------------------------------------------------|
| Prihlasovacie meno | Vstupný parameter na prihlásenie do webovej<br>aplikácie |
| Firma              | Názov firmy alebo pobočka firmy                          |
| Heslo              | Vyplňujte len v prípade zmeny hesla                      |
| Zopakovanie hesla  | Vyplňujte len v prípade zmeny hesla                      |
| Krstné meno        | Krstné meno                                              |
| Priezvisko         | Priezvisko                                               |
| E-mail             | Je nutné vyplniť kvôli zmene hesla užívateľom            |
| Telefón            | Telefón                                                  |

Heslo užívateľa nie je možné zistiť. Je možná iba jeho úprava.

Hromadná úprava užívateľov

Označením 🗌 na prvej pozícii v stĺpci je možný hromadný výber užívateľov. Následne výberom

🕑 Hromadná akcia 🗸 🛛 🗖 🖌

na ľavej strane na konci tabuľky je možné:

- Vymazať používateľské účty
- > Upravovať používateľské účty

## Pri úprave môžete meniť údaje:

| adané hodnot                                                                                                    | y budu zmenené pre zvolených používateľov.                                                                                                    |                                                                      |                                                                   |                                                          |
|----------------------------------------------------------------------------------------------------|----------------------------------------------------------------------------------------------------|----------------------------------------------------------------------|-------------------------------------------------------------------|----------------------------------------------------------|
|                                                                                                    |                                                                                                    |                                                                      |                                                                   |                                                          |
| Firma                                                                                                    |                                                                                                    | Poznámka                                                             |                                                                   |                                                          |
|                                                                                                    | alebo odstrániť túto hodnotu                                                                                                    |                                                                      | alebo odstrániť túto                                              | o hodnotu                                                |
| Poskytovateľ wa<br>anizačné opatrer                                                                                 | zbovej služby CarReport ako sprostredkovateľ spracúva osobné úd<br>ia tak, aby spracúvanie osobných údajov prebiehalo v súlade s nari                                         | aje v mene svojho zákazníka<br>adením EU (GĎPR) a s platn            | i (prevádzkovateľa). Sprostredko<br>iou právnou úpravou zákona č. | ovateľ vyhlasuje, že prijal t<br>18/2018 Z. z. o ochrane |
|                                                                                                    |                                                                                                    |                                                                      |                                                                   | Zatvoriť                                                 |
| <ul> <li>Firma</li> </ul>                                                                                           | / pobočka firmy                                                                                                    |                                                                      |                                                                   |                                                          |
| Dorná                                                                                                    | mka vodiča                                                                                                    |                                                                      |                                                                   |                                                          |
| POZIId                                                                                                    |                                                                                                    |                                                                      |                                                                   |                                                          |
| <b>prenie po</b><br>pžné klikr                                                                                      | pužívateľa:<br>nutím na možnosť + Vytvoriť používateľ                                                                                                    | v pravej horr                                                        | nej časti nad tabu                                                | ľkou.                                                    |
| prenie po<br>přenie po<br>přné klikr<br>rí sa Vám                                                                   | nika voliča<br>pužívateľa:<br>nutím na možnosť<br>formulár:                                                                                                    | v pravej horr                                                        | nej časti nad tabu                                                | lľkou.<br>« Νάν                                          |
| prenie po<br>pžné klikr<br>rí sa Vám<br>prenie používi                                                              | nika voliča<br>pužívateľa:<br>nutím na možnosť<br>formulár:                                                                                                    | v pravej horr                                                        | nej časti nad tabu                                                | Iľkou.<br>«Náv                                           |
| prenie po<br>Džné klikr<br>rí sa Vám<br>Prihlasovacie<br>meno                                                       | nutím na možnosť + Vytvoriť používateľ<br>formulár:                                                                                                    | v pravej horr                                                        | nej časti nad tabu                                                | Iľkou.<br>« Náv                                          |
| prenie po<br>ožné klikr<br>rí sa Vám<br>prenie používa<br>Prihlasovacie<br>meno<br>Hesto                            | nika voliča<br>pužívateľa:<br>nutím na možnosť<br>formulár:                                                                                                    | v pravej horr                                                        | nej časti nad tabu                                                | lľkou.<br>∢ №áv                                          |
| prenie po<br>pžné klikr<br>rí sa Vám<br>prenie používa<br>Prihlasovacie<br>meno<br>Heslo<br>Krstné meno             | nika voliča<br>pužívateľa:<br>nutím na možnosť + Vytvoriť používateľ<br>formulár:<br>ateľa                                                                                    | v pravej horr<br>Firma<br>Zopakovanie hesla<br>Priezvisko            | nej časti nad tabu                                                | Iľkou.<br>≪Náv                                           |
| Direnie po<br>Džné klikr<br>ní sa Vám<br>Dorenie používa<br>Prihlasovacie<br>meno<br>Heslo<br>Krstné meno<br>E-mail | ninka voulca<br>pužívateľa:<br>nutím na možnosť<br>formulár:<br>ateľa                                                                                                    | v pravej horr<br>Firma<br>Zopakovanie hesla<br>Priezvisko<br>Telefón | nej časti nad tabu                                                | Iľkou.<br>«Náv                                           |
| prenie po<br>Džné klikr<br>ní sa Vám<br>prihlasovacie<br>meno<br>Heslo<br>Krstné meno<br>E-mail                     | ninka vouica<br>pužívateľa:<br>nutím na možnosť<br>formulár:<br>ateľa<br>Táto e-mailová adresa bude použitá v prípade odoslania<br>žiadosti na resetovanie zabudnutého hesla. | v pravej horr<br>Firma<br>Zopakovanie hesla<br>Priezvisko<br>Telefón | nej časti nad tabu                                                | Iľkou.<br>« Náv                                          |
| prenie po<br>ožné klikr<br>ní sa Vám<br>prenie používa<br>Prihlasovacie<br>meno<br>Heslo<br>Krstné meno<br>E-mail   | <b>bužívateľa: bužívateľa: butím na možnosť formulár:</b> ateľa (                                                                                                    | v pravej horr<br>Firma<br>Zopakovanie hesla<br>Priezvisko<br>Telefón | nej časti nad tabu                                                | Iľkou.<br>• Náv                                          |

## Pri každom vytvorení konta je nutne vyplniť údaje:

| $\triangleright$ | E-mail             | - | slúži užívateľovi na zmenu svojho hesla                |
|------------------|--------------------|---|--------------------------------------------------------|
| $\succ$          | Zopakovanie hesla  | - | pre potvrdenie správnosti                              |
| ۶                | Heslo              | - | heslo užívateľa, po prvom prihlásení odporúčame zmeniť |
| $\succ$          | Firma / Pobočka    | - | nadradená skupina, kam užívateľ patrí                  |
| $\triangleright$ | Prihlasovacie meno | - | meno užívateľa na prihlásenie                          |

Po vytvorení konta v systéme je nutné pokračovať pridelením používateľským oprávnení bod [3.4.2].

Po vytvorení konta v službe Gravatar je možné pridať fotku pod užívateľské konto.

#### **Rýchly filter**

| - /           | Q Rýchly filter |                                                           |
|---------------|-----------------|-----------------------------------------------------------|
| Rýchly filter |                 | pravej hornej časti formulara služi na rýchle filtrovanie |
| zadaného tex  | tu v tabuľke.   |                                                           |

#### Filter

| Kliknutím na   | Filter | + | v hornej časti obrazovky sa vám vyrolujú možnosti filtrovania zobrazených |
|----------------|--------|---|---------------------------------------------------------------------------|
| údajov v tabuľ | ′ke.   |   |                                                                           |

| Filter             | —                                |
|--------------------|----------------------------------|
| Prihlasovacie meno | Firma                            |
| Krstné meno        | Priezvisko                       |
| E-mail             | Telefón                          |
|                    | <b>T</b> Filter Vynulovať filter |

Vyhľadávať môžete podľa:

- Prihlasovacieho mena
- Firmy / pobočky
- Krstného mena
- Priezviska
- ≻ E-mail
- > Telefóne číslo

#### 3.4.2 Používateľské oprávnenia

Prideľovanie a editácia používateľských oprávnení na vozidlá, firemné strediská a funkcie systému.

Na začiatku vytvorí poskytovateľ služby CarReport firmu zákazníka, používateľský účet pre zákazníka a pridelí mu rolu supervízora s oprávnením na všetky vozidlá danej firmy.

Supervízor firmy (spoločnosti) má oprávnenie vykonávať v rámci svojej firmy:

- > pridávať firemné strediská,
- vytvárať používateľov,
- > prideľovať používateľom role, prípadne špeciálne dodatočné oprávnenia na funkcie,

- > prideľovať používateľom oprávnenia na strediská vlastnej firmy alebo na jednotlivé vozidlá,
- > spravovať vozidlá, vodičov, body záujmu, zákazky.

Po zadaní požadovaných údajov sa elektronická kniha jázd prepočíta a vyhodnotí sa nadspotreba resp. šetrenie paliva.

#### Je nutné na každé vytvorené prístupové údaje v kroku [3.4.1] zadefinovať:

- > Oprávnenia pre prístup k vozidlám
- > Oprávnenia pre prístupové práva k modulom systému CarReport

|                                      |       |                                   | Zobrazujem 1-1 z 1 záznam.                                            |                      |                         |            |                      |   |   |
|--------------------------------------|-------|-----------------------------------|-----------------------------------------------------------------------|----------------------|-------------------------|------------|----------------------|---|---|
| Prihlasovacie<br>meno J <sup>a</sup> | Firma | Prístup k vozidlám<br>spoločnosti | Prístup k vozidlám                                                    | CarReport<br>prístup | Skryť súkromné<br>jazdy | Rola       | Dodatočné<br>funkcie |   |   |
| demo                                 | demo  |                                   | TEST-3110 (BA-665OH), TEST-0006 (BL-556XN), TEST-<br>T0566 (BL-566OH) | Povolené             | Nie                     | Supervízor |                      | Q | 2 |

#### Tabuľka

Q

Zobrazuje už vytvorených používateľov s možnosťou úpravy ich profilov.

Zobrazené údaje v tabuľke:

| Údaj                              | Vysvetlenie                                           |
|-----------------------------------|-------------------------------------------------------|
| Prihlasovacie meno                | Vstupný parameter na prihlásenie do webovej aplikácie |
| Firma                             | Názov firmy alebo pobočka firmy                       |
| Prístup k vozidlám<br>spoločnosti | Prístup k množine vozidiel firmy alebo pobočky        |
| Prístup k vozidlám                | Prístup k jednotlivým vozidlám                        |
| CarReport prístup                 | Prístup do web aplikácie                              |
| Skryť súkromné jazdy              | Nezobrazovať súkromné jazdy používateľskému menu      |
| Rola                              | Rola konta v systéme                                  |
| Dodatočné funkcie                 | Dodatočné funkcie                                     |

Na konci riadku sú k dispozícii možnosti:

Náhľad , bez možnosti zmeny údajov

## Upraviť záznam

#### Úprava užívateľa

Po kliknutí na 🖻 sa Vám zobrazí formulár na úpravu údajov daného riadka.

Úprava užívateľa je rozdelená na dve sekcie

#### Oprávnenia pre prístup k vozidlám

| va pouzivatelských (       | ppravneni pre: navod          |                               | «Navrat |
|----------------------------|-------------------------------|-------------------------------|---------|
| i, budte opatrný pri zmer  | ne používateľských oprávnení! |                               |         |
| ávnenia pre prístu         | ıp k vozidlám                 |                               |         |
| Prístup k vozidlám spoločí | iosti                         | Pristup k vozidlám            |         |
| demo                       |                               | demo<br>TEST-T0566 (BL-5660H) |         |
|                            | $\leftrightarrow$             | $\longleftrightarrow$         |         |
|                            |                               |                               |         |

Definuje prístup užívateľa k jednotlivým vozidlám.

Prístup je možné zadefinovať:

- > Na celú množinu firmy, napríklad celú firmu alebo len jej pobočku- ľavá strana
- > Na konkrétne jednotlivé vozidla- pravá strana

#### Oprávnenia pre prístupové práva k modulom systému CarReport.

| Kopirovať opr <i>i</i> | avnenia od používateľa | ▼ Odoslať | Obnoviť pôvodné oprávner | ia                  |
|------------------------|------------------------|-----------|--------------------------|---------------------|
| arReport pristup       | • Povolené Nepovolené  |           | Skryť súkromné<br>jazdy  | Áno 💿 Nie           |
| Rola                   | Používateľ             | *         | Dodatočné funkcie        | <ul> <li></li></ul> |

🕼 Upravit

Definuje prístup užívateľa k jednotlivým funkciám systému CarReport

## V systéme máme zadefinované 3 rôzne úrovne užívateľov

| Supervízor                           | - | Správca vozového parku s prístupov do všetkých modulov systému |
|--------------------------------------|---|----------------------------------------------------------------|
| Používateľ                           | - | Vodič svojho vozidla s obmedzenými právami v systéme           |
| <b>Minimálna rola</b><br>supervízora | - | Možnosť zadefinovať vlastnú skupinu práv zo všetkých možností  |

## Prístup Supervízora detail:

| Supervízor prístup      |                                |                                                                                                    |  |  |
|-------------------------|--------------------------------|----------------------------------------------------------------------------------------------------|--|--|
| Sekcia                  | Detail                         | Právo                                                                                                    |  |  |
| Hlavná stránka [3]      |                                | Zoznam                                                                                                    |  |  |
|                         | Prehľad [3.1.1]                | Zoznam                                                                                                    |  |  |
|                         | História polôh [3.1.2]         | Zoznam                                                                                                    |  |  |
| Online monitoring [3.1] | História správ [3.1.3]         | Zoznam                                                                                                    |  |  |
|                         | Lokalizácia [3.1.4]            | Zoznam<br>Úprava                                                                                                    |  |  |
|                         | Jazdy [3.2.1]                  | Zoznam<br>Náhľad<br>Upraviť<br>Hromadná úprava                                                                                                    |  |  |
|                         | Tankovania [3.2.2]             | Zoznam<br>Náhľad<br>Vytvoriť<br>Upraviť<br>Odstrániť<br>Vyhľadať jazdu                                                                                                    |  |  |
| Kniha jázd [3.2]        | Nákupy tovarov a palív [3.2.3] | Zoznam<br>Náhľad<br>Vytvoriť<br>Import<br>Upraviť<br>Hromadná úprava<br>Odstrániť<br>Hromadné odstránenie<br>Priradenie vozidla<br>Odobrať vozidlo<br>Hromadné priradenie vozidla<br>Priradenie jazdy<br>Odobrať jazdu<br>Automatické priradenie |  |  |

|                     | Uzávierka [3.2.4]                | Zoznam<br>Upraviť<br>Automatická uzávierka                                                                         |
|---------------------|----------------------------------|----------------------------------------------------------------------------------------------------|
|                     | Základné reporty [3.3.1]         | Zoznam                                                                                                    |
| Reporty [3.3]       | Štatistické reporty [3.3.2]      | Zoznam                                                                                                    |
|                     | Reporty podľa vodičov [3.3.3]    | Zoznam                                                                                                    |
|                     | Používatelia [3.4.1]             | Zoznam<br>Náhľad<br>Vytvoriť<br>Upraviť<br>Hromadná úprava<br>Odstrániť<br>Hromadné odstránenie                    |
|                     | Používateľské oprávnenia [3.4.2] | Zoznam<br>Náhľad<br>Upraviť<br>Hromadná úprava                                                                     |
| Správa údajov [3.4] | Vozidlá [3.4.3]                  | Zoznam<br>Náhľad<br>Upraviť<br>Hromadná úprava                                                                     |
|                     | Firmy [3.4.4]                    | Zoznam<br>Náhľad<br>Vytvoriť<br>Upraviť<br>Hromadná úprava<br>Odstrániť<br>Hromadné odstránenie                    |
|                     | Vodiči [3.4.5]                   | Zoznam<br>Náhľad<br>Vytvoriť<br>Upraviť<br>Hromadná úprava<br>Odstrániť<br>Hromadné odstránenie                    |
|                     | Body záujmu [3.4.6]              | Zoznam<br>Náhľad<br>Vytvoriť<br>Vytvoriť z mapy<br>Upraviť<br>Hromadná úprava<br>Odstrániť<br>Hromadné odstránenie |

|                | Zákazky [3.4.7] | Zoznam<br>Náhľad<br>Vytvoriť<br>Upraviť<br>Hromadná úprava<br>Odstrániť<br>Hromadné odstránenie |
|----------------|-----------------|-------------------------------------------------------------------------------------------------|
| Profil [5]     |                 | Upraviť                                                                                         |
| Nastavenia [5] |                 | Upraviť                                                                                         |

## Prístup používateľa detail:

| Používateľ prístup      |                               |                                                                        |  |  |
|-------------------------|-------------------------------|------------------------------------------------------------------------|--|--|
| Sekcia                  | Detail                        | Právo                                                                  |  |  |
| Hlavná stránka [3]      |                               | Zoznam                                                                 |  |  |
|                         | Prehľad [3.1.1]               | Zoznam                                                                 |  |  |
|                         | História polôh [3.1.2]        | Zoznam                                                                 |  |  |
| Online monitoring [3.1] | História správ [3.1.3]        | Zoznam                                                                 |  |  |
|                         | Lokalizácia [3.1.4]           | Zoznam<br>Úprava                                                       |  |  |
|                         | Jazdy [3.2.1]                 | Zoznam<br>Náhľad<br>Upraviť<br>Hromadná úprava                         |  |  |
| Kniha jázd [3.2]        | Tankovania [3.2.2]            | Zoznam<br>Náhľad<br>Vytvoriť<br>Upraviť<br>Odstrániť<br>Vyhľadať jazdu |  |  |
|                         | Uzávierka [3.2.4]             | Zoznam<br>Upraviť<br>Automatická uzávierka                             |  |  |
|                         | Základné reporty [3.3.1]      | Zoznam                                                                 |  |  |
| Reporty [3.3]           | Štatistické reporty [3.3.2]   | Zoznam                                                                 |  |  |
|                         | Reporty podľa vodičov [3.3.3] | Zoznam                                                                 |  |  |
| Profil [5]              |                               | Upraviť                                                                |  |  |
| Nastavenia [5]          |                               | Upraviť                                                                |  |  |

## Skrytie súkromných jázd

V prípade označenia tejto možnosti do stavu "áno" užívateľ neuvidí v knihe jázd údaje o polohe, namiesto toho uvidí označenie "súkromná jazda"

TIP:

V prípade vytvorenie vlastnej role s možnosťou "Minimálna rola" je k dispozícii možnosť :

| Kopírovať oprávnenia od používateľa | * | Odoslať | Obnoviť pôvodné oprávnenia |
|-------------------------------------|---|---------|----------------------------|
|                                     |   |         |                            |

Ktorá skopíruje oprávnenia už existujúceho užívateľa na vybraného.

#### Hromadná úprava užívateľských práv

Označením 👘 na prvej pozícií v stĺpci je možný hromadný výber užívateľov. Následne výberom

Bromadná akcia – na ľavej strane na konci tabuľky je možné:

Upravovať používateľské oprávnenia

Pri úprave môžete meniť všetky položky aké pri úprave po jednom zázname.

#### **Rýchly filter**

| Rýchly filter<br>zadaného textu   | Q Rýchly filter pravej horn          | ej časti formul         | ára slúži na rýchle filtrovanie  |
|-----------------------------------|--------------------------------------|-------------------------|----------------------------------|
| Filter                            |                                      |                         |                                  |
| Kliknutím na                      | Filter + , hornej časti obrazovky sa | vám vyrolujú I          | možnosti filtrovania zobrazených |
| údajov v tabuľk                   | e.                                   |                         |                                  |
| Filter                            |                                      |                         |                                  |
| Prihlasovacie meno                |                                      | Firma                   |                                  |
| Prístup k vozidlám<br>spoločnosti |                                      | Prístup k vozidlám      |                                  |
| CarReport pristup                 | Povolené Nepovolené                  | Skryť súkromné<br>jazdy | Áno Nie                          |
| Rola                              | × .                                  | Dodatočné funkcie       |                                  |

Vynulovať filter

#### Vyhľadávať môžete podľa:

- Prihlasovacieho mena
- Prístupu k vozidlám spoločnosti
- ➢ Firmy
- Prístupu k vozidlám
- CarReport prístupu
- Skrytia súkromných jázd
- > Role
- Dodatočných funkcií

## 3.4.3 Vozidlá

Umožňuje spravovať databázy motorových vozidiel a ich evidenčných údajov. Zaraďovanie vozidiel do firemných stredísk, prideľovanie predvolených vodičov. Zadávanie ekonomicko-účtovných údajov a konfiguračných parametrov pre tvorbu elektronickej knihy jázd.

| 🔿 Vozi | dlá     |               |            |                           |                   | Q Rýn            | chly filter       | $\vee 2 \odot$ |
|--------|---------|---------------|------------|---------------------------|-------------------|------------------|-------------------|----------------|
|        |         |               |            | Zobrazujem                | 1-1 z 1 záznam.   |                  |                   |                |
|        | V       | Kód vozidla 🔓 | EČ vozidla | Typ vozidla               | Firemné stredisko | Predvolený vodič | Opis vozidla      |                |
|        | ~       | TEST-T0566    | BL-566OH   | 24 hours wake up at 10:00 | demo              |                  |                   | QZ             |
| Hror   | nadná a | ikcia 🛩       |            |                           |                   |                  | 15 položiek na st | ránku ~        |

#### Tabuľka

Zobrazuje vozidlá v systéme, na ktoré má užívateľ prístup s možnosťou úpravy ich profilov.

Zobrazené údaje v tabuľke:

| Údaj              | Vysvetlenie                          |
|-------------------|--------------------------------------|
| Kód vozidla       | Jedinečný identifikátor vozidla      |
| EČ vozidla        | ŠPZ vozidla                          |
| Typ vozidla       | Typ vozidla                          |
| Firemné stredisko | Nadradená firma / pobočka [3.4.4]    |
| Predvolený vodič  | Predvolený vodič pri vozidle [3.4.5] |
| Opis vozidla      | Opis vozidla                         |

Na konci riadku sú k dispozícii možnosti:

Náhľad , bez možnosti zmeny údajov

Upraviť záznam

#### Úprava vozidla

Po kliknutí na 🦉 sa Vám zobrazí formulár na úpravu údajov daného riadka. Údaje pri vozidle sú veľmi rozsiahle, rozdelíme si ich do základných kategórií:

| Údaj                             | Vysvetlenie                                                  |
|----------------------------------|--------------------------------------------------------------|
| Základné údaje                   | ŠPZ vozidla, predvolený vodič, pobočka                       |
| Technicko-<br>konfiguračné údaje | opis vozidla (textové pole)                                  |
| Ekonomicko-<br>účtovné údaje     | spotreba, tankovacie karty, zákazka, poznámky,<br>motohodiny |

| Časové úseky  | zadefinovanie súkromných jázd v intervaloch       |
|---------------|---------------------------------------------------|
| súkromný jázd |                                                   |
| Generované    | generovanie výstupov na servery - nie u užívateľa |
| výstupy       |                                                   |

## Základné údaje vozidla a technicko-konfiguračné údaje

#### Základné údaje Kód vozidla TEST-T0566 Tachometer pri montáži km EČ vozidla BL-566OH Firemné stredisko demo x \* x • demo -Typ vozidla 24 hours wake up at 10:00 Firma Vyplniť meno predvoleného vodiča \* 🔿 Áno 💿 Nie Predvolený vodič

Technicko-konfiguračné údaje

Opis vozidla

## Vysvetlenie:

| Údaj                                | Vysvetlenie                                                                                                    |
|-------------------------------------|----------------------------------------------------------------------------------------------------|
| Kód vozidla                         | Jedinečný identifikátor                                                                                                    |
| Tachometer pri montáži              | Zadáva technik pri montáži GPS do vozidla                                                                                                    |
| EČ vozidla                          | ŠPZ vozidla                                                                                                    |
| Firemné stredisko                   | Pobočka pod ktorú vozidlo patrí                                                                                                    |
| Typ vozidla                         | Typ vozidla                                                                                                    |
| Firma                               | Nadriadená firma                                                                                                    |
| Predvolený vodič                    | Názov predvoleného vodiča                                                                                                    |
| Vyplniť meno<br>predvoleného vodiča | V prípade áno, každá vykonaná jazda bez prihlásenia RFID alebo<br>DALLAS kľúčom bude priradená vybraného predvolenému<br>vodičovi, údaj z [3.4.5] |
| Opis vozidla                        | Textové pole                                                                                                    |

## Ekonomicko-účtovné údaje

Ekonomicko-účtovné údaje

| Normovaná spotreba<br>kombinovaná            |             | litrov/100km  | Použiť počiatočný stav<br>tachometra | 🚫 Áno 💿 Nie  |       |
|----------------------------------------------|-------------|---------------|--------------------------------------|--------------|-------|
| Rozlišovať jazdy v<br>meste/mimo mesta       | 🔵 Áno 💿 Nie |               | Uzávierka podľa CAN<br>tachometra    | 🔿 Áno 💿 Nie  |       |
| Normovaná spotreba v<br>meste                |             | litrov/100km  | Používať predvolenú<br>poznámku      | 🔿 Áno 💿 Nie  |       |
| Normovaná spotreba<br>mimo mesta             |             | litrov/100km  | Predvolená poznámka                  |              |       |
| Sledovať spotrebu<br>pracovného stroja       | 🔿 Áno 💿 Nie |               | Používať predvolenú<br>zákazku       | 🔿 Áno 💿 Nie  |       |
| Normovaná spotreba<br>pracovného stroja      |             | litrov/hodina | Predvolená zákazka                   |              | ×     |
| Číslo 1. tankovacej karty                    |             |               | Spôsob použitia bodov<br>zàujmu      | Nepoužívať   | :×: • |
| Číslo 2. tankovacej karty                    |             |               | Parkovacie miesto                    |              | ~     |
| Číslo 3. tankovacej karty                    |             |               | Predvolené jazdy do<br>zostavy       | Všetky jazdy | × •   |
| Povolená nadspotreba                         |             | 96            | Cena za súkromný km (bez<br>DPH)     |              | Eur   |
| Jazdy bez prihlásenia<br>vodiča ako súkromné | 🔵 Áno 💿 Nie |               | Percento nadobúdacej<br>ceny         |              | 96    |

## Vysvetlenie:

| Údaj                                    | Vysvetlenie                                                                                |
|-----------------------------------------|--------------------------------------------------------------------------------------------|
| Normovaná spotreba kombinovaná          | údaj z technického preukazu vozidla                                                        |
| Použiť počiatočný stav tachometra       | nastavuje technik pri montáži vozidla                                                      |
| Rozlišovať jazdy v meste/mimo mesta     | možnosti áno/nie v prípade áno je nutné doplniť normovanú<br>spotrebu v meste a mimo mesta |
| Uzávierka podľa CAN tachometra          | nastavuje technik pri montáži vozidla                                                      |
| Normovaná spotreba v meste              | nie je potreba vyplňovať, stačí kombinovaná spotreba                                       |
| Normovaná spotreba mimo mesta           | nie je potreba vyplňovať, stačí kombinovaná spotreba                                       |
| Používať predvolenú poznámku            | automaticky doplní poznámku ku každej jazde vozidla                                        |
| Predvolená poznámka                     | text, ktorý sa ma automaticky doplniť                                                      |
| Sledovať spotrebu pracovného stroja     | nastavuje technik pri montáži vozidla                                                      |
| Normovaná spotreba pracovného<br>stroja | údaj z technického preukazu vozidla                                                        |
| Používať predvolenú zákazku             | automaticky doplní zákazku ku každej jazde vozidla                                         |
| Predvolená zákazka                      | zákazka, ktorá sa automaticky doplní [3.4.7]                                               |
| Číslo 1. tankovacej karty               | číslo tankovacej karty v prípade tankovania na zozmluvnenej<br>čerpacej stanici            |
| Číslo 2. tankovacej karty               | číslo tankovacej karty v prípade tankovania na zozmluvnenej<br>čerpacej stanici            |
| Číslo 3. tankovacej karty               | číslo tankovacej karty v prípade tankovania na zozmluvnenej<br>čerpacej stanici            |
| Spôsob použitia bodov záujmu            | body záujmu [3.4.6] možnosti použitia                                                      |
| Parkovacie miesto                       | zadefinovanie parkovacieho miesta vozidla z bodov záujmu<br>[3.4.6]                        |

| Predvolené jazdy do zostavy                  | druh jázd, ktoré sa majú predefinovane zobraziť pri exportoch                                               |
|----------------------------------------------|----------------------------------------------------------------------------------------------------|
| Povolená nadspotreba                         | povolená nadspotreba vozidla v %                                                                            |
| Cena za súkromný km (bez DPH)                | cena za vykonaný súkromný KM, keď nie je vyplnené cena sa<br>vyráta z ceny tankovaní a spotreby             |
| Jazdy bez prihlásenia vodiča ako<br>súkromné | v prípade neprihlásenia vodiča (RFID, DALLAS) označiť danú<br>jazdu ako súkromnú                            |
| Percento nadobúdacej ceny                    | cena 1 % nákupnej ceny vozidla, v prípade amortizácie je nutné<br>upravovať túto cenu vždy na začiatku roka |

Z týchto údajov je najdôležitejšie vyplniť údaj **"Normovaná spotreba vozidla"** ktorá sa nachádza na technickom preukaze vozidla. Bez tohto údaju nebude možné robiť mesačné uzávierky.

V prípade importu dátových viet zo zozmluvnených čerpacích staníc je nevyhnutné kvôli spárovaniu vyplniť **čísla tankovacích kariet** podľa počtu kariet na dané vozidlo.

#### Časové úseky súkromných jázd

Je možné zadefinovať časové úseky, v ktorých všetky jazdy budú automaticky označené ako súkromné.

| Časové úseky súkromný                          | ch jázd   |                                  | -        |
|------------------------------------------------|-----------|----------------------------------|----------|
| Definovať súkromné jazdy<br>v časových úsekoch | Áno 💿 Nie |                                  |          |
| Pondelok až piatok 1. úsek<br>od               | 00:00:00  | Pondelok až piatok 1. úsek<br>do | 06:00:00 |
| Pondelok až piatok 2. úsek<br>od               | 19:00:00  | Pondelok až piatok 2.úsek<br>do  | 23:59:59 |
| Sobota 1. úsek od                              | 00:00:00  | Sobota 1. úsek do                | 23:59:59 |
| Sobota 2. úsek od                              | 00:00:00  | Sobota 2. úsek do                | 23:59:59 |
| Nedeľa 1. úsek od                              | 00:00:00  | Nedeľa 1. úsek do                | 23:59:59 |
| Nedeľa 2. úsek od                              | 00:00:00  | Nedeľa 2. úsek do                | 23:59:59 |

Úseky sú intuitívne, nie je potreba ich detailne vysvetľovať.

#### Generované výstupy

Nie je potrebné predstavovať. Slúži pre generovanie výstupov na servery.

#### Hromadná úprava vozidiel

Označením 🗌 na prvej pozícií v stĺpci je možný hromadný výber vozidiel. Následne výberom

Bromadná akcia – na ľavej strane na konci tabuľky je možné:

Upravovať vozidlá

Pri úprave môžete meniť údaje:

| Údaj                             | Rozsah          |
|----------------------------------|-----------------|
| Základné údaje                   | obmedzené       |
| Technicko-<br>konfiguračné údaje | všetky možnosti |
| Ekonomicko-<br>účtovné údaje     | všetky možnosti |
| Časové úseky<br>súkromných jázd  | všetky možnosti |
| Generované<br>výstupy            | všetky možnosti |

## Rýchly filter

| Rýchly filter             | pravej hornej časti formulára slúži na rýchle filtrovanie |
|---------------------------|-----------------------------------------------------------|
| zadaného textu v tabuľke. |                                                           |

Filter

| Kliknutím na   | Filter | + | v hornej časti obrazovky sa vám vyrolujú možnosti filtrovania zobrazených |
|----------------|--------|---|---------------------------------------------------------------------------|
| údajov v tabul | ′ke.   |   |                                                                           |

| ilter                                             |         |                              |  |
|---------------------------------------------------|---------|------------------------------|--|
| Kód vozidla                                       |         | Firemné stredisko            |  |
| EČ vozidla                                        |         | Typ vozidla                  |  |
| Vyplniť meno<br>predvoleného<br>vodiča            | Áno Nie | Predvolený vodič             |  |
| Opis vozidla                                      |         |                              |  |
| Číslo 1. tankovacej<br>karty                      |         | Číslo 2. tankovacej<br>karty |  |
| Číslo 3. tankovacej<br>karty                      |         |                              |  |
| Definovať<br>súkromné jazdy v<br>časových úsekoch | Áno Nie |                              |  |
|                                                   |         | ▼ Filter Vynulovať filter    |  |

## Vyhľadávať môžete podľa:

- Kód vozidla
- Firemné stredisko
- EČ vozidla
- Typ vozidla
- > Vyplniť meno predvoleného vodiča ?
- Predvolený vodič
- > Opis vozidla

- Číslo 1. tankovacej karty
- Číslo 2. tankovacej karty
- Číslo 3. tankovacej karty
- > Definovať súkromné jazdy v časových úsekoch ?

## 3.4.4 Firmy

Vytváranie a spravovanie firemných stredísk spoločne s kontaktnými údajmi pracovníkov.

|        |      |                 | Zobra          | azujem <b>1-1</b> z 1 | 1 záznam.  |                   |          |           |   |  |
|--------|------|-----------------|----------------|-----------------------|------------|-------------------|----------|-----------|---|--|
| Meno 🔓 | Kód  | Nadradená firma | Formálny názov | Ulica                 | Mesto      | Kontaktná osoba 1 | E-mail 1 | Telefón 1 |   |  |
| demo   | DEMO |                 | Demo           |                       | Bratislava |                   |          |           | Q |  |

#### Tabuľka

Zobrazuje už vytvorenú firmu s možnosťou úpravy detailov a vytvorenia ďalších pobočiek firmy. Pridania loga firmy, ktoré sa bude zobrazovať v hlavičke exportných súborov.

Zobrazené údaje v tabuľke:

| Údaj              | Vysvetlenie                       |
|-------------------|-----------------------------------|
| Meno              | Meno firmy / pobočky              |
| Kód               | Kód                               |
| Nadradená firma   | Nadradená firma v prípade pobočky |
| Formálny názov    | Formálny názov                    |
| Ulica             | Ulica                             |
| Mesto             | Mesto                             |
| Kontaktná osoba 1 | Kontaktná osoba 1                 |
| Email 1           | Email 1                           |
| Telefón 1         | Telefón 1                         |

Na konci riadku sú k dispozícii možnosti:

Náhľad- bez možnosti zmeny údajov

Upraviť záznam

## Úprava firmy

Po kliknutí na 🖻 sa Vám zobrazí formulár na úpravu údajov daného riadka.
| Meno              | demo       | Kód               | DEMD                                                          |
|-------------------|------------|-------------------|---------------------------------------------------------------|
| Nadradenà firma   | <b>*</b>   | Logo              | Vybrať súbor Nie je vybratý žiadny súbor alebo odstrániť logo |
| aktné údaje       |            |                   |                                                               |
| Formálny názov    | Demo       | Ulica             |                                                               |
| Mesto             | Bratislava |                   |                                                               |
| IČD               |            | IČ DPH            |                                                               |
| Kontaktnå osoba 1 |            | Kontaktná osoba 2 |                                                               |
| E-mail 1          |            | E-mail 2          |                                                               |
| Telefón 1         |            | Telefón 2         |                                                               |

🕼 Upraviť

Po kliknutí na možnosť "Vybrať súbor" môžete pridať logo firmy.

## Hromadná úprava užívateľov

Označením 📖 na prvej pozícii v stĺpci je možný hromadný výber užívateľov. Následne výberom

🕑 Hromadná akcia 🛩 🛛 na

- na ľavej strane na konci tabuľky je možné:
- Vymazať firmy/pobočky
- Upravovať firmy/pobočky

Pri úprave je možné meniť údaje:

- Nadradená firma
- Logo firmy
- Kompletné kontaktné údaje

## Vytvorenie firmy/pobočky:

Je možné kliknutím na možnosť + Vytvoriť firmu v pravej hornej časti nad tabuľkou.

Otvorí sa Vám formulár:

| Základné údaje    |        |                                |                                          |
|-------------------|--------|--------------------------------|------------------------------------------|
| Meno              |        | Kód                            |                                          |
| Nadradenà firma   | demo 👻 | Logo                           | Vybrať súbor Nie je vybratý žiadny súbor |
| Kontaktné údaje   |        |                                |                                          |
| Formálny názov    |        | Ulica                          |                                          |
| Mesto             |        |                                |                                          |
| IČO               |        | IČ DPH                         |                                          |
| Kontaktná osoba 1 |        | Kontaktná osoba 2              |                                          |
| E-mail 1          |        | E-mail 2                       |                                          |
| Telefón 1         |        | Telefón 2                      |                                          |
|                   |        | A FA Country III and Country X |                                          |

## V prípade vytvorenia pobočky firmy zadefinujte nadradenú firmu (centrálu) v základných údajoch.

## Kód vozidla musí byt jedinečný.

## **Rýchly filter**

| Rýchly filter             | pravej hornej časti formulára slúži na rýchle filtrovanie |
|---------------------------|-----------------------------------------------------------|
| zadaného textu v tabuľke. |                                                           |

## Filter

| Kliknutím na   | Filter + | v hornej časti obrazovky sa vám vyrolujú možnosti filtrovania zobrazených |
|----------------|----------|---------------------------------------------------------------------------|
| údajov v tabul | ′ke.     |                                                                           |

| Filter            |                                  |  |
|-------------------|----------------------------------|--|
| Meno              | Kód                              |  |
| Nadradená firma   | Formálny názov                   |  |
| Ulica             | Mesto                            |  |
| IČO               | IČ DPH                           |  |
| Kontaktná osoba 1 | Kontaktná osoba 2                |  |
| E-mail 1          | E-mail 2                         |  |
| Telefón 1         | Telefón 2                        |  |
|                   | <b>T</b> Filter Vynulovať filter |  |

Vyhľadávať môžete podľa:

- Meno
- Nadriadená firma
- ≻ Kód
- > Formálny názov
- Vlica
- > Mesto
- ≻ IČO
- IČ DPH
- Kontaktná osoba 1
- Kontaktná osoba 2
- ≻ E-mail 1
- ➢ E-mail 2
- Telefón 1
- Telefón 2

## 3.4.5 Vodiči

Správa databázy vodičov služobných motorových vozidiel s kontaktnými údajmi.

Priraďovanie RFID identifikačných čipových kariet alebo DALLAS kľúčov.

|               |       |       |                | Zobrazuj                | em <b>1-2</b> z <b>2</b> záznamov. |                             |                     |   |   |
|---------------|-------|-------|----------------|-------------------------|------------------------------------|-----------------------------|---------------------|---|---|
| Kód vodiča 🔓  | Meno  | Firma | E-mail         | Kód predvolenej zákazky | Názov predvolenej zákazky          | Používať predvolenú zákazku | Limit súkromných km |   |   |
| 0456875321    | Zoran | demo  | zoran@secar.sk |                         |                                    | Nie                         |                     | Q | Ľ |
| 0687546897945 | Matej | demo  | matej@secar.sk |                         |                                    | Nie                         |                     | Q | C |

## Tabuľka

Zobrazuje už vytvorených vodičov s možnosťou úpravy ich profilov.

Zobrazené údaje v tabuľke:

| Údaj                      | Vysvetlenie                                              |
|---------------------------|----------------------------------------------------------|
| Kód vodiča                | jedinečný kód vodiča imaginárny, RFID alebo DALLAS kľúča |
| Meno                      | meno                                                     |
| Firma                     | firma alebo pobočka firmy                                |
| E-mail                    | e-mail                                                   |
| Kód predvolenej zákazky   | kód predvolenej zákazky [3.4.7]                          |
| Názov predvolenej zákazky | názov predvolenej zákazky [3.4.7]                        |
| Použiť predvolenú zákazku | použiť predvolenú zákazku                                |
| Limit súkromných KM       | limit súkromných km, ktoré môže vodič urobiť zdarma      |

## Na konci riadku sú k dispozícii možnosti:

- Náhľad- bez možnosti zmeny údajov
- Upraviť záznam

## Úprava vodiča

## Po kliknutí na 🤷 sa Vám zobrazí formulár na úpravu údajov daného riadka.

| obrie in iorni                         | acie       |   |                        |                |
|----------------------------------------|------------|---|------------------------|----------------|
|                                        |            |   |                        |                |
| Kód vodiča                             | 0456875321 |   | Meno                   | Zoran          |
| Firma                                  | demo       | • | E-mail                 | zoran@secar.sk |
|                                        |            |   |                        |                |
| Stnosti vodič<br>Predvolená<br>zákazka |            | × | Používať<br>predvolenú | Áno 💿 Nie      |

🕼 Upraviť

## Vysvetlenie:

| Údaj                      | Vysvetlenie                                              |
|---------------------------|----------------------------------------------------------|
| Kód vodiča                | jedinečný kód vodiča imaginárny, RFID alebo DALLAS kľúča |
| Meno                      | meno                                                     |
| Firma                     | firma alebo pobočka firmy                                |
| E-mail                    | e-mail                                                   |
| Kód predvolenej zákazky   | kód predvolenej zákazky [3.4.7]                          |
| Názov predvolenej zákazky | názov predvolenej zákazky [3.4.7]                        |
| Použiť predvolenú zákazku | použiť predvolenú zákazku                                |
| Limit súkromných KM       | limit súkromných km, ktoré môže vodič urobiť zdarma      |

Heslo užívateľa nie je možné zistiť. Je možná iba jeho úprava. V prípade zmeny používateľa RFID alebo DALLAS kľúča stačí prepísať meno vodiča. Už vykonané jazdy, ktoré sú spracované, nebudú ovplyvnené.

#### Hromadná úprava užívateľov

Označením 🗌 na prvej pozícii v stĺpci je možný hromadný výber vodičov. Následne výberom

Bromadná akcia – na ľavej strane na konci tabuľky je možné:

- Vymazať používateľské účty
   Nie je možné vymazať užívateľa, ktorý je nastavený ako predvolený vodič k niektorému vozidlu. V tomto prípade je nutné najskôr zmeniť predvoleného vodiča pri vozidle [3.4.3]
- Upravovať používateľské účty

Pri úprave môžete meniť údaje:

- Firma / pobočka
- Predvolená zákazka
- Používať predvolenú zákazku
- Limit súkromných km

#### Vytvorenie vodiča:

Je možné kliknutím na možnosť

+ Vytvoriť vodiča

v pravej hornej časti nad tabuľkou.

| Otvorí sa | Vám formulár: |
|-----------|---------------|
|-----------|---------------|

|                       | acle |    |                                   |           |
|-----------------------|------|----|-----------------------------------|-----------|
| Kód vodiča            |      |    | Meno                              |           |
| Firma                 | demo |    | E-mail                            |           |
| Predvolená<br>zákazka |      | Ψ. | Používať<br>predvolenú<br>zákazku | Áno • Nie |
| zákazka               |      |    | predvolenú<br>zákazku             |           |
|                       |      |    |                                   |           |

#### Pri každom vytvorení konta je nutné vyplniť údaje:

- Kód vodiča jedinečný kód vodiča, imaginárny, číslo RFID alebo DALLAS čipu
- Firma / Pobočka meno

## **Rýchly filter**

| Pýchly filter | Q Rýchly filter | v pravej hornej časti formulára slúži na pýchle filtrovanje |
|---------------|-----------------|-------------------------------------------------------------|
| Rychiy niter  |                 | pravej nornej casti formulara siuži na rychie mitrovanie    |
| zadaného tex  | tu v tabuľke.   |                                                             |

#### Filter

| Kliknutím na   | Filter | + | v hornej časti obrazovky sa vám vyrolujú možnosti filtrovania zobrazených |
|----------------|--------|---|---------------------------------------------------------------------------|
| údajov v tabul | ′ke.   |   |                                                                           |

| Filter                            |         |                              |  |
|-----------------------------------|---------|------------------------------|--|
| Kód vodiča                        |         | Meno                         |  |
| Firma                             |         | E-mail                       |  |
| Kód predvolenej<br>zákazky        |         | Názov predvolenej<br>zákazky |  |
| Používať<br>predvolenú<br>zákazku | Áno Nie | Limit súkromných<br>km       |  |
|                                   |         | Tilter Vynulovať filter      |  |

Vyhľadávať môžete podľa:

- Kód vodiča
- > Meno
- ➢ Firma
- ≻ E-mail
- Kód predvolenej zákazky
- Názov predvolenej zákazky
- Použiť predvolenú zákazku ?
- Limit súkromných KM

## 3.4.6 Body záujmu

Vytváranie a spravovanie databázy používateľských bodov (ručným zadaním súradníc alebo výberom bodu na mape).

Body záujmu sa môžu využiť ako:

- > Parkovacie miesto (v knihe jázd bude nahradené adresa zadefinovaným miesto)
- > Ako opis zákaziek (zákazka bude označená entitou bodu záujmu)

| 📌 Bo | ody záujmu         | Tabulka Mapa |                | + Vytvoriť bod záujm | a Rýchly filter |               |
|------|--------------------|--------------|----------------|----------------------|-----------------|---------------|
|      |                    |              | Zobrazujem 1-2 | z <b>2</b> záznamov. |                 |               |
|      | Názov 🔓            |              | Zem. šírka     | Zem. dĺžka           | Firma           |               |
|      | Secar a.s          |              | 48,17658       | 17,13465             | demo            | QC            |
|      | Secar spol. s r.o. | 8            | 48,17577       | 17,13421             | demo            | Q 🖉           |
| 🕑 Hr | omadná akcia v     |              |                |                      | 15 položiek n   | a stránku 🛛 🗸 |

#### Tabuľka

Zobrazuje už vytvorené body záujmov s možnosťou úpravy.

Zobrazené údaje v tabuľke:

| Údaj       | Vysvetlenie                                     |
|------------|-------------------------------------------------|
| Názov      | názov bodu, tento názov sa zobrazí v knihe jázd |
| Zem. šírka | zem. šírka                                      |
| Zem. dĺžka | zem. dĺžka                                      |
| Firma      | firma / pobočka                                 |

Na konci riadku sú k dispozícii možnosti:

Náhľad- bez možnosti zmeny údajov

- Upraviť záznam

#### Мара

Zobrazuje zadefinované body záujmu na mapových podkladoch.

| 🖈 Body záujmu | Tabuľka | Мара |  |
|---------------|---------|------|--|
|---------------|---------|------|--|

#### Úprava bodu záujmu

Po kliknutí na 🤷 sa Vám zobrazí formulár na úpravu údajov daného riadka.

| Názov      | Secar spol. s r.o. | Firma      | demo      |  |
|------------|--------------------|------------|-----------|--|
| Zem. šírka | 48,175766          | Zem. dĺžka | 17,134207 |  |

Poloha bodu záujmu môže byť zvolená pravým kliknutím na mapu alebo presunutím ikonku na novu pozíciu.

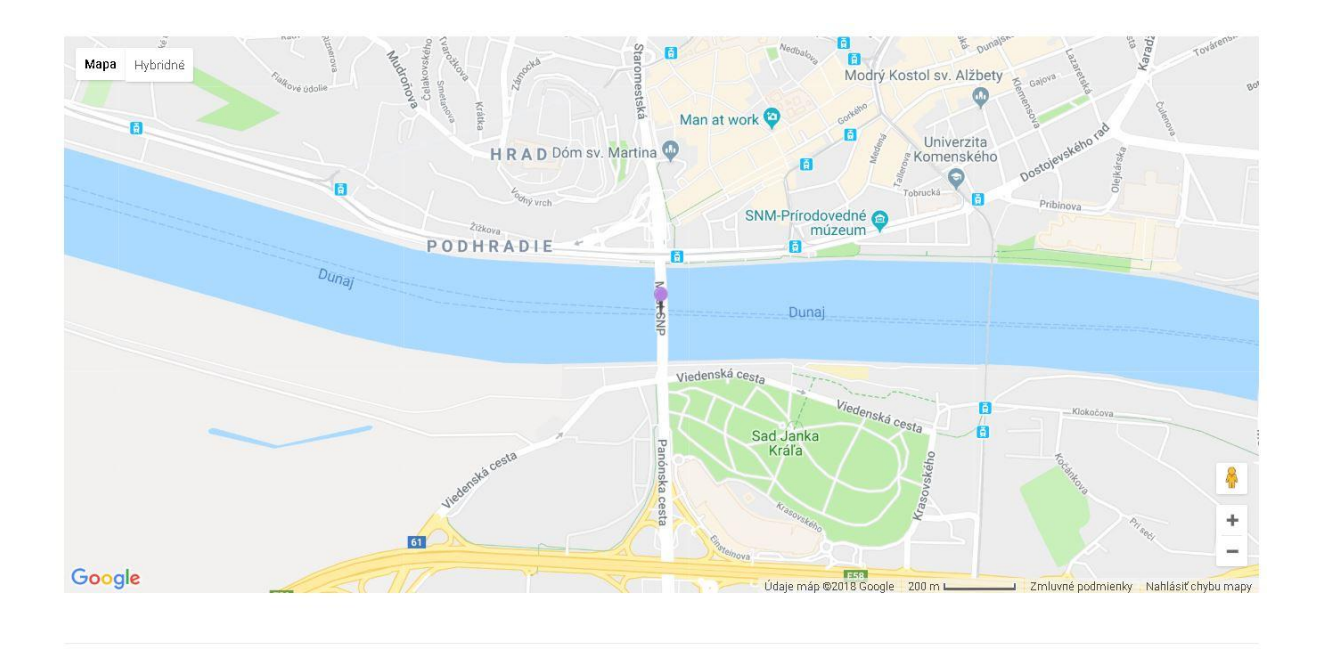

#### a obraan

## Hromadná úprava bodov

- Vymazať body záujmu
- Upravovať body záujmu

Pri úprave môžete meniť údaje:

Názov

## Vytvorenie bodu záujmu

Je možné kliknutím na možnosť

v pravej hornej časti nad tabuľkou.

Otvorí sa Vám formulár:

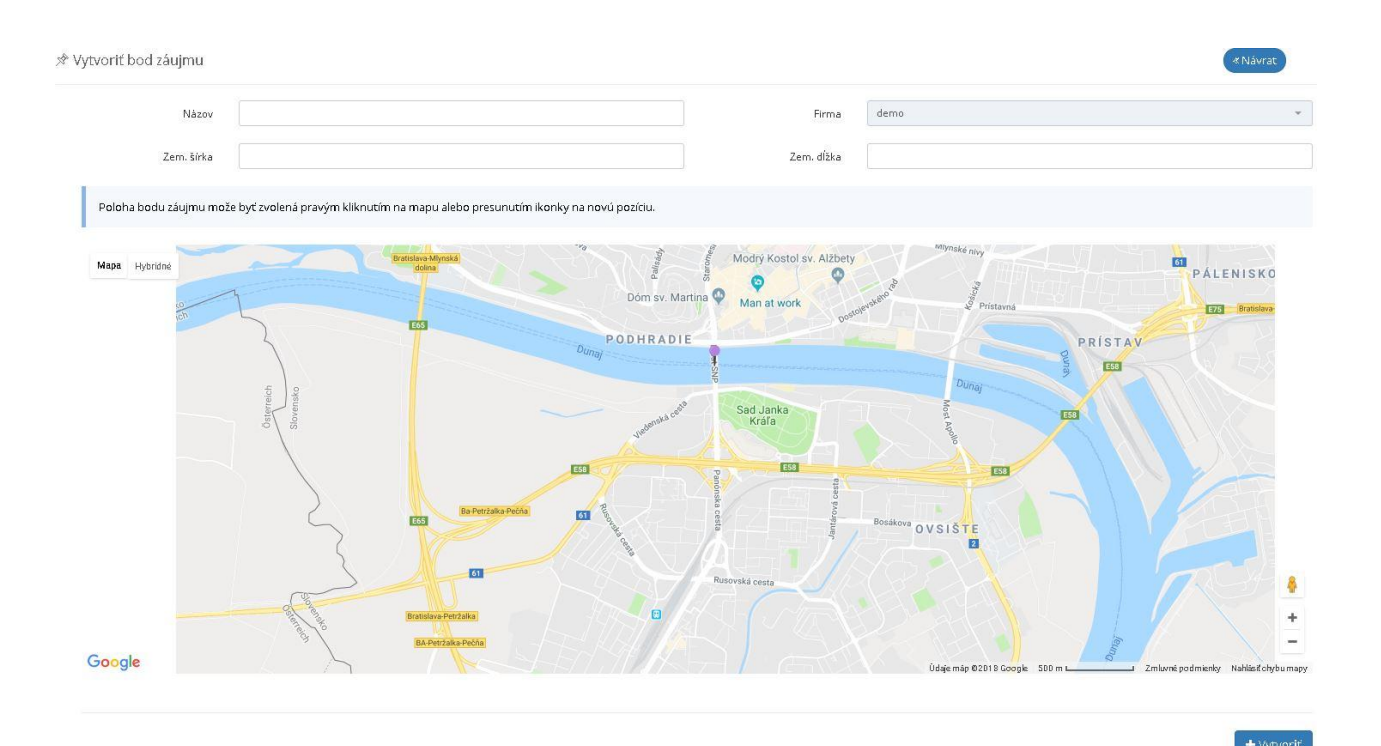

#### Pri každom vytvorení konta je nutne vyplniť údaje:

- Názov
- Firma / Pobočka
- Zem. šírka
- Zem. dĺžka

#### TIP:

V prípade potreby môžete zadefinovať celé územie svojej firmy na rozlíšenie v systéme viacerými bodmi záujmov. GPS nemusí stále lokalizovať polohu rovnako.

## Po vytvorení užívateľského bodu je nutné zadefinovať ako sa majú používať v sekcii [3.4.3]

## **Rýchly filter**

|               | a        | Rýchly filter |
|---------------|----------|---------------|
| Rýchly filter | <u> </u> |               |

pravej hornej časti formulára slúži na rýchle filtrovanie

zadaného textu v tabuľke.

Filter

| Kliknutím na  | Filter | + | v hornej časti obrazovky sa vám vyrolujú možnosti filtrovania zobrazených |
|---------------|--------|---|---------------------------------------------------------------------------|
| údajov v tabu | ľke.   |   |                                                                           |

Vyhľadávať môžete podľa:

- Názvu
- ➢ Firmy

## 3.4.7 Zákazky

Správa databázy zákaziek, ktoré je možné následne v elektronickej knihe jázd priraďovať k jazdám, priraďovanie môže byť nasledovné:

- ručné pridelenie k jazde [3.2.1]
- defaultne nastavená zákazka k vozidlu [3.4.3]
- defaultne nastavená zákazka k vodičovi[3.4.5]

|             | Zobrazujem <b>1-2</b> z <b>2</b> záznamov. |       |    |
|-------------|--------------------------------------------|-------|----|
| Kód zákazky | Názo∨ zákazky ↓‡                           | Firma |    |
| 112484531   | Pravidelny zvoz                            | demo  | QØ |
| 87451235    | Pravidelny zvoz2                           | demo  | QØ |

#### Tabuľka

Zobrazuje už vytvorené zákazky s možnosťou ich úpravy.

Zobrazené údaje v tabuľke:

| Údaj          | Vysvetlenie         |
|---------------|---------------------|
| Kód zákazky   | Textový kód zákazky |
| Názov zákazky | Názov zákazky       |
| Firma         | firma/pobočka       |

#### Na konci riadku sú k dispozícii možnosti:

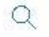

C

- Náhľad- bez možnosti zmeny údajov

- Upraviť záznam

## Úprava zákazky

Po kliknutí na 🖻 sa Vám zobrazí formulár na úpravu údajov daného riadka.

| Kód zákazky | 112484531 |   | Názov zákazky | Pravidelny zvoz |  |
|-------------|-----------|---|---------------|-----------------|--|
| Firma       | demo      | • |               |                 |  |
|             |           |   |               |                 |  |

## Vysvetlenie:

| Kód zákazky   | - | jedinečný kód zákazky, systém kontroluje duplicitu |
|---------------|---|----------------------------------------------------|
| Názov zákazky | - | názov zákazky, ľubovoľný                           |
| Firma         | - | firma / pobočka                                    |

## Hromadná úprava užívateľov

- Vymazať zákazku
- Upraviť zákazku

## Pri úprave môžete meniť údaje:

| Hromadná úprava                                 | 2 zákaziek                                                                |                                       |                 |                    | ×                  |
|-------------------------------------------------|---------------------------------------------------------------------------|---------------------------------------|-----------------|--------------------|--------------------|
| Táto akcia upraví tieto<br>Len zadané hodnoty k | o zvolené zákazky: <b>112484531 (Pr</b><br>budu zmenené pre zvolené zákaz | avidelny zvoz), 87451235 (Pri<br>:ky. | avidelny zvoz2) |                    |                    |
| Kód zákazky                                     |                                                                           |                                       | Názov zákazky   |                    |                    |
|                                                 |                                                                           |                                       |                 |                    | Zatvoriť 🕼 Upraviť |
| <ul><li>Kód zák</li><li>Firma /</li></ul>       | kazky<br>pobočka firmy                                                    |                                       |                 |                    |                    |
| Vytvorenie zák                                  | azky:                                                                     |                                       |                 |                    |                    |
| Je možné kliknu                                 | utím na možnosť                                                           | + Vytvoriť zákazku                    | v pravej horne  | ej časti nad tabuľ | kou.               |
| Otvorí sa Vám f                                 | ormulár:                                                                  |                                       |                 |                    |                    |
| ੇਦ Vytvorenie zákazky                           |                                                                           |                                       |                 |                    | * Nåvrat           |
| Kód zákazky                                     |                                                                           |                                       | Názov zákazky   |                    |                    |
| Firma                                           | demo                                                                      |                                       | •               |                    |                    |
|                                                 |                                                                           |                                       |                 |                    | + Vytvorit         |

## Pri každom vytvorení konta je nutné vyplniť údaje:

| Kód za                         | ákazky          | - čí         | slo alebo ľubov | oľný kód zá   | kazky                              |
|--------------------------------|-----------------|--------------|-----------------|---------------|------------------------------------|
| <ul> <li>Názov</li> </ul>      | zákazky         | - ľu         | bovoľný text    | ,             |                                    |
| <ul><li>Firma</li></ul>        | / Pobočka       | - na         | adradená skupi  | na, kam zák   | kazka patrí                        |
| Rýchly filter                  |                 |              |                 |               |                                    |
| Rýchly filter<br>zadaného text | Q Rýchly filter |              | pravej hornej   | časti formu   | ulára slúži na rýchle filtrovanie  |
| Filter                         |                 |              |                 |               |                                    |
| Kliknutím na                   | Filter +        | nornej časti | obrazovky sa vá | ám vyrolujú   | i možnosti filtrovania zobrazených |
| údajov v tabul                 | íke.            |              |                 |               |                                    |
| Filter                         |                 |              |                 |               | -                                  |
| Kód zákazky                    |                 |              |                 | Názov zákazky |                                    |
| Firma                          |                 |              |                 |               |                                    |
|                                |                 |              |                 |               |                                    |

▼ Filter Vynulovať filter

## Vyhľadávať môžete podľa:

- ➢ Kód zákazky
- Názov zákazky
- ➢ Firma

## 3.4.8 Alarmy prípade prekročenia hraníc

Túto funkcionalitu môže nastaviť jedine technik. V prípade potreby kontaktujte správcu servera.

## 3.4.9 Alarmy v prípade odťahu vozidla

Túto funkcionalitu môže nastaviť jedine technik. V prípade potreby kontaktujte správcu servera.

#### 3.5 Podpora

#### 3.5.1 O systéme

Informácie o systéme CarReport so základnými informáciami.

- Čo je dôležité vedieť o novej verzii CarReportu ?
- > Aké funkcie poskytuje systém CarReport?
- > Čo je to Online monitoring, kniha jázd, reporty, správa údajov ?

## 3.5.2 Nápoveda – možnosť stiahnuť návod

- ➢ VŠEOBECNÉ OTÁZKY
- ➢ KNIHA JÁZD A REPORTY
- ONLINE MONTORING
- SPRÁVA ÚDAJOV
- DOKUMENTY NA STIAHNUTIE Možnosť stiahnutia všetkých návod vo formáte \*.pdf

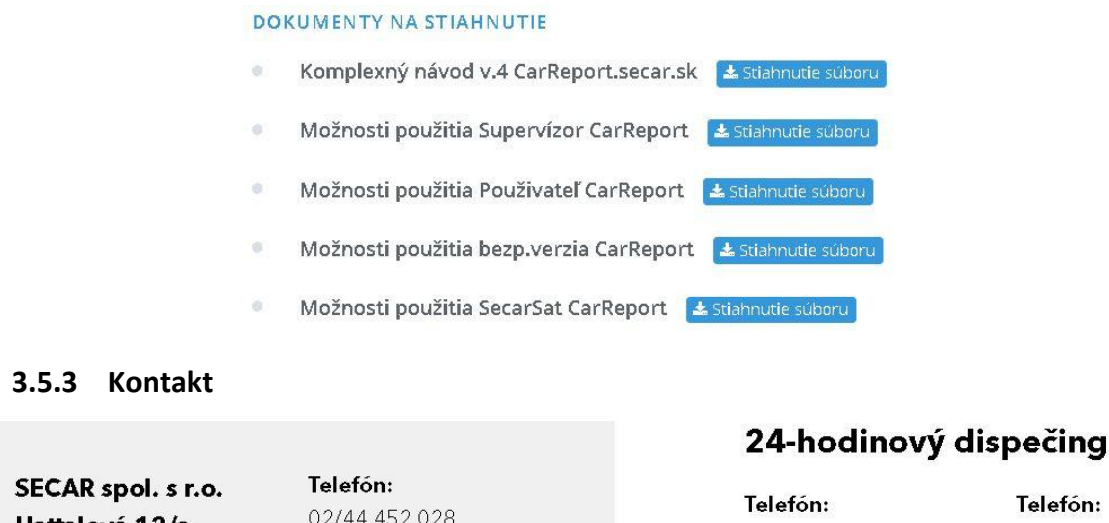

| leleton:           | Telefón:                                                                 |
|--------------------|--------------------------------------------------------------------------|
| 02/44 452 028      | 02/44 453 682                                                            |
| 02/11 102 020      | 02/11/100/002                                                            |
| Mobil:             | Telefón:                                                                 |
| 0903 557 050       | 0905 263 923                                                             |
| E-mail:            |                                                                          |
| dispecing@secar.sk |                                                                          |
|                    |                                                                          |
|                    |                                                                          |
|                    | 02/44 452 028<br>Mobil:<br>0903 557 050<br>E-mail:<br>dispecing@secar.sk |

## 3.6 Servisné prehliadky

Poskytuje používateľom funkciu upozorňovania na pravidelné servisné úkony vozidiel.

#### Hlavný filter

| # CarReport • Servisné p |                |   |      |            |   |
|--------------------------|----------------|---|------|------------|---|
| Vozidlo                  | Všetky vozidlá | ¥ | Stav | Nevykonaná | ~ |

#### Vozidlá

Zobrazenie naplánovaných servisných prehliadok , len na vybrané vozidlo.

#### Stav

Rýchly filter nad tabuľkou (Všetky / Zadané / Vykonané) poskytuje používateľom nástroj na evidenciu plánovaných a absolvovaných servisných prehliadok vozidiel.

## Tabuľka

| Definovaný čas                | posielanie                         |               |              |                        | Zobrazu                    | jem 1-1 z 1 zázr                     | iam.                    |                         |                                    |                                                  |                                               |   |   |
|-------------------------------|------------------------------------|---------------|--------------|------------------------|----------------------------|--------------------------------------|-------------------------|-------------------------|------------------------------------|--------------------------------------------------|-----------------------------------------------|---|---|
| ~ Kć                          | E<br>id vozidla J <sup>A</sup> z v | EČ<br>vozidla | Typ vozidla  | Predvolený<br>vodič    | Typ<br>upozornenia         | Upozornić pri<br>stave<br>tachometra | Upozorniť<br>pri dátume | Text<br>upozornenia     | Servisná<br>prehliadka<br>vykonaná | Stav tachometra<br>počas servisnej<br>prehliadky | Dátum<br>vykonania<br>servisnej<br>prehliadky |   |   |
| A Define                      | CARBA-T0051 B                      | BL-98705      | Škoda Kodiaq |                        | Pri<br>definovanom<br>čase |                                      | 16.01.2019              | STK uplynie<br>za 1 den | Nie                                |                                                  |                                               | Q | Ø |
| Dátum poslednej<br>prehliadky |                                    |               |              | Spôsob up              | oozornenia                 | V aplikácií Unit<br>aplikácií CarRe  | rack Client, V<br>port  |                         | Firemné stredi:                    | sko secarba                                      |                                               |   |   |
| Interval tachometra           | 15 000 km                          |               |              | Email                  |                            | vass@secar.sk                        |                         |                         |                                    |                                                  |                                               |   |   |
| Upozorniť vopred              | 200 km                             |               |              | Max. poče              | t e-mailových              | 5                                    |                         |                         |                                    |                                                  |                                               |   |   |
| Časový interval               | 12 mesiacov                        |               |              | upozorne               | ni                         | 1                                    |                         |                         |                                    |                                                  |                                               |   |   |
| Upozorniť vopred              | 1 dní                              |               |              | Zastaviť p<br>upozorne | osielanie<br>ni            | Nie                                  |                         |                         |                                    |                                                  |                                               |   |   |

## Ikony:

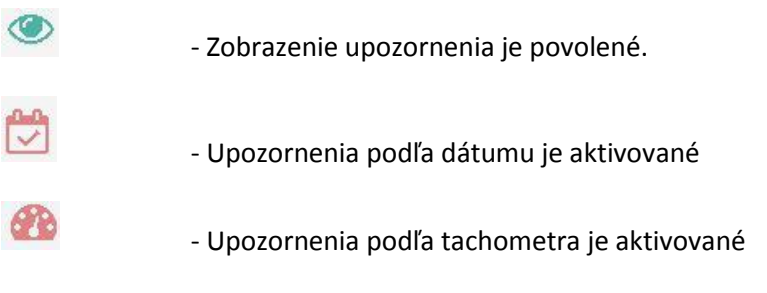

V prípade vizuálnej neaktívnej kompozície je funkcia deaktivovaná.

## Vysvetlenie tabuľky:

| Hodnota                              | Vysvetlenie                                   |
|--------------------------------------|-----------------------------------------------|
| Kód vozidla                          | Identifikátor vozidla                         |
| EČ vozidla                           | ŠPZ vozidla                                   |
| Typ vozidla                          | Тур                                           |
| Predvolený vodič                     | Predvolený vodič k vozidlu                    |
| Typ upozornenia                      | Podľa vzdialenosti, dátumu alebo obe možnosti |
| Upozorniť pri stave tachometra       | Počet KM pri upozornení                       |
| Upozorniť pri dátume                 | Dátum upozornenia                             |
| Text upozornenia                     | Text s ktorým príde upozornenie               |
| Servisná prehliadka vykonaná?        | Možnosti áno/nie                              |
| Stav tachometra počas servisnej      |                                               |
| prehliadky                           | Presný stav tachometra podľa CAN              |
| Dátum vykonania servisnej prehliadky | Reálny dátum vykonanej prehliadky             |
| Dátum poslednej prehliadky           | Dátum vykonanej poslednej prehliadky          |
| Interval tachometra                  | Po koľkých KM je nutná ďalšia prehliadka      |
| Upozorniť vopred                     | Počet KM pri upozornenú pred prehliadkou      |

| Časový interval                   | Po koľkých mesiacoch je nutná ďalšia prehliadka |
|-----------------------------------|-------------------------------------------------|
| Upozorniť vopred                  | Počet dní pri upozornenú pred prehliadkou       |
| Spôsob upozornenia                | Formy upozornenia                               |
| Email                             | Emailová adresa na ktorú sa pošle email         |
| Max. počet e-mailových upozornení | Celkový počet upozornení                        |
| Zastaviť posielanie upozornení    | Možnosti áno/nie                                |
| Firemné stredisko                 | Stredisko prihláseného užívateľa                |

Na konci riadka sú k dispozícii možnosti:

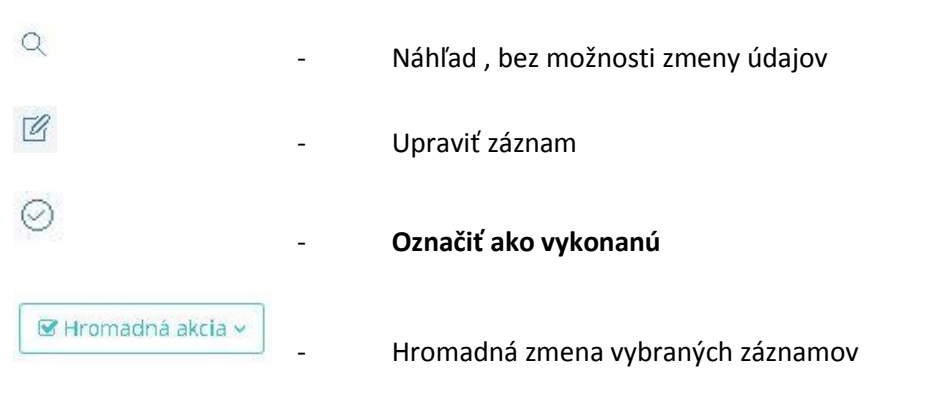

## Úprava servisnej prehliadky

Po kliknutí na 🦉 sa Vám zobrazí formulár na úpravu údajov daného riadka.

Naplánovanie upozornenia

| Ak zadáte dátum posl              | ednej servisnej prehliadky a interval nasledujúcej prehliadky pod | l <b>í</b> a tachom | etra/času, tlačidlom Prepoč             | itať sa automaticky vyplnia údaje pre upozornenia.                              |     |
|-----------------------------------|-------------------------------------------------------------------|---------------------|-----------------------------------------|---------------------------------------------------------------------------------|-----|
| Dátum poslednej<br>prehliadky     | 13.03.2015 Interval<br>tachometra                                 | 15000               | km Časov                                | rý interval 12 mesiacov Prepočitať                                              |     |
| Typ upozornenia                   | Pri prejdenej vzdialenosti alebo definovanom čase                 | x *                 |                                         |                                                                                 |     |
| Upozornit pri stave<br>tachometra | 120657                                                            | km                  | Upozorniť vopred                        | 200                                                                             | km  |
| Upozorniť pri<br>dátume           | 13.03.2016                                                        |                     | Upozorniť vopred                        | 1                                                                               | dní |
| Doručenie upozorr                 | nenia                                                             |                     |                                         |                                                                                 |     |
| Text upozornenia                  | STK                                                               |                     | Spôsob upozornenia                      | V aplikácií Unitrack Client                                                     |     |
|                                   |                                                                   |                     |                                         | <ul> <li>V aplikácií CarReport</li> <li>Na email predvoleného vodiča</li> </ul> |     |
|                                   |                                                                   |                     |                                         | ✓ Na email                                                                      |     |
| Email                             | vass@secar.sk                                                     |                     | Max. počet e-<br>mailových<br>upozomení | 5                                                                               |     |
| Zastaviť posielanie<br>upozorneni | 🔵 Áno 💿 Nie                                                       |                     |                                         |                                                                                 |     |

#### Možnosti po úprave:

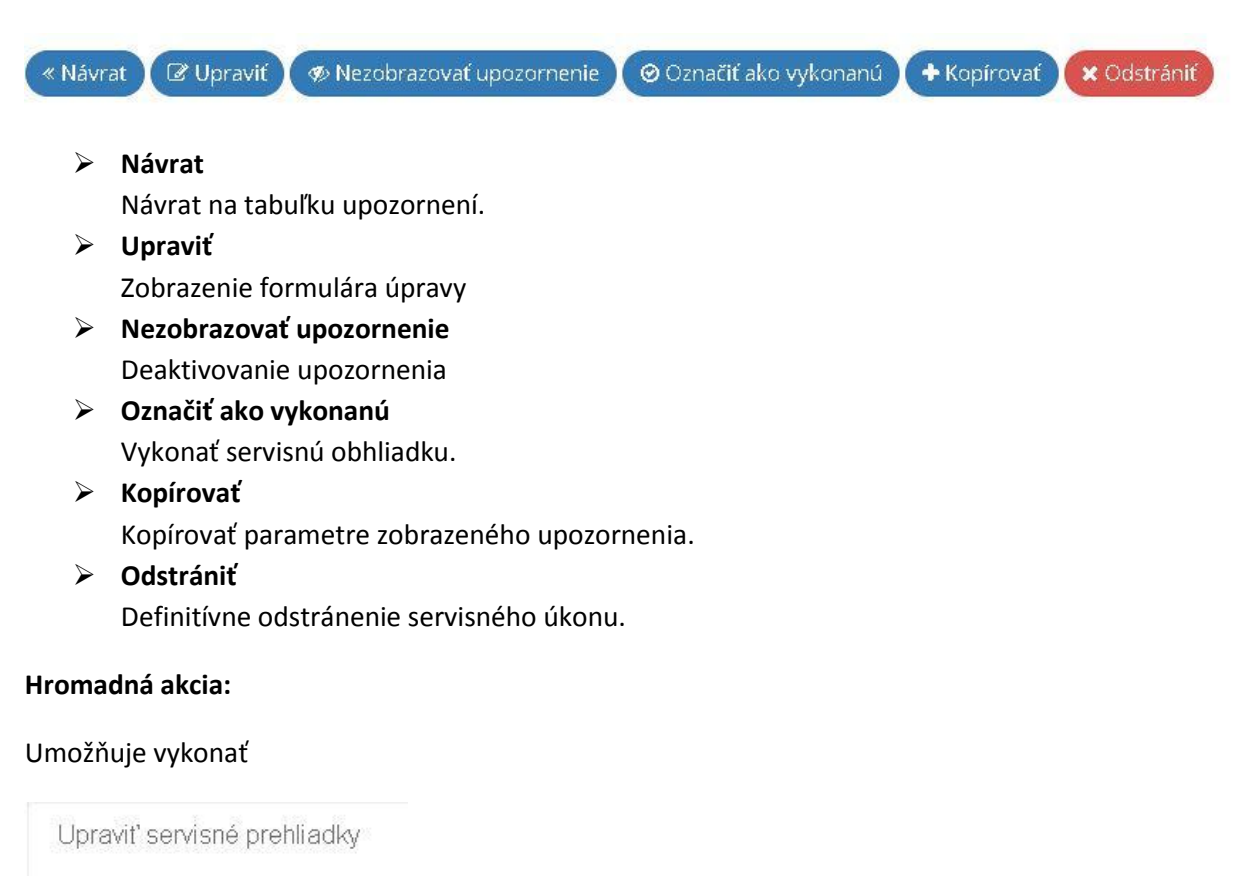

Odstrániť servisné prehliadky

🕑 Hromadná akcia 🗸

- Upraviť servisné prehliadky
   Možnosť zastavenia posielania upozornení pri vybraných vozidlách
- Odstrániť servisné prehliadky
   Odstráni vybranie naplánované servisné prehliadky.

## 3.6.1 Vytvorenie novej prehliadky

|        | Vozi   | dlo     | Všetky vozidlá |               |             |                     | ~               | Stav           | Nevykon    | aná 🗸            |               |                                          |                    |     |
|--------|--------|---------|----------------|---------------|-------------|---------------------|-----------------|----------------|------------|------------------|---------------|------------------------------------------|--------------------|-----|
| ŗ      |        |         |                |               |             |                     |                 |                |            |                  |               |                                          |                    |     |
| ervisn | né pre | hliadky | 7              |               |             |                     |                 | 5              | >0         | Vytvoriť servisr | nú prehliadku | Q Rýchl                                  | ly filter          | ) , |
|        |        |         |                |               |             |                     | Zobrazujem 1-   | -1 z 1 záznam. |            |                  |               |                                          |                    |     |
|        |        |         |                |               |             |                     |                 | Upozornić      | Upozorniť  | Text             | Servisná      | Stav<br>tachometra<br>počas<br>septispej | Dátum<br>vykonania |     |
|        | ~      |         | Kód vozidla 🎼  | EČ<br>vozidla | Typ vozidla | Predvolený<br>vodič | Typ upozornenia | tachometra     | pri dátume | upozornenia      | vykonaná      | prehliadky                               | prehliadky         |     |

Je umožnené kliknutím na "Vytvoriť servisnú prehliadku" **Vytvoriť servisnú prehladku** ad hlavnou tabuľkou v moduly.

Po kliknutím sa Vám zobrazia podrobnosti:

## Základné informácie

| 🀔 CarReport - Servisné pre | iliadky - Vytvorenie servisnej prehliadky |   |
|----------------------------|-------------------------------------------|---|
| 少 Vytvorenie servisnej p   | rehliadky                                 |   |
|                            | 1                                         |   |
| Zakladhe informa           |                                           |   |
|                            | Vazidla                                   | * |

Vozidlo

Výber vozidla na ktorá sa má aplikovať upozornenie.

#### Naplánovanie upozornenia

| Naplánovanie up                    | ozornenia                               |                        |               |                       |                    |             |                |                 |     |
|------------------------------------|-----------------------------------------|------------------------|---------------|-----------------------|--------------------|-------------|----------------|-----------------|-----|
| Ak zadáte dátum po<br>upozornenia. | slednej servisnej prehliadky a interv   | al nasledujúcej pre    | hliadky podľa | i tachometra/času, tl | ačidlom Prep       | ocítať sa i | automaticky vy | plnia údaje pre |     |
| Dátum poslednej<br>prehliadky      |                                         | Interval<br>tachometra | 15000         | km                    | Časový<br>interval | 12          | mesiacov       | Prepočítať      |     |
| Typ upozornenia                    | Pri prejdenej vzdialenosti alebo defino | ovanom čase            | × *           |                       |                    |             |                |                 |     |
| Upozorniť pri stave<br>tachometra  |                                         |                        | km            | Upozorniť vopred      | 200                |             |                |                 | km  |
| Upozorniť pri<br>dátume            |                                         |                        |               | Upozorniť vopred      | 14                 |             |                |                 | dní |

## Dátum poslednej prehliadky

Dátum poslednej vykonanej prehliadky vozidla v minulosti. Ak v zadanom čase poslednej vykonanej prehliadky už malo vozidlo namontované GPS sledovanie, zistí sa stav tachometra k uvedenému dátumu. K tomuto dátumu sa pripočíta zadaný interval v km a vypočítaná hodnota sa ponúkne ako nový stav tachometra. Podobne sa k dátumu poslednej vykonanej prehliadky pripočíta zadaný interval v mesiacoch a vypočítaný dátum sa ponúkne ako nový dátum.

## Interval tachometra

Zobrazuje číselnú hodnotu intervalu, po koľkých prejdených km sa zobrazí upozornenie.

## Časový interval

## Prepočítať

Ak zadáte dátum poslednej servisnej prehliadky a interval nasledujúcej prehliadky podľa tachometra/času, tlačidlom Prepočítať sa automaticky vyplnia údaje pre upozornenia.

## Telo formulára

## > Typ upozornenia

V ponuke Vyberte typ upozornenia si vyberieme:

- Pri prejdenej vzdialenosti je to pravidlo podľa tachometra
- ✓ Pri definovanom čase pravidlo podľa dátumu
- Pri prejdenej vzdialenosti alebo definovanom čase kombinácia oboch predošlých typov.

## > Upozornenie pri stave tachometra

Upozorňovanie na servisné úkony vozidiel pri určitom stave tachometra (t.j. pri určitom počte najazdených km) je závislé od pravidelnej aktualizácie elektronickej knihy jázd. Kniha jázd sa aktualizuje automaticky a po každej aktualizácii sa prepočítava počet najazdených km vozidla. Vytvorenie knihy jázd prebieha 1x denne (najčastejšie po polnoci).

## ✓ Upozorniť vopred km

Číselná hodnota km, o koľko kilometrov pred stavom tachometra na zobrazenie upozornenia sa má začať zobrazovať . Napríklad hodnota "200" predstavuje začatie zobrazovania upozornenia, keď stav km tachometra nadobudne hodnotu o 200 km menej ako stav km v poli Upozorniť pri stave tachometra

#### POZOR pre vozidlá bez CAN

Aby bola elektronická kniha jázd zosúladená s tachometrom, je potrebné pravidelne vykonávať tzv. mesačné uzávierky. V mesačnej uzávierke sa zadáva stav tachometra na začiatku mesiaca a stav tachometra na konci mesiaca. Odchýlka (rozdiel) medzi tachometrom a počtom km vykázaným GPS systémom sa potom spätne percentuálne rozpočíta do všetkých jázd vykonaných počas mesiaca. V prípade, že sa nevykonáva pravidelné zosúlaďovanie GPS knihy jázd s tachometrom formou mesačnej uzávierky, eviduje sa počet najazdených km podľa GPS záznamov a nebude presne zodpovedať reálnemu stavu tachometra. Odchýlka GPS kilometrov oproti tachometru sa v praxi pohybuje okolo 3 percent.

## > Upozornenie pri dátume

Plánovaný dátum upozornenia. Je to číselný údaj intervalu, po koľkých mesiacoch sa zobrazí upozornenie.

#### ✓ Upozorniť vopred

Je to číselný údaj, o koľko dní sa má skôr zobrazovať upozornenie, ako je uvedený dátum v parametri Upozorniť pri dátume. Napríklad 10 dní pred dátumom plánovaným upozornením sa má začať zobrazovať upozornenie, potom zadám hodnotu 10.

#### Doručenie upozornenia

| Text upozornenia                  |             | Spôsob        | V aplikácií Unitrack Client  |
|-----------------------------------|-------------|---------------|------------------------------|
|                                   |             | upozornenia   | V aplikácií CarReport        |
|                                   |             |               | Na email predvoleného vodiča |
|                                   |             |               | Na email                     |
|                                   |             |               |                              |
| Email                             |             | Max. počet e- | 3                            |
|                                   |             | upozornení    |                              |
| Zastaviť posielanie<br>upozornení | 🔿 Áno 💿 Nie |               |                              |
|                                   |             |               |                              |

+ Vytvoriť

#### > Text upozornenia

Textový riadok, v ktorom si založím textovú správu upozornenia alebo si vyberiem zo zoznamu .Napríklad : "servisná prehliadka", "STK koniec platnosti", "povinná prehliadka" ...

#### Email

Sem vypíšeme všetky požadované adresy e-mailov, oddelené znakom "; ". Upozornenie bude posielané aj na email predvolenému vodičovi, pokiaľ bude označené pole Poslať e-mail predvolenému vodičovi.

## Zastaviť posielanie upozornení

Okamžité manuálne ukončenie posielania a zobrazovania upozornenia.

#### Spôsob upozornenia

✓ V aplikácií Unitrack Client

## Upozorňovanie bude zobrazované vo Windows Desktop aplikácii Unitrack Klient.

V aplikácií CarReport
 Upozorňovanie bude zobrazované vo Web aplikácii CarReport.
 Zobrazujú sa na hornej lište vľavo od mena prihláseného používateľa resp. výberu jazyka vo forme tzv. prebiehajúcich úloh.

阿 SK 🗸 Frantisek Vass (vass)

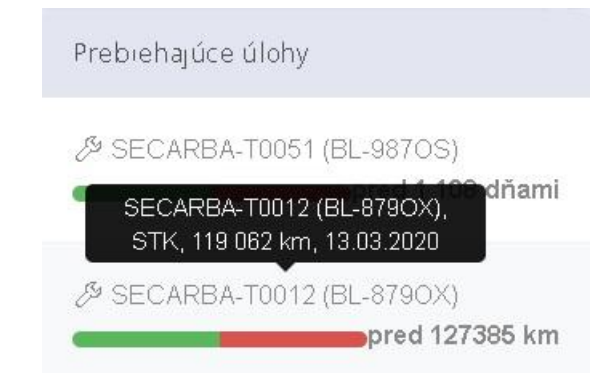

## Na email predvoleného vodiča

Ak má vozidlo zadefinovaného predvoleného vodiča a tento vodič má zadaný e-mail v tabuľke vodičov, bude pri tejto voľbe dostávať predvolený vodič upozornenia svoj e-mail.

Na email

Upozornenie bude posielané na e-mailové adresy, ktoré sú definované v poli E-mail.

Servisná prehliadka SECARBA-T0051 BL-987OS 😕 Doručené 🗙

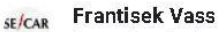

komu: Frantisek 👻

Dátum a čas odoslania: 22.03.2019 06:00:14

Text upozornenia: STK Kód vozidla: SECARBA-T0051 EČ vozidla: SECARBA-T0051 Typ vozidla: Škoda Kodiaq Meno vodiča: -- Nezadané --Upozorniť pri stave [km]: 120657 Upozorniť pri dátume: 13.03.2016 Aktuálny stav tachometra [km]: 108201 21.03.2019 Dátum poslednej prehliadky: 13.03.2015

#### > Max. počet e-mailových upozornení

Takže tento parameter určuje max. počet dní, kedy sa pošle e-mail upozornenie. Upozornenie sa posiela 1x za deň vždy ráno o 6. hodine)

+ Vytvoriť

Na pravej strane spodku formulára definitívne vytvorí požiadavku.

## 3.6.2 Označenia vykonania servisnej prehliadky

Po absolvovaní servisného úkonu vozidla je možné upozornenie označiť príznakom "Vykonaná". V tabuľke si vyberieme požadovaný prehliadku a použijeme funkciu Upraviť. Otvorí sa zadávací formulár na úpravu, kde v ľavom dolnom rohu pribudne tlačítko "Servis. prehl. vykonaná". Po stlačení tohto tlačítka zadáme skutočný dátum vykonania a skutočný stav tachometra v deň vykonania.

 $\bigcirc$ 

Označiť ako vykonanú v hlavnej tabuľke modulu

| Stav vykonania servisnej prehliadky              |                                            |  |
|--------------------------------------------------|--------------------------------------------|--|
| Servisnà prehliadka<br>vykonanà Ó Áno Nie        |                                            |  |
| Stav tachometra<br>počas servisnej<br>prehliadky | km Dátum vykonania<br>servísnej prehlladky |  |
|                                                  |                                            |  |

Následne potvrdíme výber možnosťou "Upraviť"

Označovanie vykonaných prehliadok sa využíva pri rýchlom filtri (Všetky / Zadané / Vykonané) nad hlavnou tabuľkou a poskytuje používateľom nástroj na evidenciu plánovaných a absolvovaných servisných prehliadok vozidiel.

## 4. Rýchla akcia

## 🖂 Akcia א

Slúži na rýchle vytváranie kľúčových aspektov systému. Po kliknutí na jednu z možností Vám okamžite otvorí formulár s možnosťou tvorby nového záznamu.

## 4.1 Vytvoriť používateľa

Možnosť vytvoriť nového používateľa systému CarReport s vlastnými prihlasovacími údajmi do systému. Na novom okne sa Vám otvorí formulár opísaný v bode **[3.4.1]** v časti **Vytvorenie používateľa.** 

# Po vytvorení konta v systéme je nutné pokračovať pridelením používateľským oprávnení bod [3.4.2].

## 4.2 Vytvoriť firmu

Možnosť vytvoriť pobočku firmy v systéme CarReport. Na novom okne sa Vám otvorí formulár opísaný v bode **[3.4.4]** v časti **Vytvorenie firmy.** 

## 4.3 Vytvoriť vodiča

Možnosť vytvoriť vodiča firmy v systéme CarReport. Na novom okne sa Vám otvorí formulár opísaný v bode **[3.4.5]** v časti **Vytvorenie vodiča**.

## 4.4 Vytvoriť bod záujmu

Možnosť vytvoriť bod záujmu v systéme CarReport. Na novom okne sa Vám otvorí formulár opísaný v bode **[3.4.6]** v časti **Vytvorenie bodu záujmu**.

## 5. Nastavenia

Po prihlásení do aplikácie kliknite na možnosť v pravom hornom rohu

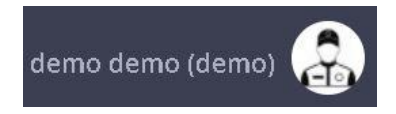

Označujúce:

Meno, Priezvisko, Názov účtu, Fotka

## Zobrazia sa Vám možnosti:

|                                                  | demo demo (demo)                                                                                                    |
|--------------------------------------------------|----------------------------------------------------------------------------------------------------|
|                                                  | 요 Profil                                                                                                    |
|                                                  | 鈴 Nastavenia                                                                                                    |
|                                                  | <⊡ Odhlásiť                                                                                                    |
| ➢ Profil                                         | <ul> <li>Umožňuje nastaviť základné informácie o užívateľovi.</li> <li>Je nutné vyplniť <b>emailovú adresu</b>, ktorá sa použije na<br/>prípadné obnovenie hesla. Taktiež je tu možnosť <b>zmeny hesla</b><br/>v prípade potreby</li> </ul> |
| <ul> <li>Nastavenia</li> <li>Odhlásiť</li> </ul> | <ul> <li>Možnosti prispôsobenia systému</li> <li>Úplné odhlásenie zo systému</li> </ul>                                                                                                    |

#### 6. Alarmy

Pod alarmovými správami sa chápu všetky textové správy zaslané z GPS jednotiek začínajúce najvyššou prioritou.

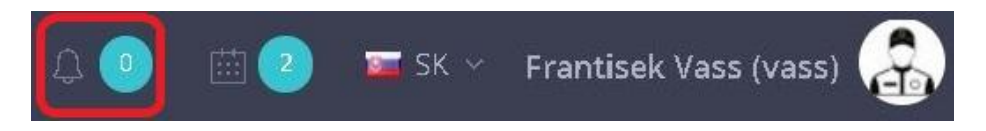

Na hornej lište (symbol alarmového zvonca + počet neprečítaných notifikácií v krúžku). Po nastavení kurzora na túto ikonku sa zobrazia neprečítané notifikácie (Kód vozidla, EČ vozidla, Text správy, informácia o čase prijatia).

Po kliknutí na príslušný riadok s alarmom sa zobrazí tabuľka "História správ" so zvýrazneným príslušným alarmom. Súčasne s týmto kliknutím sa notifikácia označí ako **prečítaná** a viac sa už nebude zobrazovať (danému prihlásenému používateľovi).Súčasťou okienka s notifikáciami je aj voľba "skryť všetky" (hromadné označenie všetkých notifikácií daného používateľa ako prečítané).

#### Typy alarmov

- Panic button tiesňové tlačidlo
- Odťah vozidla

- Sabotáž
- Prechod hraníc
- Stavy externého napájania
- Záložná batéria
- Geofencing Opustenie alebo Vstup do zóny
   Aktivácia na digitálnom vstupe